### User Manual

# smartincations

Connectivity to Industrial Networks Third Party Compatible PROFIBUS Solutions

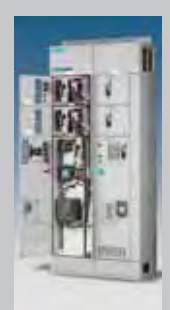

SIEMENS

# Trademarks Smart MCC Network Communications

Unless otherwise noted, all names identified by <sup>®</sup> are registered trademarks of Siemens AG or Siemens Energy & Automation, Inc.

The remaining trademarks in this publication may be trademarks whose use by third parties for their own purposes could violate the rights of the owner, including but not limited to the following trademarks and products:

Rockwell Software RSLogix5000<sup>®</sup> Rockwell Software RSNetworx for Devicenet<sup>®</sup> Rockwell Automation ControlLogix<sup>®</sup> Rockwell Automation CompactLogix PLC<sup>®</sup>

Group Schneider Modicon Quantum<sup>®</sup> PLC Group Schneider Concept 2.6 XL Programming Software<sup>®</sup>

Prosoft Technologies MVI56-PDPMV1 PROFIBUS Scanner Card for ControlLogix PLC<sup>®</sup> Prosoft Technologies PTQ-PDPMV1 PROFIBUS Scanner Card for Quantum PLC<sup>®</sup>

Hilscher RIF 1769 for CompactLogix PLC®

HMS Anybus Gateway-X PROFIBUS Master<sup>®</sup> HMS Anybus NetTool<sup>®</sup>

# 

This instruction manual contains procedures for commissioning industrial control networks. These procedures must be performed on systems that are not in operation. That is to say, all required equipment for the procedure must be operational, but not in a state of active use with "live" or running equipment.

While following these instructions you may have to either:

- A. Cycle power to the devices
- B. Cycle between the "RUN" and "PROGRAMMING" modes

# 

Only qualified personnel with proper training on PLC programming maintenance, and full access to the required equipment should perform these procedures. Within the context of this manual, qualified persons are defined as persons who have the skills and knowledge related to the construction and operation of the equipment and the equipment on which it is installed, and have received safety training to recognize and avoid any hazards involved.

These procedures assume technical skill and familiarity with Rockwell Automation ControlLogix PLC, Rockwell Software RSLogix5000, Rockwell Software RSNetworx for Devicenet, Modicon Quantum PLC, Concept 2.6XL programming software, Windows Hyperterminal software, Ethernet wiring practices, and Ethernet IP/Subnet addressing ranges available for the installation.

Lack of knowledge or experience with these programming environments may create potentially unsafe operating conditions, which may result in death, severe personal injury or serious property damage.

### NOTE

THESE INSTRUCTIONS DO NOT PURPORT TO COVER ALL DETAILS OR VARIATIONS IN EQUIPMENT, OR TO PROVIDE FOR EVERY POSSIBLE CONTINGENCY TO BE MET IN CONNECTION WITH INSTALLATION, OPERATION OR MAINTENANCE. SHOULD FURTHER INFORMATION BE DESIRED OR SHOULD PARTICULAR PROBLEMS ARISE, WHICH ARE NOT COVERED SUFFICIENTLY FOR THE PURCHASER'S PURPOSES, THE MATTER SHOULD BE REFERRED TO THE LOCAL SIEMENS SALES OFFICE. THE CONTENTS OF THIS INSTRUCTION MANUAL SHALL NOT BECOME PART OF OR MODIFY ANY PRIOR OR EXISTING AGREEMENT, COMMITMENT OR RELATIONSHIP. THE SALES CONTRACT CONTAINS THE ENTIRE OBLIGATION OF SIEMENS. THE WARRANTY CONTAINED IN THE CONTRACT BETWEEN THE PARTIES IS THE SOLE WARRANTY OF SIEMENS. ANY STATEMENTS CONTAINED HEREIN DO NOT CREATE NEW WARRANTIES OR MODIFY THE EXISTING WARRANTY.

# **Table of Contents** Smart MCC Network Communications

| 1 Introdu                  |                                                      |                                | 1          |
|----------------------------|------------------------------------------------------|--------------------------------|------------|
|                            | Ruon.                                                | • • • • •                      | 1          |
| 1.1. TIAS                  | tar MCC Overview                                     | • • • • •                      | י<br>ר     |
| 1.2. 11A3                  |                                                      |                                | 2          |
| 1.2.1                      | MCC Network Installation                             |                                | 2          |
| 1.2.2.                     |                                                      |                                | ⊃<br>⊿     |
| 1.2.3.                     | Default Configuration                                |                                | 4          |
| 1.5 Com                    | Infunction to a HAStar MCC                           |                                | С<br>С     |
| 1.3.1.                     | Siemen's PLC of PLC System.                          |                                | с<br>С     |
| 1.3.2.                     | Recommended PLC Cards                                |                                | 0          |
| 1.5.5.                     | Recommended Galeways                                 |                                | /          |
| 1.4 Scop                   | pe of Kesponsibility                                 |                                | 8          |
| 1.5 FIEIC                  | abus Definitions                                     |                                | 9          |
| 1.5.1.                     | Devicenet, Controlnet, Etnernet/IP                   |                                | 9          |
| 1.5.2.                     | Modbus                                               |                                | 9          |
| 1.5.3.                     | PROFIBUS                                             |                                | 9          |
| 2. PROFIB                  | US Integration Overview                              | ]                              | 0          |
| 2.1. PRO                   | HBUS Network Basics                                  | 1                              | 0          |
| 2.2. Defa                  | ault Cyclic Interface                                | 1                              | 11         |
| 2.2.1.                     | Default SIMOCODE Cyclic Interface 1                  | 11 – 1                         | 12         |
| 2.2.2.                     | MM440 VFD Cyclic Interface                           | 1                              | 13         |
| 2.2.3.                     | 3RW44 Soft Starter                                   | 1                              | 4          |
| 2.2.4.                     | 9300 Power Meter                                     | 15 – 1                         | 6          |
| 2.3. ProS                  | Soft and HUMS PROFIBUS Network Configuration         | 1                              | 17         |
| 2.3.1.                     | Install GSD Files                                    | 18 – 1                         | 19         |
| 2.3.2.                     | Add Devices to Network Configuration                 | 2                              | 20         |
| 2.3.3.                     | Setting Network Configuration                        | 2                              | 21         |
| 2.3.4.                     | Setting Device Node Number                           | 2                              | 22         |
| 2.3.5.                     | Setting Device Cyclic Data                           | 2                              | 23         |
| 2.3.6.                     | Download/Monitor PROFIBUS Network Configuration      | 2                              | 24         |
| 3. Modico                  | on Quantum PLC                                       | 2                              | 25         |
| 3.1.                       | Introduction                                         | 2                              | 25         |
| 3.2.                       | PTQ to Quantum Integration                           | 2                              | 26         |
| 3.2.1.                     | Setup Concept Software                               | 2                              | 27         |
| 3.2.2.                     | Create Project                                       | 2                              | 28         |
| 3.3. ProS                  | Soft and PROFIBUS Configuration Software             | 2                              | 29         |
| 3.3.1.                     | Create a New Configuration                           | 2                              | 29         |
| 3.3.2.                     | Configure the Ethernet Port                          | 3                              | 30         |
| 3.3.3.                     | Edit Quantum Chassis Slot Number                     | -                              | 31         |
| 3.3.4.                     | Initial Configuration Download                       | -                              | 32         |
| 335                        | Module Debug Mode                                    | :                              | 33         |
| 336                        | Configure the PROFIBIIS Network                      | 34 _ 3                         | 35         |
| 337                        | Export Files for Concept                             | 36 – 3                         | 37         |
| 338                        | Import Files to Concept DEB                          |                                | 17         |
| 3 3 9                      | Add DER Routines to Program                          | , U                            | 12         |
| 3.4 MOI                    | DICON ETHERNET (140NOE77111) to MODRUS TCP Gateway   |                                | 14         |
| 2 / 1                      | Add the Ethernot Module                              |                                | 15         |
| 347                        | Configure the Ethernet Module                        |                                | 16         |
| 2.7.2.<br>2.1.2            | Configure the Ethernet Gateway IP Address            | · · · · <sup>2</sup><br>17 _ / | 10         |
| э. <del>4</del> .э.<br>Элл | Configure the Ethernet Cateway II Address            | -, — 2<br>c                    | 79<br>50   |
| Э.4.4.<br>ЭЛБ              | Configure the Ethernet Module Commands               | 3<br>C                         | 50<br>51   |
| 2.4.3.<br>2.5 Mar          | dhue DTH Gatoway                                     | 3<br>r                         | וי<br>כי   |
| 5.5. IVIO<br>7 E 1         | Modhus Addrossing for Catoway                        |                                | ) Z<br>5 A |
| 3.3.1.<br>2 E D            | Moduus Adulessilly for Galeway                       | כ – כנ<br>י                    | )4<br>5 E  |
| 3.5.Z.                     | Moduus Ni O Galeway Switch Conngulation              | 5                              | 20         |
| 3.5.3.                     | INIOUDUS INIESSAGE COMMINICIUS VIA LITE AAIVIT DIOCK | 5                              | າວ         |

# **Table of Contents** Smart MCC Network Communications

| 4.   | Rockwe  | II Automation                                     | . 56 |
|------|---------|---------------------------------------------------|------|
| 4.1  | . ProS  | oft MV156-PDPMVI (ControlLogix)                   | . 56 |
|      | 4.1.1.  | ProSoft PROFIBUS Configuration Software           | . 57 |
|      | 4.1.2.  | Create a New Configuration                        | . 57 |
|      | 4.1.3.  | Configure the PROFIBUS Network                    | . 58 |
|      | 4.1.4.  | Export Files for ControlLogix                     | . 59 |
|      | 4.1.5.  | Add MV156-PDPMV1 to I/O Configuration             | . 60 |
|      | 4.1.6.  | Import PROFIBUS Configuration Files               | . 61 |
| 4.2  | . Hilso | her 1769-DPM (CompactLogix)                       | . 62 |
|      | 4.2.1.  | Default PLC Configuration for 1769-DPM Module     | . 63 |
|      | 4.2.2.  | Example PROFIBUS Configuration for 1769-DM Module | - 67 |
| 4.3  | . Devi  | cenet Gateway                                     | . 68 |
|      | 4.3.1.  | Gateway Configuration Process Overview            | . 68 |
|      | 4.3.2.  | Configure Devicenet Scanner                       | - 71 |
| 4.4. | Etherne | et/IP Gateway                                     | . 72 |
|      | 4.4.1.  | Configure Ethernet Gateway IP Address73 -         | - 76 |
|      | 4.4.2.  | Configure Ethernet Gateway Fieldbus               | . 77 |
|      | 4.4.3.  | Add Ethernet/IP Gateway to I/O Configuration      | . 78 |
|      | 4.4.4.  | Add PLC Program MSG Instructions                  | - 81 |
|      | 4.4.5.  | Ethernet/IP Interface Notes                       | . 82 |

### 1. Introduction

The goal of this manual is to review the Siemens Smart MCC offering, and define the most common ways to

### 1.1. TIAStar MCC

A TIAStar (Smart) MCC is an MCC with the following characteristics:

- Internal PROFIBUS and/or ASi wiring to connect equipment together
- May or may not have PROFIBUS repeaters or gateways to competitive networks

connect to and control the individual motors wired to the MCC.

- Has more than one of the following devices installed:
   SIMOCODE Smart Overload Controllers
  - MM440 or 6SED VFD with PROFIBUS communication boards installed
  - 3RW44 Soft-starters with PROFIBUS Communication board installed

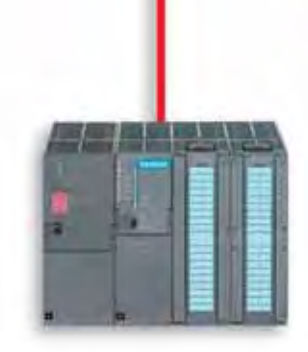

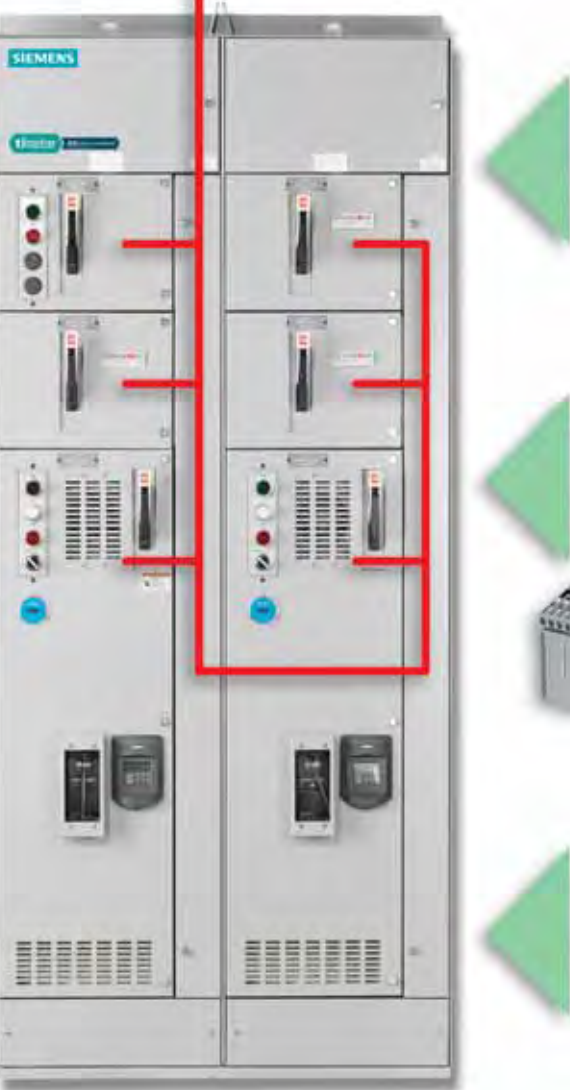

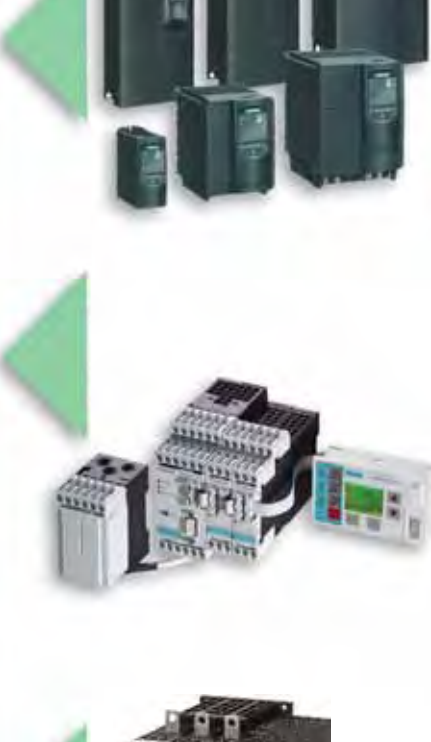

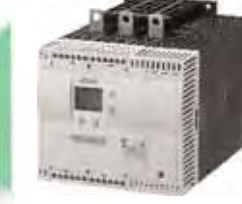

### 1.2 TIAStar MCC Overview

### 1.2.1. MCC Design

The MCC will be designed as a series of sections, each section containing individual units, or "buckets."

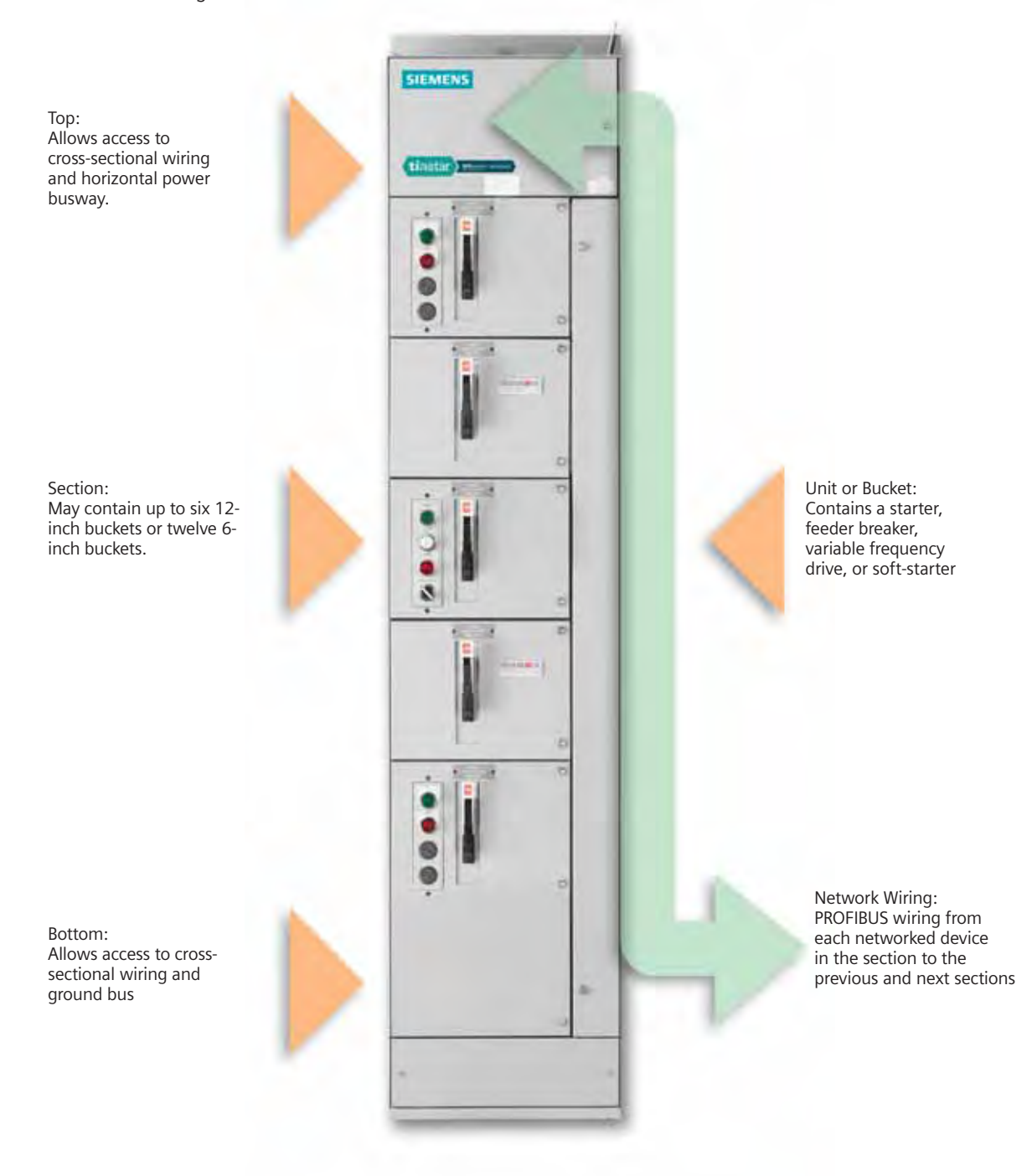

### 1.2.2. MCC Network Installation

The basic communication backbone for the Smart MCC is Siemens PROFIBUS Network. This is a high-speed, two-wire network capable of delivering deterministic data and control to the controlling processor. You may get additional information on PROFIBUS at www.pto.com This network is used to connect all of the devices in the MCC. Each device in the MCC has its own node number on the network.

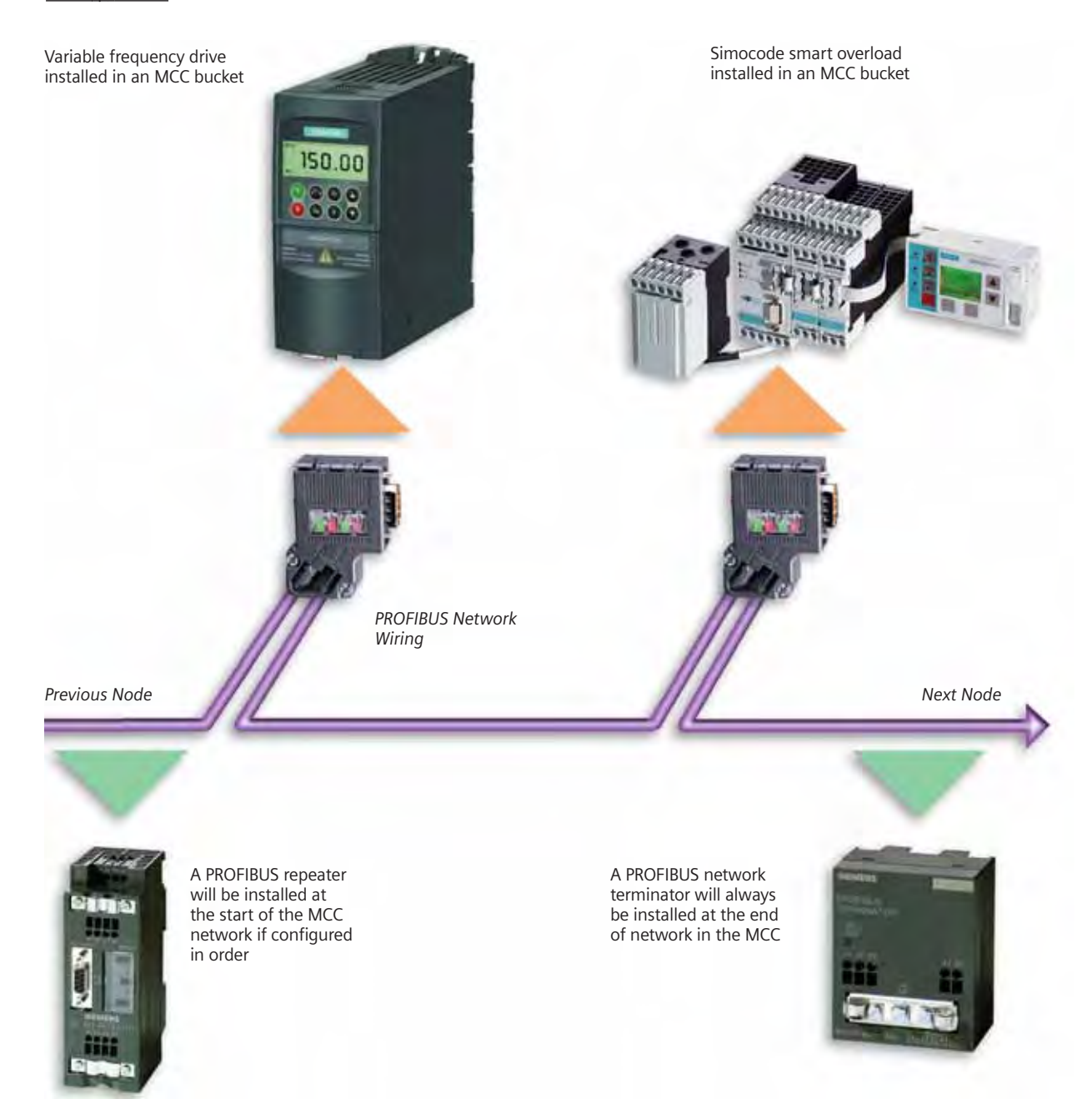

### 1.2.3. Default Configuration

The following network testing and configuration will be completed prior to shipment:

- Setting of the node address for every device. The node address is determined from the starting address of 2, unless specified differently by the customer, and then incremented by one for every node attached to the network. The node number is incremented in the order that it is attached to the network cable starting from the first node beginning in the upper left of the first MCC section in the order.
- A VFD drive is set to the default settings with the following exceptions:
  - Node number
  - Speed command source (from communications network)
  - Start / Stop command source (from communications network)

- A SIMOCODE overload is set to the default settings with the following exceptions:
  - Node number
  - Motor overload is set to maximum value
- A 3RW44 soft-start is set to the default settings with the following exceptions:
  - Node number
- Verification that the network itself is properly installed and all devices connected to the network are powered and active on the network.

Please note that these default configuration comments are not true for all configurations that are available, and may be changed at any time by the production engineering group to facilitate production or field requests.

### **1.3.** Communication to a TIAStar MCC

The Siemens Smart MCC with integrated PROFIBUS is capable of being controlled by every major supplier of PLC today. Of course, the most powerful option is to use a Siemens PLC for control of the MCC, but it may not be possible in all environments to use a Siemens PLC for the controller.

Siemens has qualified a limited number of 3rd party cards for use in competitor PLC's that will work with a Siemens Smart MCC, and currently has available a series

### 1.3.1. Siemens PLC or PCS System

The best performance combination in terms of speed and ease of integration is to connect a Siemens Smart MCC with a Siemens PLC or PCS network master. This can be any S7-300, S7-400, or PCS-7 system that is capable if controlling the number of devices installed in the Siemens Smart MCC. of gateways that can be installed and configured by Siemens to allow a Siemens Smart MCC to be installed into a non-PROFIBUS control network.

Further details on the 3rd party cards and gateway are included in subsequent sections of this manual.

The combination of a Siemens Controller with a Siemens TIAStar MCC is a powerful, flexible, system that will provide you with information and control unlike any other motor control center on the market today.

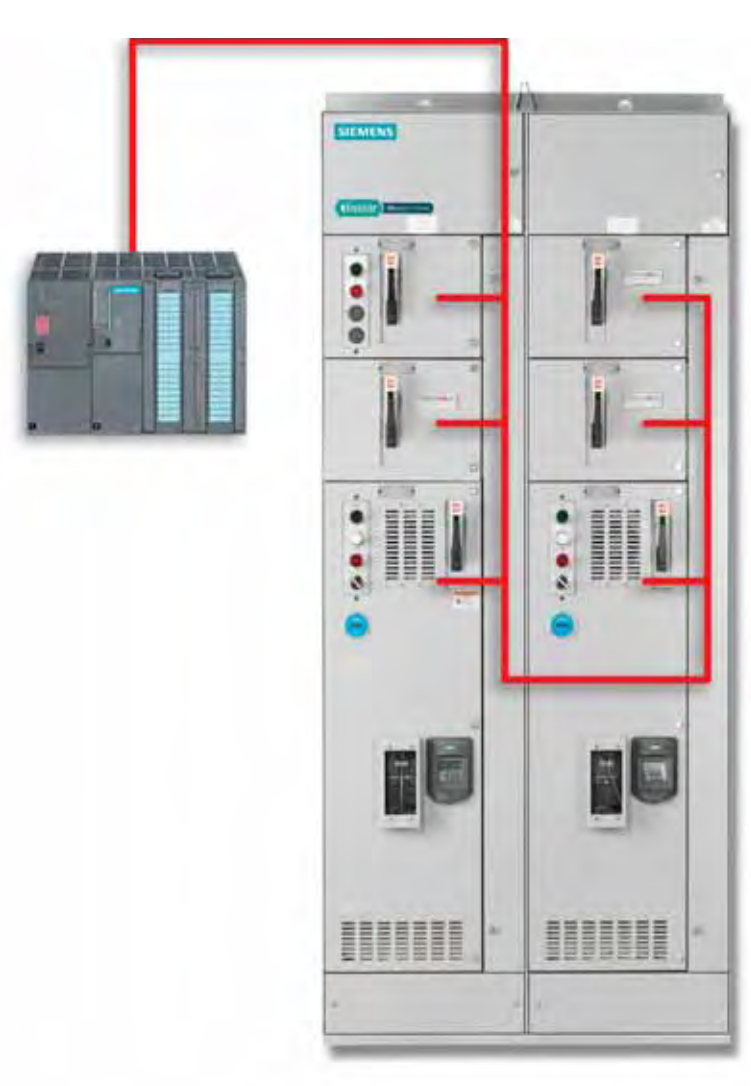

### 1.3.2. Recommended PLC Cards

The following PLC cards have been tested and certified to properly control Siemens TIAStar via PROFIBUS-DP. These

cards are not included as part of the Siemens MCC solution, and should be purchased separately.

| Manufacturer  | Processor                              | PROFIBUS<br>Scanner for Pi           | rocessor                                  |    |
|---------------|----------------------------------------|--------------------------------------|-------------------------------------------|----|
| Allen-Bradley | ControlLogix                           | ProSoft<br>Technology<br>1756-PDPMV1 | Woodhead<br>Industries<br>SST-PFB-CLX-RLL |    |
| Allen-Bradley | CompactLogix,<br>or<br>Micrologix 1500 | Hilscher<br>RIF1769-DPM              |                                           |    |
| Modicon       | Quantum                                | ProSoft<br>Technology<br>PTQ-PDP-MV1 |                                           | Pr |
| 1             |                                        |                                      |                                           |    |
|               |                                        |                                      |                                           |    |
|               |                                        |                                      | 100/ mm # 28.                             |    |
| 1.341.94      | 01.000                                 |                                      | and and                                   |    |
|               |                                        |                                      |                                           |    |

#### 1.3.3. Recommended Gateways

These gateways can be supplied by Siemens as part of a Smart MCC order. When Siemens supplies one of these gateway modules, it will typically be mounted in a 12-inch bucket with necessary power supply and additional wiring terminations. Siemens will connect the internal PROFIBUS network to the "scanner" side of the gateway, leaving the "adapter" side of the gateway to be terminated by the customer upon installation in the field.

| I/O Network   | Gateway              |  |
|---------------|----------------------|--|
| DeviceNet     | HMS Anybus<br>AB7802 |  |
| Ethernet/IP   | HMS Anybus<br>AB7800 |  |
| Modbus TCP/IP | HMS Anybus<br>AB7800 |  |
| Modbus        | HMS Anybus<br>AB7808 |  |

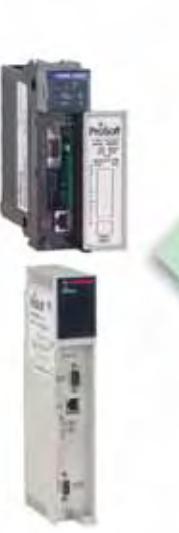

Industrial Network

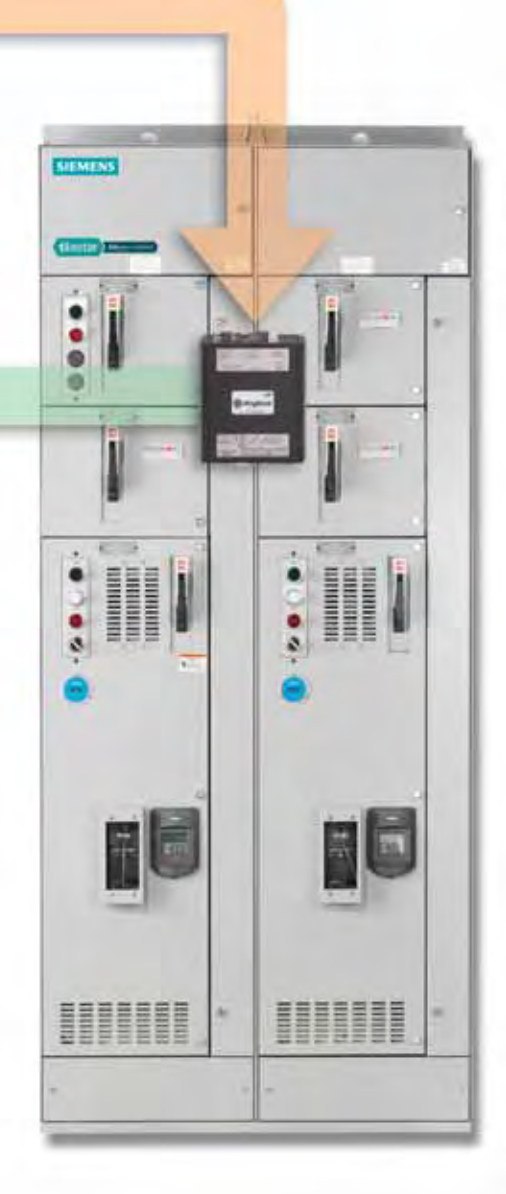

### 1.4. Scope of Responsibilities

### Customer Scope of Supply

Customer responsible for: Installation of PROFIBUS or competitor network from MCC to PLC Installation, programming, and configuration of PLC network card

Programming of PLC and competitor network connected to gateway

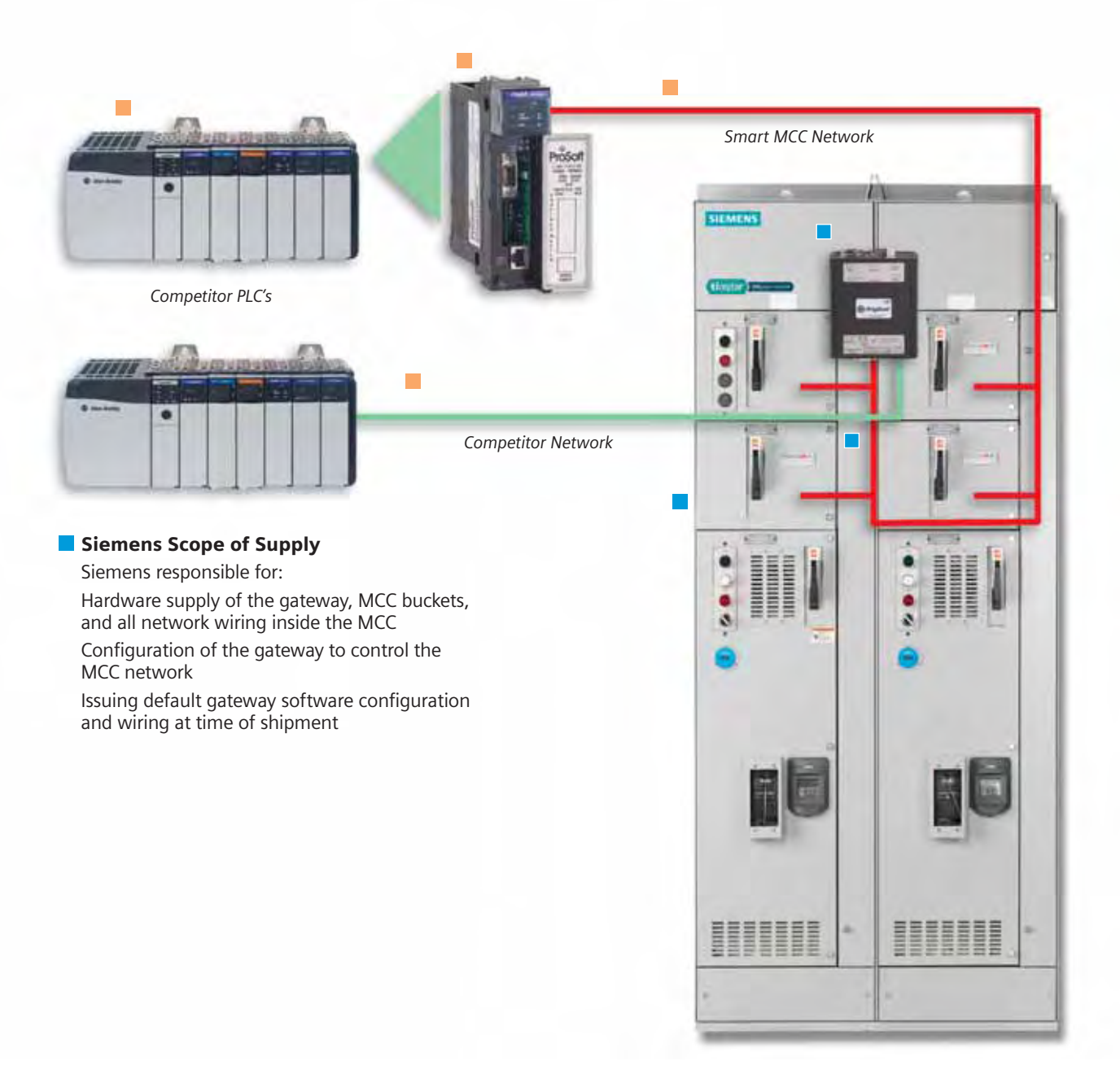

### 1.5. Fieldbus Definitions

#### 1.5.1. Devicenet, Controlnet, Ethernet/IP

DeviceNet, ControlNet, Ethernet/IP, which are based on Common Industrial Protocol (CIP) upper-layer protocol Developer/ support organizations: ODVA (Open DeviceNet Vendor Association) and ControlNet International (CI), which co-manage EtherNet/IP

Installed base: approximately 3.5 million nodes, total for all CIP networks

Topology: linear (trunkline/dropline) for DeviceNet; linear, tree, star or combination (ControlNet); active star with devices connected to an Ethernet switch (Ethernet/IP)

Physical media: twisted-pair for signal and power (DeviceNet); coaxial or fiber (ControlNet); 10/100-base T twisted-pair Cat 5E (Ethernet/IP)

Max. devices: 64 nodes (DeviceNet); 99 nodes (ControlNet), no limit (EtherNet/IP)

Max. distance: 500 meters at 125 kbps, depending on data rate (DeviceNet); 1 km via coax with two nodes, 3 km over fiber with 99 nodes, 30 km over fiber or coax with repeaters up to 99 nodes (ControlNet); no limit (EtherNet/IP)

Communication method: producer/consumer with peer-to-peer and master/slave option for DeviceNet and ControlNet Data Rate: 500 kbps, 250 kbps or 125 kbps (DeviceNet); 5 Mbps (ControlNet); 10/100 Mbps (Ethernet/IP)

Data packet size: 0-8 bytes variable (DeviceNet); 0-510 bytes variable (ControlNet); 0 to 65,511 bytes variable (Ethernet/IP)

### 1.5.2. Modbus

### Modbus

Modbus RTU/ASCII, Modbus Plus, Modbus TCP/IP

Developer/originator: Modicon, Schneider Electric

Support organization: Modbus-IDA

Topology: linear; line, star, tree with segments

Physical media: twisted-pair; RS-232 and RS-485

Max devices: 32 nodes per segment and 64 segments for Modbus Plus; 250 nodes per segment for RTU/ASCII

Max distance: 500 meters per segment for Modbus Plus; 350 m for RTU/ASCII; 100 m for TCP/IP between switches Communication method: master/slave or client/server

Transmission properties: 1 Mbps for Modbus Plus; 300 bps-38.4 kbps for RTU/ASCII; 100 Mbps for TCP/IP Data packet size: variable for Modbus Plus; 0-254 bytes for RTU/ASCII; 1,500 bytes for TCP/IP

### 1.5.3. PROFIBUS

| PROFIBUS                                                                                               |
|----------------------------------------------------------------------------------------------------|
| Name: PROFIBUS-PA, PROFIBUS-DP, Profinet, ProfiSafe                                                    |
| Developer/originator: Siemens AG                                                                       |
| Support organization: PROFIBUS Nutzerorganisation e.V. (PNO) and the PROFIBUS Trade Organization (PTO) |
| Installed base: more than 10 million nodes                                                             |
| Topology: line, star, ring, or bus                                                                     |
| Physical media: twisted-pair or fiber                                                                  |
| Max devices: 127 nodes in four segments with three repeaters, plus three masters                       |
| Max distance: 100 meters between segments at 12 Mbps, or 12 km with fiber                              |
| Communication method: master/slave, peer-to-peer                                                       |
| Transmission properties: 500 kbps, 1.5 or 12, Mbps for PROFIBUS DP; 31.25 kbps for PROFIBUS PA         |
| Data packet size: 256 bytes                                                                            |
| Cycle time: configuration dependent, less than 2 msec                                                  |

#### 2. **PROFIBUS Integration Overview**

#### 2.1. **PROFIBUS Network Basics**

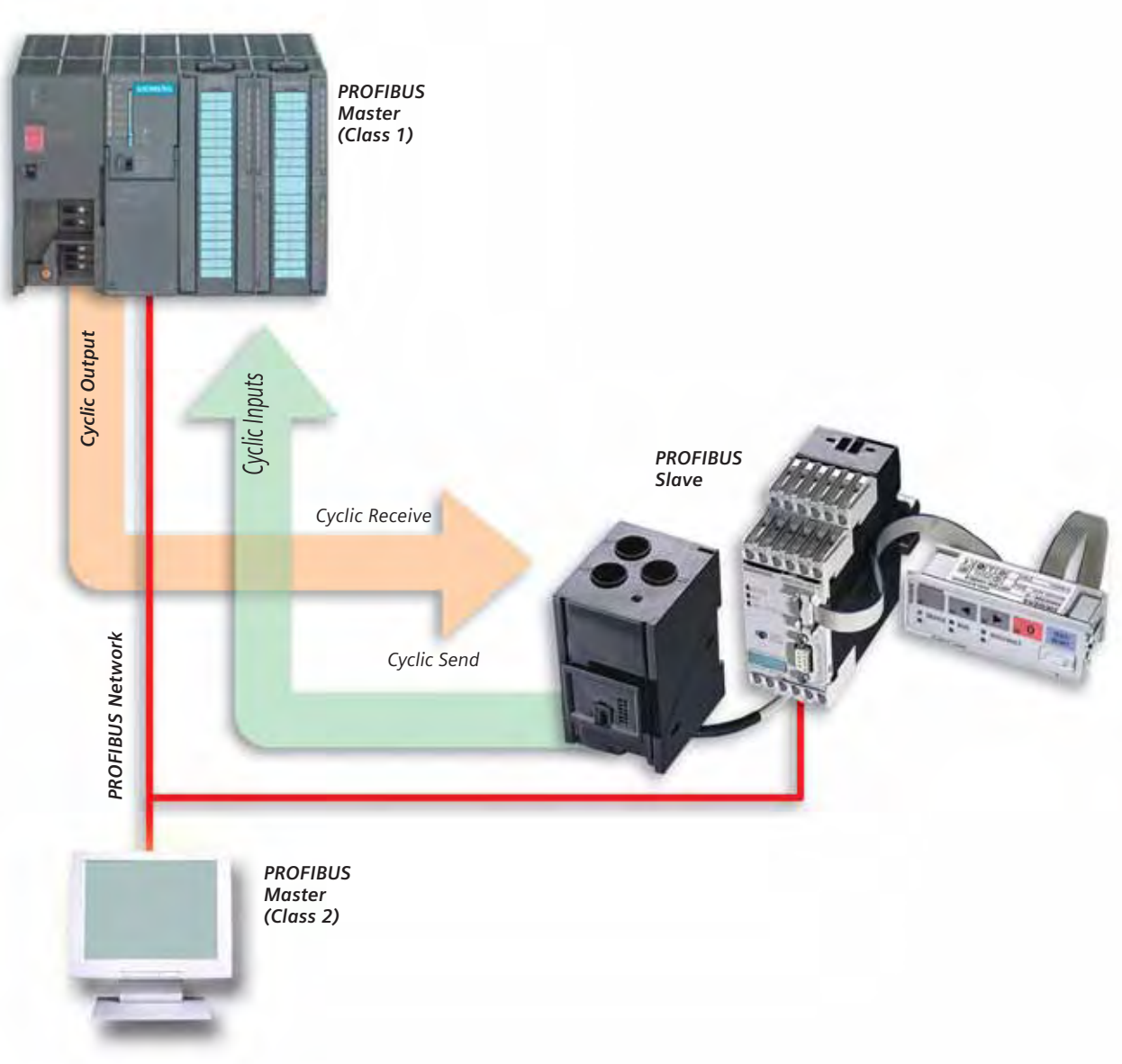

#### Important Concepts:

- 1. CYCLIC INPUTS AND OUTPUTS are transferred once per I/O scan.
- 2. An I/O scan is transfer of cyclic inputs and outputs for every PROFIBUS slave from Node 1 to the Highest Station Address configured (default is 126, but is usually manually reset in the PROFIBUS Class 1 master to the last slave node on the network.)
- 3. The size of the byte package to transfer between the master and the slave is determined by the slave configuration and the configuration in the master. This configuration usually must match, but in some cases the master configuration will determine the actual bytes transferred. (The slave adapts to the master request.).

#### 2.2 **Default Cyclic Interface**

### 2.2.1. SIMOCODE Pro Cyclic Interface

| SIMOCODE Pro V Type 1 |                           |         |                           | SIMOCODE Pro V Type 2     |                   |         |                    |
|-----------------------|---------------------------|---------|---------------------------|---------------------------|-------------------|---------|--------------------|
| Inputs (E             | Device to Master)         | Outputs | (Master to Device)        | Inputs (Device to Master) |                   | Outputs | (Master to Device) |
| Address               | Description               | Address | Description               | Address                   | Description       | Address | Description        |
| 0.0                   | DP - Status = ON<         | 0.0     | DP - ON<                  | 0.0                       | DP - Status - On< | 0.0     | DP - On<           |
| 0.1                   | DP - Status - OFF         | 0.1     | DP - OFF                  | 0.1                       | DP - Status - OFF | 0.1     | DP - OFF           |
| 0.2                   | DP - Status - ON>         | 0.2     | DP - ON>                  | 0.2                       | DP - Status - ON> | 0.2     | DP - ON>           |
| 0.3                   | DP - Overload             | 0.3     | DP - Test1                | 0.3                       | DP - Overload     | 0.3     | DP - Test1         |
| 0.4                   | DP - Interlocking         | 0.4     | DP - Emer Start           | 0.4                       | DP - Interlocking | 0.4     | DP - Emer Start    |
|                       | Time Active               |         |                           |                           | Time Active       |         |                    |
| 0.5                   | DP - Remote Mode          | 0.5     | DP - Remote Mode          | 0.5                       | DP - Remote Mode  | 0.5     | DP - Remote Mode   |
| 0.6                   | DP - Fault                | 0.6     | DP - Reset                | 0.6                       | DP - Fault        | 0.6     | DP - Reset         |
| 0.7                   | DP - Warning              | 0.7     | Unused Cyclic Bit         | 0.7                       | DP - Warning      | 0.7     | Unused Cyclic Bit  |
| 1.0                   | Unused Cyclic Bit         | 1.0     | Unused Cyclic Bit         | 1.0                       | Unused Cyclic Bit | 1.0     | Unused Cyclic Bit  |
| 1.1                   | Unused Cyclic Bit         | 1.1     | Unused Cyclic Bit         | 1.1                       | Unused Cyclic Bit | 1.1     | Unused Cyclic Bit  |
| 1.2                   | Unused Cyclic Bit         | 1.2     | Unused Cyclic Bit         | 1.2                       | Unused Cyclic Bit | 1.2     | Unused Cyclic Bit  |
| 1.3                   | Unused Cyclic Bit         | 1.3     | Unused Cyclic Bit         | 1.3                       | Unused Cyclic Bit | 1.3     | Unused Cyclic Bit  |
| 1.4                   | Unused Cyclic Bit         | 1.4     | Unused Cyclic Bit         | 1.4                       | Unused Cyclic Bit | 1.4     | Unused Cyclic Bit  |
| 1.5                   | Unused Cyclic Bit         | 1.5     | Unused Cyclic Bit         | 1.5                       | Unused Cyclic Bit | 1.5     | Unused Cyclic Bit  |
| 1.0                   | Unused Cyclic Bit         | 1.0     | Unused Cyclic Bit         | 1.0                       | Unused Cyclic Bit | 1.0     | Unused Cyclic Bit  |
| 1./                   |                           | 1./     | Unused Cyclic Bit         | 1./                       |                   | 1./     | Onused Cyclic Bit  |
| 2.0                   | 2.0 Max Current           | 2.0     | Unused Cyclic Word Byte 0 | 2.0                       | 2.0 Max Current   |         |                    |
| 2.1                   | 2.1 Max Current           | 2.1     | Unused Cyclic Word Byte 0 | 2.1                       | 2.1 Max Current   |         |                    |
| 2.2                   | 2.2 Max Current           | 2.2     | Unused Cyclic Word Byte 0 | 2.2                       | 2.2 Max Current   |         |                    |
| 2.5                   | 2.3 Max Current           | 2.5     | Unused Cyclic Word Byte 0 | 2.5                       | 2.3 Max Current   |         |                    |
| 2.4                   | 2.4 Max Current           | 2.4     | Unused Cyclic Word Byte 0 | 2.4                       | 2.4 Max Current   |         |                    |
| 2.5                   | 2.5 Max Current           | 2.5     | Unused Cyclic Word Byte 0 | 2.5                       | 2.5 Max Current   |         |                    |
| 2.0                   | 2.0 Max Current           | 2.0     | Unused Cyclic Word Byte 0 | 2.0                       | 2.0 Max Current   |         |                    |
| 3.0                   | 3 0 Max Current           | 3.0     | Unused Cyclic Word Byte 0 | 3.0                       | 3.0 Max Current   |         |                    |
| 3.0                   | 3.1 Max Current           | 3.0     | Unused Cyclic Word Byte 1 | 3.0                       | 3.1 Max Current   |         |                    |
| 3.2                   | 3.2 Max Current           | 3.7     | Unused Cyclic Word Byte 1 | 3.7                       | 3.2 Max Current   |         |                    |
| 3.3                   | 3.3 Max Current           | 3.3     | Unused Cyclic Word Byte 1 | 3.3                       | 3.3 Max Current   |         |                    |
| 3.4                   | 3.4 Max Current           | 3.4     | Unused Cyclic Word Byte 1 | 3.4                       | 3.4 Max Current   |         |                    |
| 3.5                   | 3.5 Max Current           | 3.5     | Unused Cyclic Word Byte 1 | 3.5                       | 3.5 Max Current   |         |                    |
| 3.6                   | 3.6 Max Current           | 3.6     | Unused Cyclic Word Byte 1 | 3.6                       | 3.6 Max Current   |         |                    |
| 3.7                   | 3.7 Max Current           | 3.7     | Unused Cyclic Word Byte 1 | 3.7                       | 3.7 Max Current   |         |                    |
| 4.0                   | Unused Cyclic Word Byte 0 |         |                           |                           |                   |         |                    |
| 4.1                   | Unused Cyclic Word Byte 0 | 1       |                           |                           |                   |         |                    |
| 4.2                   | Unused Cyclic Word Byte 0 | 1       |                           |                           |                   |         |                    |
| 4.3                   | Unused Cyclic Word Byte 0 | ]       |                           |                           |                   |         |                    |
| 4.4                   | Unused Cyclic Word Byte 0 | ]       |                           |                           |                   |         |                    |
| 4.5                   | Unused Cyclic Word Byte 0 | ]       |                           |                           |                   |         |                    |
| 4.6                   | Unused Cyclic Word Byte 0 |         |                           |                           |                   |         |                    |
| 4.7                   | Unused Cyclic Word Byte 0 |         |                           |                           |                   |         |                    |
| 5.0                   | Unused Cyclic Word Byte 1 |         |                           |                           |                   |         |                    |
| 5.1                   | Unused Cyclic Word Byte 1 |         |                           |                           |                   |         |                    |
| 5.2                   | Unused Cyclic Word Byte 1 | -       |                           |                           |                   |         |                    |
| 5.3                   | Unused Cyclic Word Byte 1 |         |                           |                           |                   |         |                    |
| 5.4                   | Unused Cyclic Word Byte 1 |         |                           |                           |                   |         |                    |
| 5.5                   | Unused Cyclic Word Byte 1 | -       |                           |                           |                   |         |                    |
| 5.6                   | Unused Cyclic Word Byte 1 | 4       |                           |                           |                   |         |                    |
| 5./                   | Unused Cyclic Word Byte I | -       |                           |                           |                   |         |                    |
| 6.0                   | Unused Cyclic Word Byte U | -       |                           |                           |                   |         |                    |
| 6.2                   | Unused Cyclic Word Byte 0 | 4       |                           |                           |                   |         |                    |
| 6.2                   | Unused Cyclic Word Byte U | -       |                           |                           |                   |         |                    |
| 6.0                   | Unused Cyclic Word Byte O | 4       |                           |                           |                   |         |                    |
| 6.5                   | Unused Cyclic Word Byte O | 4       |                           |                           |                   |         |                    |
| 6.6                   | Unused Cyclic Word Byte O | -       |                           |                           |                   |         |                    |
| 6.7                   | Unused Cyclic Word Byte 0 | 1       |                           |                           |                   |         |                    |

| SIMOCODE Pro V Type 1 |                           |  |  |
|-----------------------|---------------------------|--|--|
| Address               | Description               |  |  |
| 7.0                   | Unused Cyclic Word Byte 1 |  |  |
| 7.1                   | Unused Cyclic Word Byte 1 |  |  |
| 7.2                   | Unused Cyclic Word Byte 1 |  |  |
| 7.3                   | Unused Cyclic Word Byte 1 |  |  |
| 7.4                   | Unused Cyclic Word Byte 1 |  |  |
| 7.5                   | Unused Cyclic Word Byte 1 |  |  |
| 7.6                   | Unused Cyclic Word Byte 1 |  |  |
| 7.7                   | Unused Cyclic Word Byte 1 |  |  |
| 8.0                   | Unused Cyclic Word Byte 0 |  |  |
| 8.1                   | Unused Cyclic Word Byte 0 |  |  |
| 8.2                   | Unused Cyclic Word Byte 0 |  |  |
| 8.3                   | Unused Cyclic Word Byte 0 |  |  |
| 8.4                   | Unused Cyclic Word Byte 0 |  |  |
| 8.5                   | Unused Cyclic Word Byte 0 |  |  |
| 8.6                   | Unused Cyclic Word Byte 0 |  |  |
| 8.7                   | Unused Cyclic Word Byte 0 |  |  |
| 9.0                   | Unused Cyclic Word Byte 1 |  |  |
| 9.1                   | Unused Cyclic Word Byte 1 |  |  |
| 9.2                   | Unused Cyclic Word Byte 1 |  |  |
| 9.3                   | Unused Cyclic Word Byte 1 |  |  |
| 9.4                   | Unused Cyclic Word Byte 1 |  |  |
| 9.5                   | Unused Cyclic Word Byte 1 |  |  |
| 9.6                   | Unused Cyclic Word Byte 1 |  |  |
| 9.7                   | Unused Cyclic Word Byte 1 |  |  |

### 2.2.1. SIMOCODE Pro Cyclic Interface (cont'd)

### 2.2.2. MM440 VFD Cyclic Interface

| Inputs (D | evice to Master) | Outputs ( | (Master to Device) |
|-----------|------------------|-----------|--------------------|
| Address   | Description      | Address   | Description        |
| 0.0       | PWK Input 0.0    | 0.0       | PWK Output 0.0     |
| 0.1       | PWK Input 0.1    | 0.1       | PWK Output 0.1     |
| 0.2       | PWK Input 0.2    | 0.2       | PWK Output 0.2     |
| 0.3       | PWK Input 0.3    | 0.3       | PWK Output 0.3     |
| 0.4       | PWK Input 0.4    | 0.4       | PWK Output 0.4     |
| 0.5       | PWK Input 0.5    | 0.5       | PWK Output 0.5     |
| 0.6       | PWK Input 0.6    | 0.6       | PWK Output 0.6     |
| 0.7       | PWK Input 0.7    | 0.7       | PWK Output 0.7     |
| 1.0       | PWK Input 1.0    | 1.0       | PWK Output 1.0     |
| 1.1       | PWK Input 1.1    | 1.1       | PWK Output 1.1     |
| 1.2       | PWK Input 1.2    | 1.2       | PWK Output 1.2     |
| 1.3       | PWK Input 1.3    | 1.3       | PWK Output 1.3     |
| 1.4       | PWK Input 1.4    | 1.4       | PWK Output 1.4     |
| 1.5       | PWK Input 1.5    | 1.5       | PWK Output 1.5     |
| 1.6       | PWK Input 1.6    | 1.6       | PWK Output 1.6     |
| 1./       | PWK Input 1.7    | 1./       | PWK Output 1.7     |
| 2.0       | PWK Input 2.0    | 2.0       | PWK Output 2.0     |
| 2.1       | PWK Input 2.1    | 2.1       | PWK Output 2.1     |
| 2.2       | PWK Input 2.2    | 2.2       | PWK Output 2.2     |
| 2.5       | PWK IIIput 2.5   | 2.5       | PWK Output 2.5     |
| 2.4       | PWK IIIput 2.4   | 2.4       | PWK Output 2.4     |
| 2.5       | PWK Input 2.5    | 2.5       | PWK Output 2.5     |
| 2.0       | PWK Input 2.0    | 2.0       | PWK Output 2.7     |
| 3.0       | PWK Input 3.0    | 3.0       | PWK Output 3.0     |
| 3.0       | PWK Input 3.1    | 3.0       | PWK Output 3.1     |
| 3.2       | PWK Input 3.2    | 3.2       | PWK Output 3.2     |
| 3.3       | PWK Input 3.3    | 3.3       | PWK Output 3.3     |
| 3.4       | PWK Input 3.4    | 3.4       | PWK Output 3.4     |
| 3.5       | PWK Input 3.5    | 3.5       | PWK Output 3.5     |
| 3.6       | PWK Input 3.6    | 3.6       | PWK Output 3.6     |
| 3.7       | PWK Input 3.7    | 3.7       | PWK Output 3.7     |
| 4.0       | PWK Input 4.0    | 4.0       | PWK Output 4.0     |
| 4.1       | PWK Input 4.1    | 4.1       | PWK Output 4.1     |
| 4.2       | PWK Input 4.2    | 4.2       | PWK Output 4.2     |
| 4.3       | PWK Input 4.3    | 4.3       | PWK Output 4.3     |
| 4.4       | PWK Input 4.4    | 4.4       | PWK Output 4.4     |
| 4.5       | PWK Input 4.5    | 4.5       | PWK Output 4.5     |
| 4.6       | PWK Input 4.6    | 4.6       | PWK Output 4.6     |
| 4.7       | PWK Input 4.7    | 4.7       | PWK Output 4.7     |
| 5.0       | PWK Input 5.0    | 5.0       | PWK Output 5.0     |
| 5.1       | PWK Input 5.1    | 5.1       | PWK Output 5.1     |
| D.2       | PWK Input 5.2    | 5.2       |                    |
| 5.5       | PWK Input 5.5    | D.3       | PWK Output 5.3     |
| 5.5       | PWK Input 5.4    | 5.4       | PWK Output 5.5     |
| 5.5       | PWK Input 5.5    | 5.5       | PWK Output 5.6     |
| 5.7       | PWK Input 5.7    | 5.0       | PWK Output 5.7     |
| 60        | PWK Input 6.0    | 5.7       |                    |
| 6.1       | PWK Input 6.1    | 6.0       | PWK Output 6.1     |
| 6.2       | PWK Input 6.2    | 6.7       | PWK Output 6.2     |
| 6.3       | PWK Input 6 3    | 6.3       | PWK Output 6 3     |
| 6.4       | PWK Input 6.4    | 6.4       | PWK Output 6.4     |
| 6.5       | PWK Input 6.5    | 6.5       | PWK Output 6.5     |
| 6.6       | PWK Input 6.6    | 6.6       | PWK Output 6.6     |
| 6.7       | PWK Input 6.7    | 6.7       | PWK Output 6.7     |
| 7.0       | PWK Input 7.0    | 7.0       | PWK Output 7.0     |
| 7.1       | PWK Input 7.1    | 7.1       | PWK Output 7.1     |
| 7.2       | PWK Input 7.2    | 7.2       | PWK Output 7.2     |

| Inputs (D           | evice to Master)        | Outputs | (Master to Device)          |
|---------------------|-------------------------|---------|-----------------------------|
| Address Description |                         | Address | Description                 |
| 7.3                 | PWK Input 7.3           | 7.3     | PWK Output 7.3              |
| 7.4                 | PWK Input 7.4           | 7.4     | PWK Output 7.4              |
| 7.5                 | PWK Input 7.5           | 7.5     | PWK Output 7.5              |
| 7.6                 | PWK Input 7.6           | 7.6     | PWK Output 7.6              |
| 7.7                 | PWK Input 7.7           | 7.7     | PWK Output 7.7              |
| 8.0                 | Ready for ON=1          | 8.0     | 1=ON 0=OFF1                 |
| 8.1                 | Ready for Run=1         | 8.1     | 1=Operate 0=0FF2            |
| 8.2                 | Operation               | 8.2     | 1=Operate 0=OFF3            |
|                     | Enabled=1               |         |                             |
| 8.3                 | Fault is Active=1       | 8.3     | 1=Enable                    |
| 8.4                 | OFF Command             | 8.4     | 1=Operate                   |
|                     | Applied=0               |         |                             |
| 8.5                 | OFF Command             | 8.5     | 1=Ramp                      |
|                     | Applied=0               |         | 0=Ramp Hold                 |
| 8.6                 | Starting Lockout=1      | 8.6     | 1=Enable Support            |
| 8.7                 | Alarm Is Active=1       | 8.7     | 1=Ack Fault                 |
| 9.0                 | Setpoint Reached=1      | 9.0     | 1=CW Inching                |
| 9.1                 | Local Control           | 9.1     | 1=CCW Inching               |
|                     | Active=0                |         |                             |
| 9.2                 | Max Freq=1              | 9.2     | 1=Setpoint Valid            |
| 9.3                 | Current Limit           | 9.3     | 1=Setpoint                  |
| 0.4                 | Alarm=1                 | 0.4     | Inverted                    |
| 9.4                 | Motor Brake             | 9.4     |                             |
| 0.5                 | Enabled=1               |         | 1 Matan Datilla             |
| 9.5                 | Wotor Overload=1        | 9.5     | 1=Motor Pot Up              |
| 9.0                 |                         | 9.6     | 1=IVIOLOF POL DOWN          |
| 9.7                 | Converter<br>Overland 1 | 9.7     | Operation                   |
| 10.0                | Overiodu= i             | 10.0    | Ciperation<br>Encod Command |
| 10.0                | Speed Feedback          | 10.0    | Speed Command               |
| 10.1                | Speed Feedback          | 10.1    | Speed Command               |
| 10.2                | Speed Feedback          | 10.2    | Speed Command               |
| 10.5                | Speed Feedback          | 10.5    | Speed Command               |
| 10.4                | Speed Feedback          | 10.4    | Speed Command               |
| 10.5                | Speed Feedback          | 10.5    | Speed Command               |
| 10.0                | Speed Feedback          | 10.0    | Speed Command               |
| 11.0                | Speed Feedback          | 11.0    | Speed Command               |
| 11.1                | Speed Feedback          | 11.1    | Speed Command               |
| 11.2                | Speed Feedback          | 11.2    | Speed Command               |
| 11.3                | Speed Feedback          | 11.3    | Speed Command               |
| 11.4                | Speed Feedback          | 11.4    | Speed Command               |
| 11.5                | Speed Feedback          | 11.5    | Speed Command               |
| 11.6                | Speed Feedback          | 11.6    | Speed Command               |
| 11.7                | Speed Feedback          | 11.7    | Speed Command               |

### 2.2.3. 3RW44 Soft Starter

| Inputs (Device to Master) |                          | Outputs (Master to Device) |                     |
|---------------------------|--------------------------|----------------------------|---------------------|
| Address                   | Description              | Address                    | Description         |
| 0.0                       | Ready (Automatic)        | 0.0                        | Motor Right         |
| 0.1                       | Motor On                 | 0.1                        | Motor Left          |
| 0.2                       | Group Error              | 0.2                        |                     |
| 0.3                       | Group Warning            | 0.3                        | Tip Reset           |
| 0.4                       | Input 1                  | 0.4                        | Emergency Start     |
| 0.5                       | Input 2                  | 0.5                        |                     |
| 0.6                       | Input 3                  | 0.6                        | Slow Speed          |
| 0.7                       | Input 4                  | 0.7                        |                     |
| 1.0                       | Motor Current Bit 0      | 1.0                        | Output 1            |
| 1.1                       | Motor Current Bit 1      | 1.1                        | Output 2            |
| 1.2                       | Motor Current Bit 2      | 1.2                        | Parameter Set Bit 0 |
| 1.3                       | Motor Current Bit 3      | 1.3                        | Parameter Set Bit 1 |
| 1.4                       | Motor Current Bit 4      | 1.4                        |                     |
| 1.5                       | Motor Current Bit 5      | 1.5                        |                     |
| 1.6                       | Manual Operation (Local) | 1.6                        |                     |
| 1.7                       | Ramp Operation           | 1.7                        | Disable Quick Stop  |

### 2.2.4. 9300 Power Meter

| Inputs (D | evice to Master)  | Outputs | (Master to Device) |
|-----------|-------------------|---------|--------------------|
| Address   | Description       | Address | Description        |
| 0.0       | Data - Byte O     | 0.0     | Data - Byte 0      |
| 0.1       | Data - Byte 0     | 0.1     | Data - Byte 0      |
| 0.2       | Data - Byte O     | 0.2     | Data - Byte O      |
| 0.3       | Data - Byte 0     | 0.3     | Data - Byte O      |
| 0.4       | Data - Byte O     | 0.4     | Data - Byte O      |
| 0.5       | Data - Byte 0     | 0.5     | Data - Byte 0      |
| 0.6       | Data - Byte O     | 0.6     | Data - Byte O      |
| 0.7       | Data - Byte O     | 0.7     | Data - Byte O      |
| 1.0       | Data - Byte 1     | 1.0     | Data - Byte 1      |
| 1.1       | Data - Byte I     | 1.1     | Data - Byte I      |
| 1.2       | Data - Byte 1     | 1.2     | Data - Byte 1      |
| 1.5       | Dala - Dyle I     | 1.5     | Data - Byte 1      |
| 1.4       | Data - Byte 1     | 1.4     | Data - Byte 1      |
| 1.5       | Data - Byte 1     | 1.5     | Data - Byte 1      |
| 1.7       | Data - Byte 1     | 1.7     | Data - Byte 1      |
| 2.0       | Data - Byte 2     | 2.0     | Data - Byte 2      |
| 2.1       | Data - Byte 2     | 2.1     | Data - Byte 2      |
| 2.2       | Data - Byte 2     | 2.2     | Data - Byte 2      |
| 2.3       | Data - Byte 2     | 2.3     | Data - Byte 2      |
| 2.4       | Data - Byte 2     | 2.4     | Data - Byte 2      |
| 2.5       | Data - Byte 2     | 2.5     | Data - Byte 2      |
| 2.6       | Data - Byte 2     | 2.6     | Data - Byte 2      |
| 2.7       | Data - Byte 2     | 2.7     | Data - Byte 2      |
| 3.0       | Data - Byte 3     | 3.0     | Data - Byte 3      |
| 3.1       | Data - Byte 3     | 3.1     | Data - Byte 3      |
| 3.2       | Data - Byte 3     | 3.2     | Data - Byte 3      |
| 3.3       | Data - Byte 3     | 3.3     | Data - Byte 3      |
| 3.4       | Dala - Byle 3     | 3.4     | Data Byte 3        |
| 3.5       | Data - Byte 3     | 3.5     | Data - Byte 3      |
| 3.7       | Data - Byte 3     | 3.0     | Data - Byte 3      |
| 4.0       | Register - Byte 0 | 4.0     | Register - Byte 0  |
| 4.1       | Register - Byte 0 | 4.1     | Register - Byte 0  |
| 4.2       | Register - Byte 0 | 4.2     | Register - Byte O  |
| 4.3       | Register - Byte 0 | 4.3     | Register - Byte O  |
| 4.4       | Register - Byte 0 | 4.4     | Register - Byte 0  |
| 4.5       | Register - Byte 0 | 4.5     | Register - Byte O  |
| 4.6       | Register - Byte 0 | 4.6     | Register - Byte O  |
| 4.7       | Register - Byte O | 4.7     | Register - Byte O  |
| 5.0       | Register - Byte 1 | 5.0     | Register - Byte 1  |
| 5.1       | Register - Byte I | 5.1     | Register - Byte I  |
| 5.2       | Register - Byte 1 | D.Z     | Register - Byte 1  |
| 5.0       | Register - Byte 1 | 5.5     | Register - Byte 1  |
| 5.5       | Register - Byte 1 | 5.5     | Register - Byte 1  |
| 5.6       | Register - Ryte 1 | 5.6     | Register - Byte 1  |
| 5.7       | Register - Byte 1 | 5.7     | Register - Ryte 1  |
| 6.0       | Register Ack - 0  | 6.0     | Register Ack - 0   |
|           | (01=Ack)          |         | (01=Ack)           |
| 6.1       | Register Ack - 1  | 6.1     | Register Ack - 1   |
|           | (01=Ack)          |         | (01=Ack)           |
| 6.2       | Block Ack - 0     | 6.2     | Block Ack - 0      |
|           | (01=Ack)          |         | (01=Ack)           |
| 6.3       | Block Ack - 1     | 6.3     | Block Ack - 1      |
| <u> </u>  | (U1=Ack)          |         | (U1=Ack)           |
| 6.4       | Command - 0       | 6.4     | Command - 0        |
| 6 6       | (I=K,Z=VV)        | 6.5     | (I=K,Z=VV)         |
| 0.0       | (1 - P - 2 - W)   | 0.0     |                    |
| 6.6       | $(1=\pi, 2=vv)$   | 6.6     | $(1=\pi, 2=W)$     |
| 0.0       | (1=R 2=W)         | 5.0     | (1=R 2=W)          |
| 6.7       | Command -3        | 6.7     | Command - 3        |
|           | (1=R,2=W)         |         | (1=R,2=W)          |

| Inputs (D  | evice to Master)      | Outputs | (Master to Device) |
|------------|-----------------------|---------|--------------------|
| Address    | Description           | Address | Description        |
| 7.0        | Block Number          | 7.0     | Block Number       |
| /.1        | Block Number          | /.1     | Block Number       |
| 7.2        | Block Number          | 7.2     | Block Number       |
| 7.5        | Block Number          | 7.5     | Block Number       |
| 7.5        | Block Number          | 7.5     | Block Number       |
| 7.6        | Block Number          | 7.6     | Block Number       |
| 7.7        | Block Number          | 7.7     | Block Number       |
| 8.0        | Item #1 Data - Byte 0 |         |                    |
| 8.1        | Item #1 Data - Byte 0 |         |                    |
| 8.2        | Item #1 Data - Byte 0 |         |                    |
| 8.4        | Item #1 Data - Byte 0 |         |                    |
| 8.5        | Item #1 Data - Byte 0 |         |                    |
| 8.6        | Item #1 Data - Byte 0 |         |                    |
| 8.7        | Item #1 Data - Byte 0 |         |                    |
| 9.0        | Item #1 Data - Byte 1 |         |                    |
| 9.1        | Item #1 Data - Byte 1 |         |                    |
| 9.2        | Item #1 Data - Byte 1 |         |                    |
| 9.3<br>Q / | Item #1 Data - Byte 1 |         |                    |
| 9.4        | Item #1 Data - Byte 1 |         |                    |
| 9.6        | Item #1 Data - Byte 1 |         |                    |
| 9.7        | Item #1 Data - Byte 1 |         |                    |
| 10.0       | Item #1 Data - Byte 2 |         |                    |
| 10.1       | Item #1 Data - Byte 2 |         |                    |
| 10.2       | Item #1 Data - Byte 2 |         |                    |
| 10.3       | Item #1 Data - Byte 2 |         |                    |
| 10.4       | Item #1 Data - Byte 2 |         |                    |
| 10.6       | Item #1 Data - Byte 2 |         |                    |
| 10.7       | Item #1 Data - Byte 2 |         |                    |
| 11.0       | Item #1 Data - Byte 3 |         |                    |
| 11.1       | Item #1 Data - Byte 3 |         |                    |
| 11.2       | Item #1 Data - Byte 3 |         |                    |
| 11.3       | Item #1 Data - Byte 3 |         |                    |
| 11.5       | Item #1 Data - Byte 3 |         |                    |
| 11.6       | Item #1 Data - Byte 3 |         |                    |
| 11.7       | Item #1 Data - Byte 3 |         |                    |
| 12.0       | Item #2 Data - Byte 0 |         |                    |
| 12.1       | Item #2 Data - Byte 0 |         |                    |
| 12.2       | Item #2 Data - Byte 0 |         |                    |
| 12.5       | Item #2 Data - Byte 0 |         |                    |
| 12.5       | Item #2 Data - Byte 0 |         |                    |
| 12.6       | Item #2 Data - Byte 0 |         |                    |
| 12.7       | Item #2 Data - Byte 0 |         |                    |
| 13.0       | Item #2 Data - Byte 1 |         |                    |
| 13.1       | Item #2 Data - Byte 1 |         |                    |
| 13.2       | Item #2 Data - Byte 1 |         |                    |
| 13.5       | Item #2 Data - Byle 1 |         |                    |
| 13.5       | Item #2 Data - Byte 1 |         |                    |
| 13.6       | Item #2 Data - Byte 1 |         |                    |
| 13.7       | Item #2 Data - Byte 1 |         |                    |
| 14.0       | Item #2 Data - Byte 2 |         |                    |
| 14.1       | Item #2 Data - Byte 2 |         |                    |
| 14.2       | Item #2 Data - Byte 2 |         |                    |
| 14.3       | Item #2 Data - Byte 2 |         |                    |
| 14.4       | Item #2 Data - Byle 2 |         |                    |
| 14.6       | Item #2 Data - Byte 2 |         |                    |
| 14.7       | Item #2 Data - Byte 2 |         |                    |

### 2.2.4. 9300 Power Meter (cont'd)

| Inputs (D | evice to Master)        |
|-----------|-------------------------|
| Address   | Description             |
| 15.0      | Item #2 Data - Byte 3   |
| 15.1      | Item #2 Data - Byte 3   |
| 15.2      | Item #2 Data - Byte 3   |
| 15.3      | Item #2 Data - Byte 3   |
| 15.4      | Item #2 Data - Byte 3   |
| 15.5      | Item #2 Data - Byte 3   |
| 15.6      | Item #2 Data - Byte 3   |
| 15./      | Item #2 Data - Byte 3   |
| 16.0      | Item #3 Data - Byte 0   |
| 16.1      | Item #3 Data - Byte 0   |
| 16.2      | Item #2 Data - Byte 0   |
| 16.5      | Item #3 Data - Byte 0   |
| 16.5      | Item #3 Data - Byte 0   |
| 16.6      | Item #3 Data - Byte 0   |
| 16.7      | Item #3 Data - Byte 0   |
| 17.0      | Item #3 Data - Byte 1   |
| 17.1      | Item #3 Data - Byte 1   |
| 17.2      | Item #3 Data - Byte 1   |
| 17.3      | Item #3 Data - Byte 1   |
| 17.4      | Item #3 Data - Byte 1   |
| 17.5      | Item #3 Data - Byte 1   |
| 17.6      | Item #3 Data - Byte 1   |
| 17.7      | Item #3 Data - Byte 1   |
| 18.0      | Item #3 Data - Byte 2   |
| 18.1      | Item #3 Data - Byte 2   |
| 18.2      | Item #3 Data - Byte 2   |
| 18.3      | Item #3 Data - Byte 2   |
| 18.4      | Item #3 Data - Byte 2   |
| 18.5      | Item #3 Data Byte 2     |
| 18.0      | Item #3 Data - Byte 2   |
| 19.0      | Item #3 Data - Byte 3   |
| 19.0      | Item #3 Data - Byte 3   |
| 19.2      | Item #3 Data - Byte 3   |
| 19.3      | Item #3 Data - Byte 3   |
| 19.4      | Item #3 Data - Byte 3   |
| 19.5      | Item #3 Data - Byte 3   |
| 19.6      | Item #3 Data - Byte 3   |
| 19.7      | Item #3 Data - Byte 3   |
| 20.0      | Item #4 Data - Byte 0   |
| 20.1      | Item #4 Data - Byte 0   |
| 20.2      | Item #4 Data - Byte 0   |
| 20.3      | Item #4 Data - Byte 0   |
| 20.4      | Item #4 Data - Byte 0   |
| 20.5      | Item #4 Data Byte 0     |
| 20.0      | Item #4 Data - Byte 0   |
| 20.7      | Item #4 Data - Byte 0   |
| 21.0      | Item #4 Data - Byte 1   |
| 21.2      | Item #4 Data - Byte 1   |
| 21.3      | Item #4 Data - Byte 1   |
| 21.4      | Item #4 Data - Byte 1   |
| 21.5      | Item #4 Data - Byte 1   |
| 21.6      | Item #4 Data - Byte 1   |
| 21.7      | Item #4 Data - Byte 1   |
| 22.0      | Item #4 Data - Byte 2   |
| 22.1      | Item #4 Data - Byte 2   |
| 22.2      | Item #4 Data - Byte 2   |
| 22.3      | Item #4 Data - Byte 2   |
| 22.4      | Item #4 Data - Byte 2   |
| 22.5      | Item #4 Data - Byte 2   |
| 22.0      | Item #4 Data - Byte 2   |
| 22.1      | I ICIII # T Data Dyte Z |

| Inputs (D | evice to Master)      |
|-----------|-----------------------|
| Address   | Description           |
| 23.0      | Item #4 Data - Byte 3 |
| 23.1      | Item #4 Data - Byte 3 |
| 23.2      | Item #4 Data - Byte 3 |
| 23.3      | Item #4 Data - Byte 3 |
| 23.4      | Item #4 Data - Byte 3 |
| 23.5      | Item #4 Data - Byte 3 |
| 23.6      | Item #4 Data - Byte 3 |
| 23.7      | Item #4 Data - Byte 3 |
| 24.0      | Item #5 Data - Byte 0 |
| 24.1      | Item #5 Data - Byte 0 |
| 24.2      | Item #5 Data - Byte 0 |
| 24.5      | Item #5 Data - Byte 0 |
| 24.5      | Item #5 Data - Byte 0 |
| 24.5      | Item #5 Data - Byte 0 |
| 24.7      | Item #5 Data - Byte 0 |
| 25.0      | Item #5 Data - Byte 0 |
| 25.1      | Item #5 Data - Byte 1 |
| 25.2      | Item #5 Data - Byte 1 |
| 25.3      | Item #5 Data - Byte 1 |
| 25.4      | Item #5 Data - Byte 1 |
| 25.5      | Item #5 Data - Byte 1 |
| 25.6      | ltem #5 Data - Byte 1 |
| 25.7      | Item #5 Data - Byte 1 |
| 26.0      | Item #5 Data - Byte 2 |
| 26.1      | Item #5 Data - Byte 2 |
| 26.2      | Item #5 Data - Byte 2 |
| 20.3      | Item #5 Data - Byte 2 |
| 26.5      | Item #5 Data - Byte 2 |
| 20.5      | Item #5 Data - Byte 2 |
| 26.7      | Item #5 Data - Byte 2 |
| 27.0      | Item #5 Data - Byte 3 |
| 27.1      | Item #5 Data - Byte 3 |
| 27.2      | Item #5 Data - Byte 3 |
| 27.3      | Item #5 Data - Byte 3 |
| 27.4      | Item #5 Data - Byte 3 |
| 27.5      | Item #5 Data - Byte 3 |
| 27.6      | Item #5 Data - Byte 3 |
| 27.7      | Item #5 Data - Byte 3 |
| 28.0      | Item #6 Data - Byte 0 |
| 28.1      | Item #6 Data - Byte 0 |
| 20.2      | Item #6 Data - Byte 0 |
| 28.5      | Item #6 Data - Byte 0 |
| 28.5      | Item #6 Data - Byte 0 |
| 28.6      | Item #6 Data - Byte 0 |
| 28.7      | Item #6 Data - Byte 0 |
| 29.0      | Item #6 Data - Byte 1 |
| 29.1      | Item #6 Data - Byte 1 |
| 29.2      | Item #6 Data - Byte 1 |
| 29.3      | Item #6 Data - Byte 1 |
| 29.4      | Item #6 Data - Byte 1 |
| 29.5      | Item #6 Data - Byte 1 |
| 29.0      | Item #6 Data - Byte 1 |
| 30.0      | Itom #6 Data - Byte 1 |
| 30.0      | Item #6 Data - Byte 2 |
| 30.2      | Item #6 Data - Byte 2 |
| 30.3      | Item #6 Data - Byte 2 |
| 30.4      | Item #6 Data - Byte 2 |
| 30.5      | Item #6 Data - Byte 2 |
| 30.6      | Item #6 Data - Byte 2 |
| 30.7      | Item #6 Data - Byte 2 |

| Inputs (Device to Master) |                       |  |  |  |
|---------------------------|-----------------------|--|--|--|
| Address                   | Description           |  |  |  |
| 31.0                      | Item #6 Data - Byte 3 |  |  |  |
| 31.1                      | Item #6 Data - Byte 3 |  |  |  |
| 31.2                      | Item #6 Data - Byte 3 |  |  |  |
| 31.3                      | Item #6 Data - Byte 3 |  |  |  |
| 31.4                      | Item #6 Data - Byte 3 |  |  |  |
| 31.5                      | Item #6 Data - Byte 3 |  |  |  |
| 31.6                      | Item #6 Data - Byte 3 |  |  |  |
| 31.7                      | Item #6 Data - Byte 3 |  |  |  |

#### 2.3. **ProSoft and HMS PROFIBUS Network Configuration** This configuration process can be used for the ProSoft

PROFIBUS Master cards, and the HMS Anybus PROFIBUS gateways.

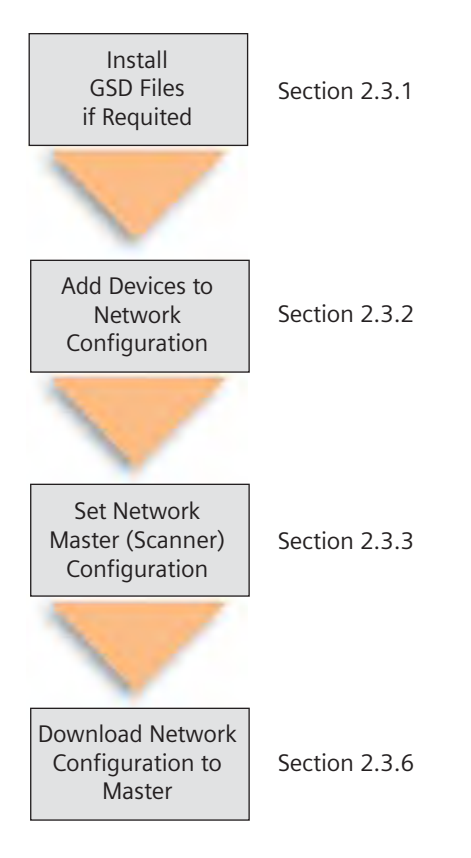

#### 2.3.1. Install GSD Files

Before the network can be properly configured, all of the GSD files for the devices on the network need to be installed into the software.

A GSD file is a text file with the extension .GSD (but may have the extension .GSE for English). This text file defines the properties of the device to the PROFIBUS master (Scanner). Each device must have the correct GSD file installed prior to configuration and use.

The Siemens Smart MCC GSD files may be obtained from the Siemens Support web site, a CD that came with the Smart MCC Documentation Package, or from Siemens Smart MCC support services.

| 🗹 ProSoft Configuration Builder for PRC                                              | FIBUS - PTQ                                              | PDPMV1 |         |                    |          |
|--------------------------------------------------------------------------------------|----------------------------------------------------------|--------|---------|--------------------|----------|
| Project View PROFIBUS Online Option                                                  |                                                          | -      |         |                    |          |
|                                                                                      | SSD viewer                                               |        |         |                    |          |
| VProsoftVGSD<br>PROFIBUS DP<br>PROFIBUS Master<br>ABM-DPV / AB-PCI-DPV1-M<br>ProSoft | Install new GS*-fi<br>Antis com<br>(1) ProSoft<br>Master |        |         |                    |          |
|                                                                                      | <                                                        |        |         |                    | 2        |
|                                                                                      | But addr                                                 | Туре   | Name    | Vendor             | Commer 🔿 |
|                                                                                      | 0<br>1<br>2<br>3<br>4<br>5                               | Master | ProSoft | ProSoft Technology |          |
|                                                                                      | 6 7                                                      | -      |         |                    | 2        |
|                                                                                      | -                                                        | _      |         | _                  |          |

# **PROFIBUS Integration Overview**

Smart MCC Network Communications

This shows a list of common components used in Siemens short MCC configurations.

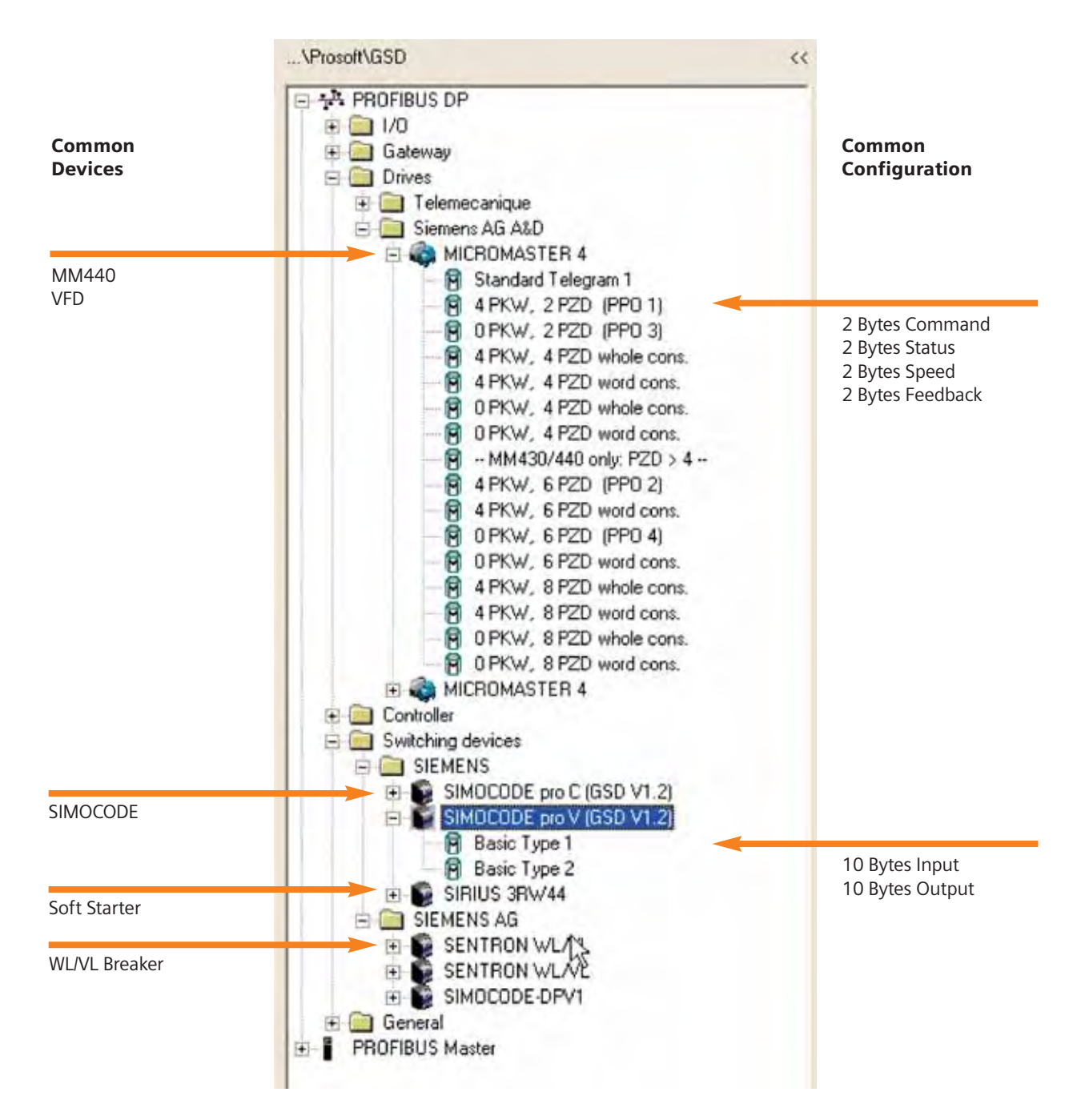

### 2.3.2. Add Devices to Network Configuration

- When creating a network configuration, you must: 1. Add a "master" to network. The PROFIBUS master
- can be either a ProSoft Gateway or Gateway device.
- 2. Add all devices (slaves) to the network.

The procedure to add devices to the network configuration is to single-click on the device and drag the item to the bus configuration window on the right. This procedure is shown in the screenshot below.

| VProtoff\GSD                                                                                                    | ··· S Bus Cont                    | figuration 1   |                                                               |                             |           |
|----------------------------------------------------------------------------------------------------|-----------------------------------|----------------|---------------------------------------------------------------|-----------------------------|-----------|
| A PROFIBUS DP     A PROFIBUS DP     A Gateway     Goteway     Controller     Switching devices     SWItching devices     SIMOCODE pro C (GSD V1)     Basic Type 1     Basic Type 2     SIRULS 38W444 | [1] ProSoft<br>Master             |                | Drag a device to t<br>network "line" to<br>add it to the netw | he<br>rork                  |           |
| SIEMENS AG SENTRON WL/VL SIMOCODE-DPV1 General PROFIBUS Master ABM-DPV / AB-PCI-DPV1-M ProSolt                                                                                                    | Bus add:<br>0<br>1<br>2<br>3<br>4 | Type<br>Master | Name<br>ProSoft                                               | Vendor<br>ProSott Technolog | Com<br>2/ |
| Î Î ∎                                                                                                    | 5<br>6<br>7                       |                |                                                               |                             |           |

# **PROFIBUS Integration Overview**

**Smart MCC Network Communications** 

### 2.3.3. Setting Network Master (Scanner) Configuration

The master node is usually node 1 The default baud rate is 1500 Kbit/sec These values may be user adjusted

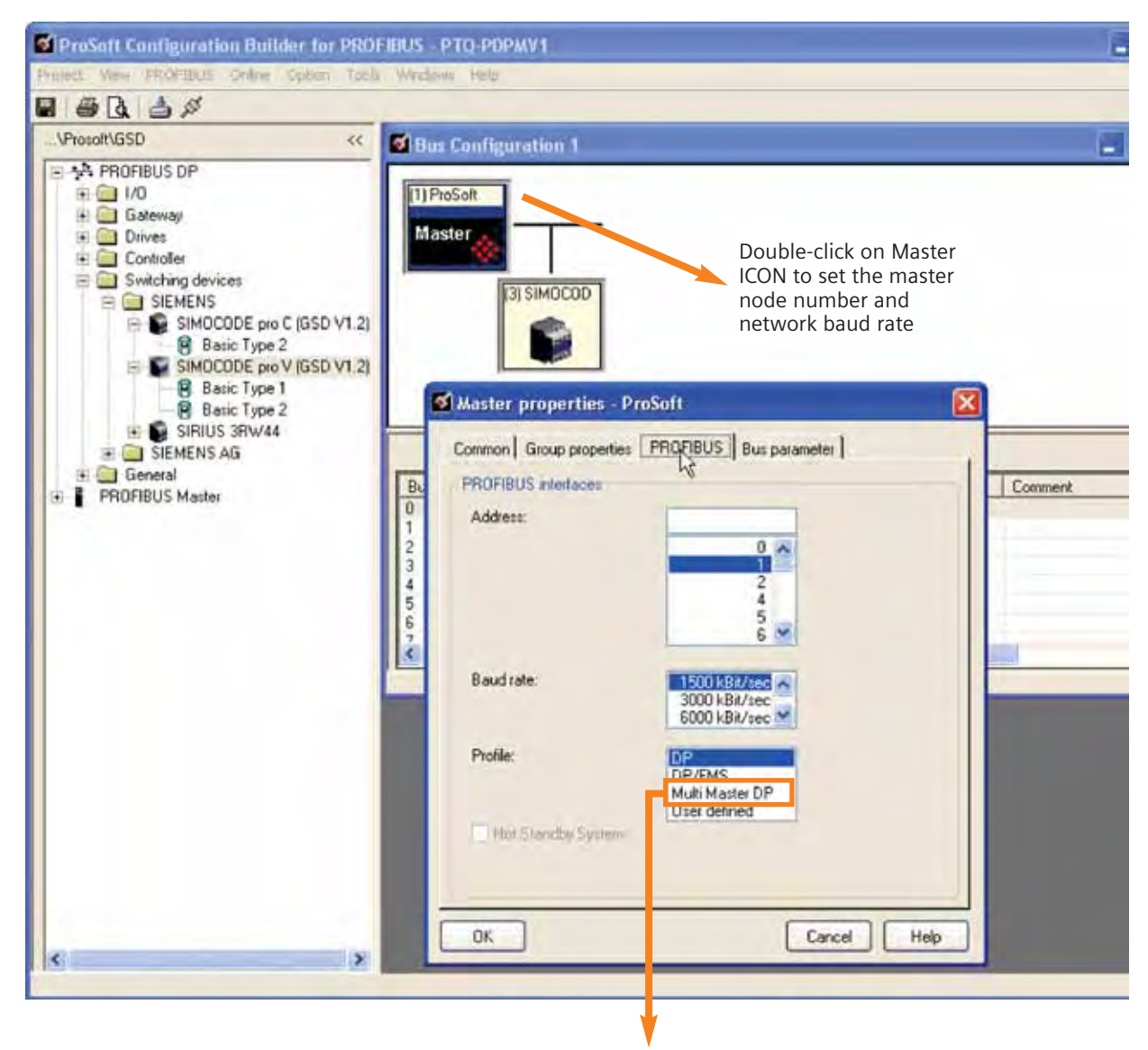

Each profile defines a bus timing calculation for transmitting and receiving messages between the master and all slaves. Due to limitations on some slaves, not all profiles will work with all baud rates and all slaves. To most closely mimic the bus bit timing used by Siemens S7 PLC's, select the Multi-Master DP profile. This will allow the widest selection of baud rates for most slaves, and still allow programming stations to be connected to the PROFIBUS-DP network.

### 2.3.4. Setting Device Properties

Each device will automatically be given a node address. This node number may be manually reset.

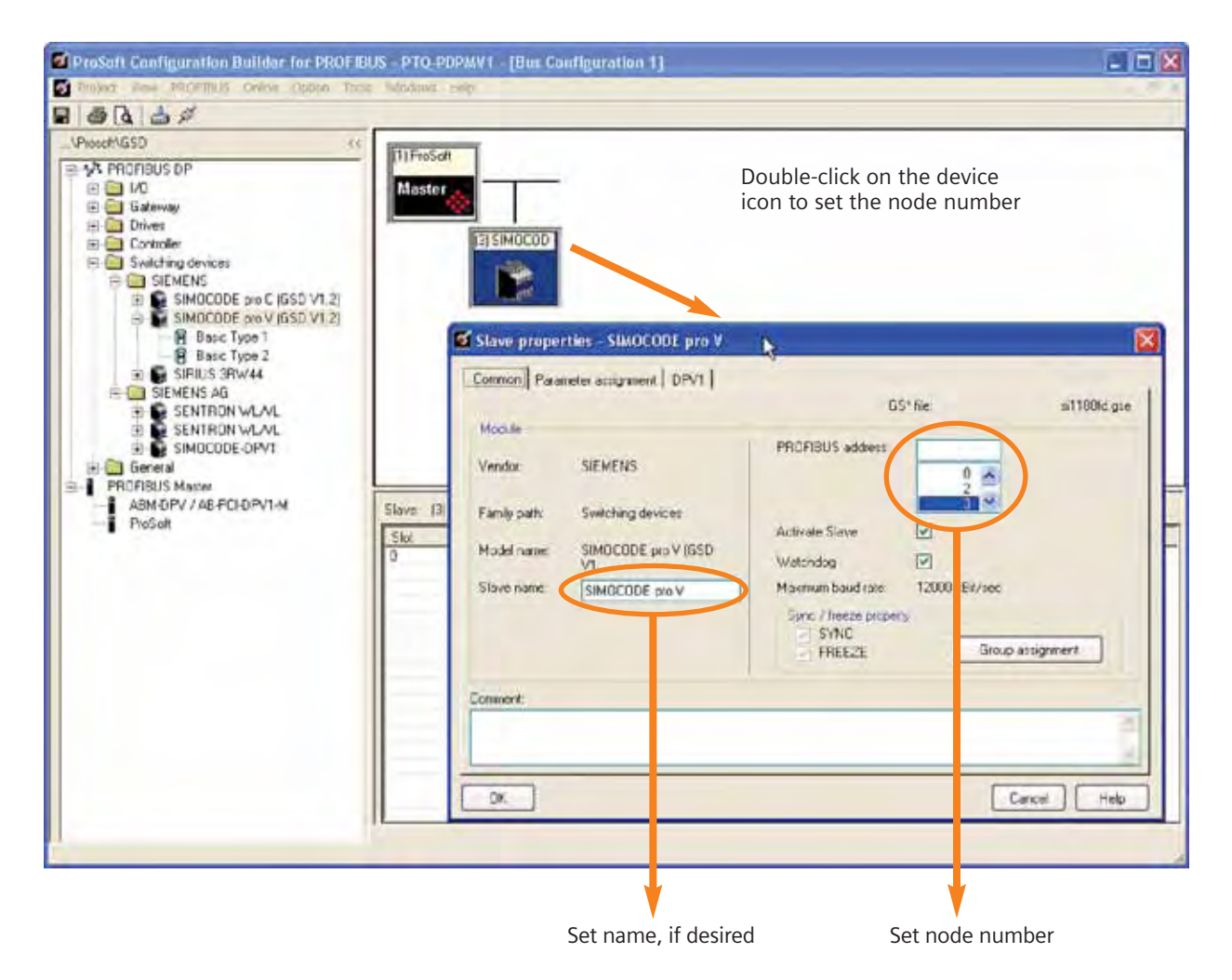

# **PROFIBUS Integration Overview**

**Smart MCC Network Communications** 

### 2.3.5. Setting Device Cyclic Data

Most devices have a net number of cyclic bytes that are exchanged with the master.

However, there are two devices that have adjustable number of bytes: MM440 VFD and SIMOCODE PRO V

#### MM440 VFD

- Chose setting PP01 for the device configuration
- Choosing something other than PP01, will require reconfiguring the VFD. i.e., PP01 is a VFD default setting
- PP01 allocates 12 bytes input and 12 bytes output data to and from the PROFIBUS master

- The first 8 bytes of input and output can effectively be ignored for basic configuration. Refer to the PROFIBUS Manual for the MM440 for more information
- The last 4 bytes of input and output are used for network control of the drive. Refer to Section 2.2 for data breakdown.

#### SIMOCODE PRO V

- Type 1 is 10 bytes of input and 4 bytes of output
- Type 2 is 4 bytes of input and 2 bytes of output
- Refer to Section 2.2 for data breakdown

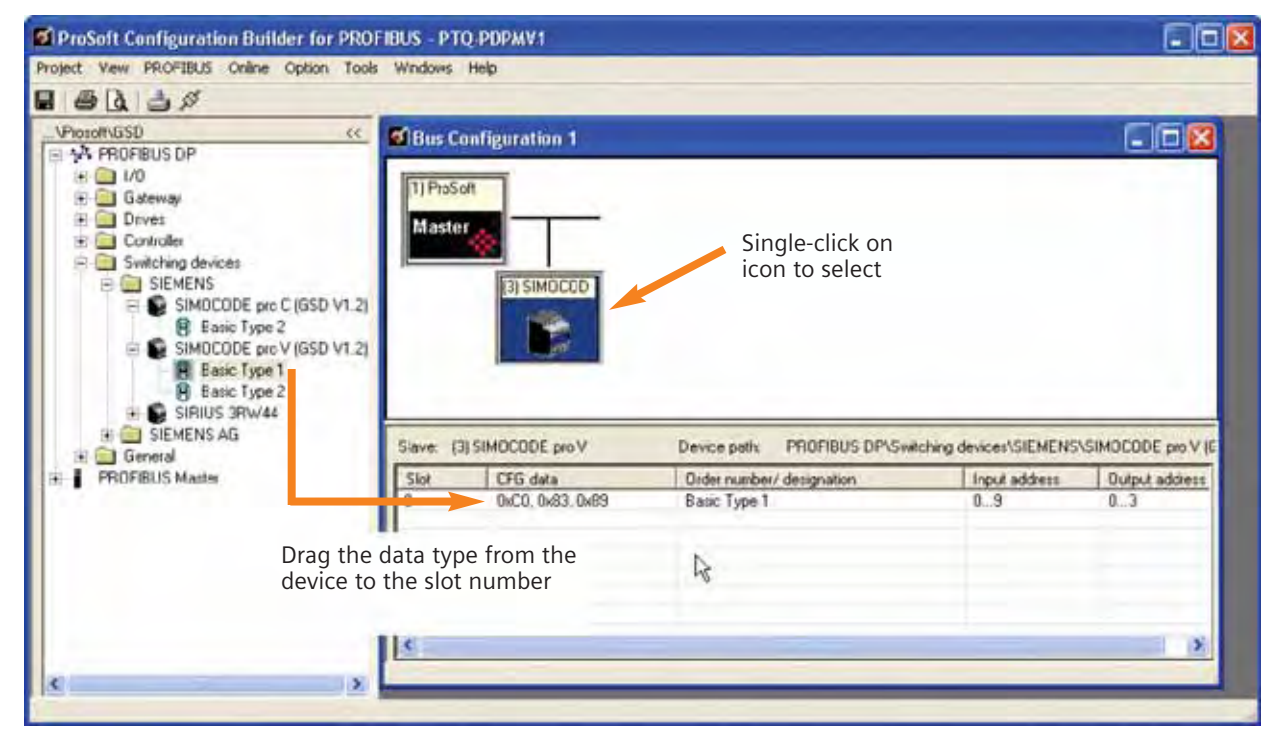

Procedure to set the cyclic data type for the device:

- 1. Single-click on the device icon to select
- 2. Drag the data type to the slot number

| Project View PROFIBUS | Online Option          | Tools Windows Help                           | MARCE                                                                    |                                                  | روري                                                                                                    |
|-----------------------|------------------------|----------------------------------------------|--------------------------------------------------------------------------|--------------------------------------------------|----------------------------------------------------------------------------------------------------|
|                       | Download confi         | iguration                                    |                                                                          |                                                  |                                                                                                    |
| .\Prosoft\GSD         | Monator / Mode         | y 1                                          |                                                                          |                                                  |                                                                                                    |
| PROFIBUS DP           | Set slave addre        | 255                                          |                                                                          |                                                  | المتعالية المتعالية المارية المارية المارية المارية المارية المارية المارية المارية المارية المارية المارية ال<br>المارية المارية المارية المارية المارية المارية المارية المارية المارية المارية المارية المارية المارية المارية |
| ti T PRUFIBUS Master  | Online properti        | Min.                                         |                                                                          |                                                  |                                                                                                    |
|                       |                        | Tol oundede                                  |                                                                          |                                                  |                                                                                                    |
|                       |                        |                                              |                                                                          |                                                  |                                                                                                    |
|                       | Slave: [3              | SIMOCODE pro V                               | Device path PROFIBUS DP\Sv                                               | witching devices\SIEMENS                         | SIMOCODE pro V                                                                                                    |
|                       | Slave: (3<br>Slot      | SIMOCODE pro V<br>CFG data                   | Device path: PROFIBUS DP\Sv<br>Order number/ designation                 | witching devices\SIEMENS                         | SIMOCODE pro V                                                                                                    |
|                       | Slave: (3<br>Slot<br>D | SIMOCODE pro V<br>CFG data<br>0xCD_0x63_0x69 | Device path: PROFIBUS DP\Sv<br>Order number/ designation<br>Basic Type 1 | witching devices\SIEMENS<br>Input address<br>0.9 | SIMOCODE pro<br>Output addre<br>03                                                                                                    |
|                       | Slave: [3<br>Slot<br>D | SIMOCODE pro V<br>CFG data<br>0xCD_0x63_0x69 | Device path PROFIBUS DP\Sv<br>Order number/ designation<br>Basic Type 1  | witching devices\SIEMENS<br>Input address<br>0.9 | SIMOCODE pro \<br>Output addres<br>03                                                                                                    |

### 2.3.6. Download/Monitor PROFIBUS Network Configuration

#### **Important Point to Remember:**

The download / monitor mechanism is set prior to launching the network configuration. You may either use the serial port or the Ethernet connection. Siemens recommends the use of the Ethernet connection.

Refer to the following sections depending on the type of module you are configuring: Modicon Quantum Section 3.3.4. Rockwell ControlLogix Section 4.1.3.

### 3. Modicon Quantum PLC

The modicon PLC in this section contains integration examples for the ProSoft PTQ-PDPM card (which is a PROFIBUS Scanner for the Quantum PLC), a Modbus TCP gateway, and a Modbus RTU gateway.

### 3.1. Introduction

The equipment and programming software for these examples in this section are:

- 1. Programming Software Concept 2.6XL,
- 2. Quantum CPU (140CPU43412A),
- 3. ProSoft Technologies PROFIBUS Scanner card (PTQ-PDPM),
- 4. Schneider Ethernet card (140NOE77111).

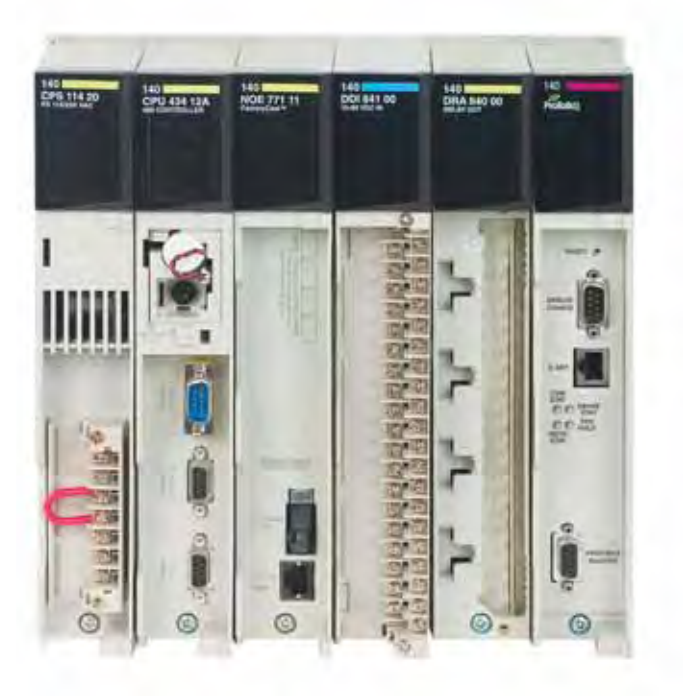

- 5. Modbus TCP gateway HMS Anybus ABX-PDPM-EIPS (AB7800)
- 6. Modbus RTU gateway HMS Anybus ABX-PDPM-RTUS (AB7808).

Download EXEC q5rv131e.bin to CPU

### 3.2. PTQ to Quantum Integration

This is an overview of the process to integrate the PTQ module to Modicon Quantum PLC. Subsequent sections will have more details about some of these steps in the sequence, but other details may be elsewhere in this manual.

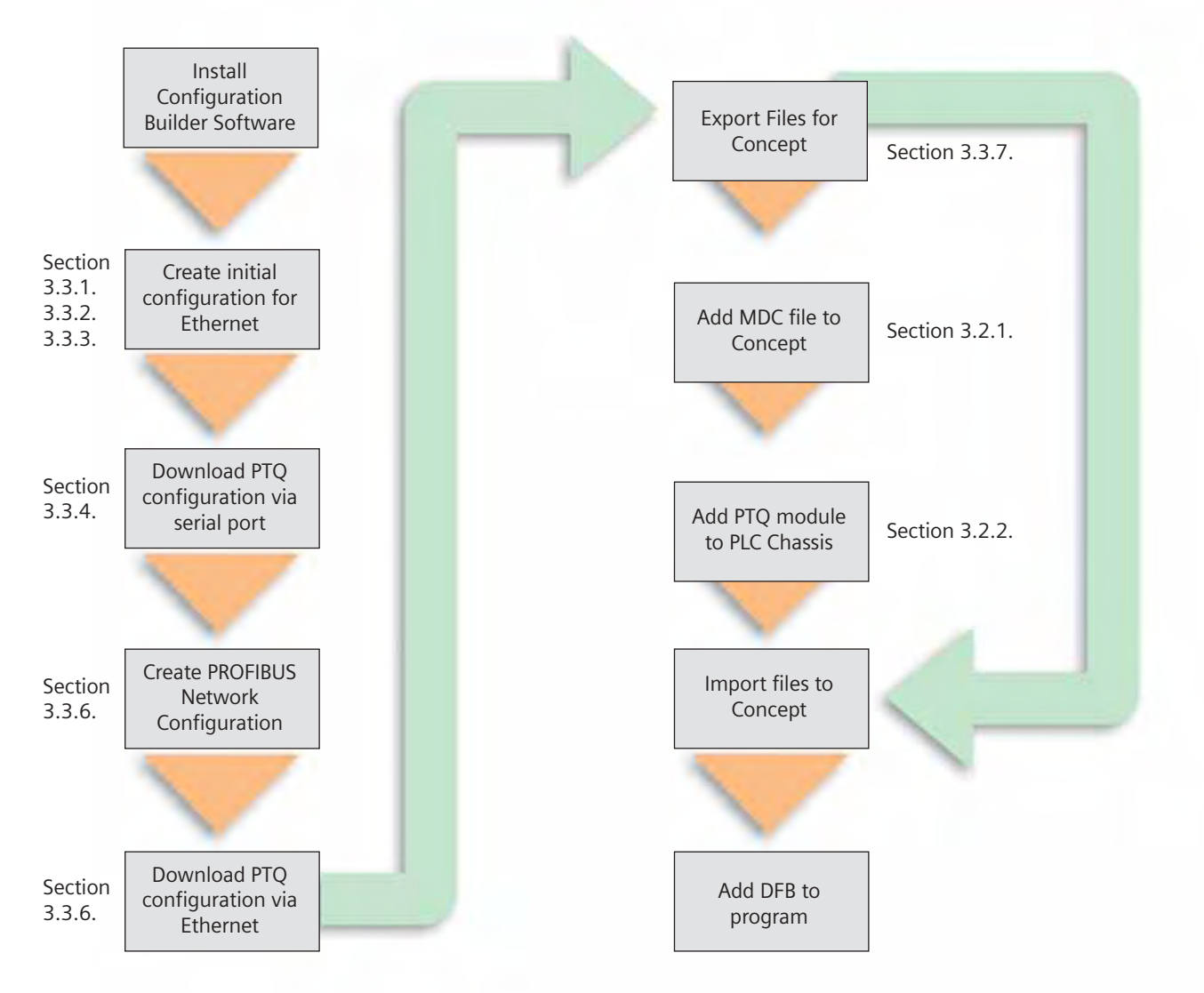

### 3.2.1. Setup Concept Software

- 1. Install the CONCEPT 2.6XL software, if not already installed.
- 2. Get the PTQ module .MDC file from ProSoft (CD or Web) [ptq\_2\_60.mdc] for concept 2.6
- 3. Run the conversion software to load MDC into programming software:

| ModConnect<br>Modsoft Conv<br>Momentum He<br>Quantum Help                   | Select the "ModConnect<br>Tool" from the menu<br>Perter               | File Modules He<br>Open Installation<br>Save Changes<br>Exit | dule Installation                                                                            |
|-----------------------------------------------------------------------------|-----------------------------------------------------------------------|--------------------------------------------------------------|----------------------------------------------------------------------------------------------|
|                                                                             |                                                                       | Module Details<br>Provider<br>Version:<br>Copyright          | ProLinx Communication Gateways<br>1.00.00<br>Copyright 2002-2003                             |
| The Modules Help<br>File Modules Help<br>Installed Modules in<br>PTO-PDPMV1 | dule Install Sion<br>o<br>Concept Database:<br>Profibus Master Module |                                                              | When the MDC file for<br>the PTQ card is installed,<br>it should look something<br>like this |
| Module Details<br>Provider<br>Version:<br>Copyright                         | ProLinx Communication Gateways<br>1.00.00<br>Copyright 2002-2003      |                                                              |                                                                                              |

### 3.2.2. Create Project

Using CONCEPT 2.6XL programming software, create the project you want to use with the PTQ module. For our example, we will create

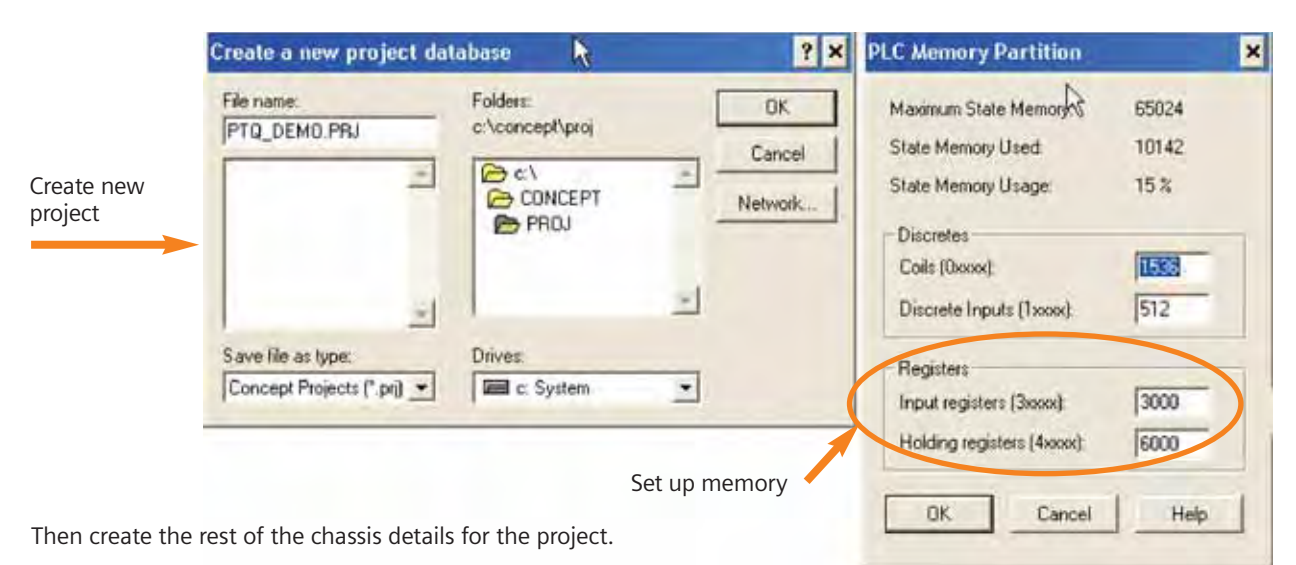

|                | Local Quantur                                             | n Drop            |               |                                 |        |                           |
|----------------|-----------------------------------------------------------|-------------------|---------------|---------------------------------|--------|---------------------------|
|                | Drop<br>Modules:<br>Bits In:<br>Bits Out<br>Status Table: | 6 ASI<br>16<br>16 | II Port #     | Module<br>Bits In:<br>Bits Out: | 0<br>0 | Pareme                    |
|                | Prev                                                      | Next              | Clear         | Delete                          | Eu     | Eopy Paste                |
|                | Rack-Slot                                                 | Module            | In Ref In End | Out Ref                         | OutEnd | Description 4             |
|                | 1.1                                                       | CPS-114-x0        |               |                                 |        | AC PS 115V/230 8A, CPS114 |
|                | 1.2                                                       | CPU-434-12        | 1             |                                 |        | CPU 2MB 1xMB+ 2xModbus    |
| Set un modules | 1.3                                                       | NOE-771-11        | ]             |                                 |        | ENET 10/100 TCP/IP FACTO  |
| in chassis     | 1-4                                                       | DDI-841-00        | 100001 100016 | -                               |        | DC Input 10-60V 8x2       |
|                | 1.5                                                       | DRA-840-00        |               | 000001                          | 000016 | Relay Output 16x1 NO      |
| -              | 1.6                                                       | PDPMV1            |               |                                 |        | Profibus Master Module    |
|                | 1.7                                                       |                   |               |                                 |        |                           |
|                | 1-8                                                       | 411               |               |                                 |        |                           |
|                | 1.9                                                       | 211-              |               |                                 |        |                           |
|                | 1-10                                                      | 144-              |               |                                 |        |                           |
|                | 1-11                                                      |                   |               |                                 |        |                           |
|                | 1.12                                                      |                   |               |                                 |        |                           |
|                | 1.13                                                      |                   |               |                                 |        |                           |
|                | 4                                                         |                   | 114           | 4                               |        | •                         |
|                |                                                           |                   | OK Car        | ncel He                         | lp     | IT Pol                    |

### 3.3. ProSoft and PROFIBUS Configuration Software

Install the ProSoft Configuration Builder for the PTQ module. This software will come on a CD with module, or may be downloaded from the web.

### 3.3.1. Create a new configuration

| 🖬 Untitled - ProSoft Configuration    | Builder |                                           |                              |             |    |
|---------------------------------------|---------|-------------------------------------------|------------------------------|-------------|----|
| File Edit View Project Tools Help     |         |                                           |                              |             |    |
| 🖃 🧰 Default Project                   |         | Name                                      | Status                       | Information | ^  |
| Default Location     R Default Module | ľ       | Default Module<br>Unknown Product Line -1 | Please Select Module Type    |             |    |
|                                       | <       |                                           |                              |             | 15 |
| Ready                                 | -       | Upd                                       | ating data from new database | NUM         | 1  |

Double click on the "Default Module" to set the module type.

| se Module Type          |                         |              |                      |                      |
|-------------------------|-------------------------|--------------|----------------------|----------------------|
| oduct Line Filter       | PLX4K<br>PLX5K<br>PLX6K | TQ<br>IVI 46 | C MVI 56<br>C MVI 69 | C MVI 71<br>C MVI 94 |
| Step 1 : Select Mo      | dule Type               |              |                      |                      |
| No. of Concession, Name | E N                     | Search Mod   | dule Type            |                      |
| PTQ-PDPMV1              | T                       | Enable I     | Hot Standby          |                      |
|                         |                         |              |                      |                      |
| Step 2 : Define Po      | Status                  | A            | ction Required       |                      |
| Comment                 | Used                    |              |                      |                      |
| V PDPM                  | Used                    |              |                      |                      |
|                         |                         |              |                      |                      |
|                         |                         |              |                      |                      |
|                         |                         |              |                      |                      |
|                         |                         |              |                      |                      |
|                         |                         |              |                      |                      |
|                         |                         |              |                      |                      |
|                         |                         |              |                      |                      |

### 3.3.2. Configure the Ethernet Port

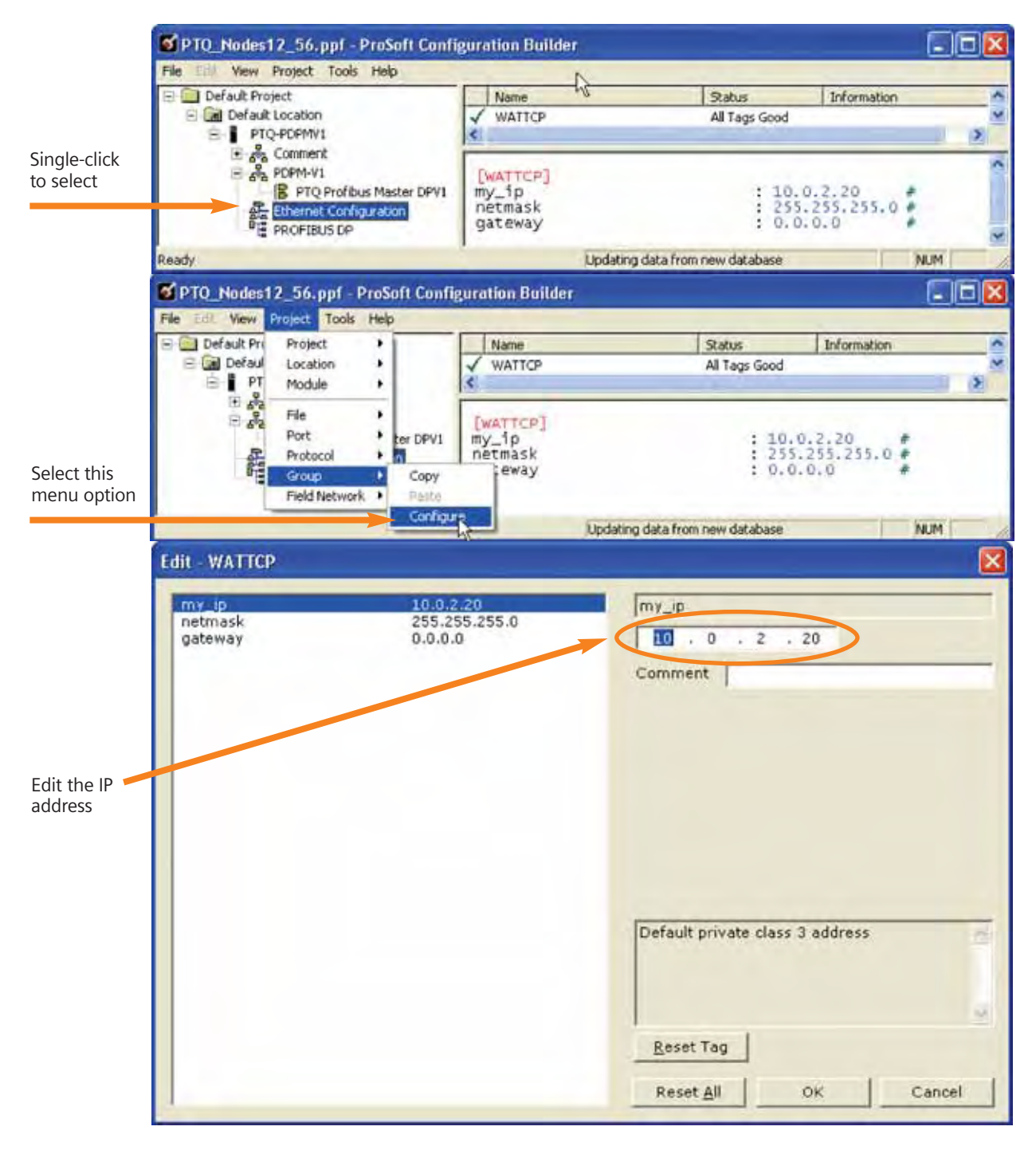

### 3.3.3. Edit Quantum Chassis Slot Number

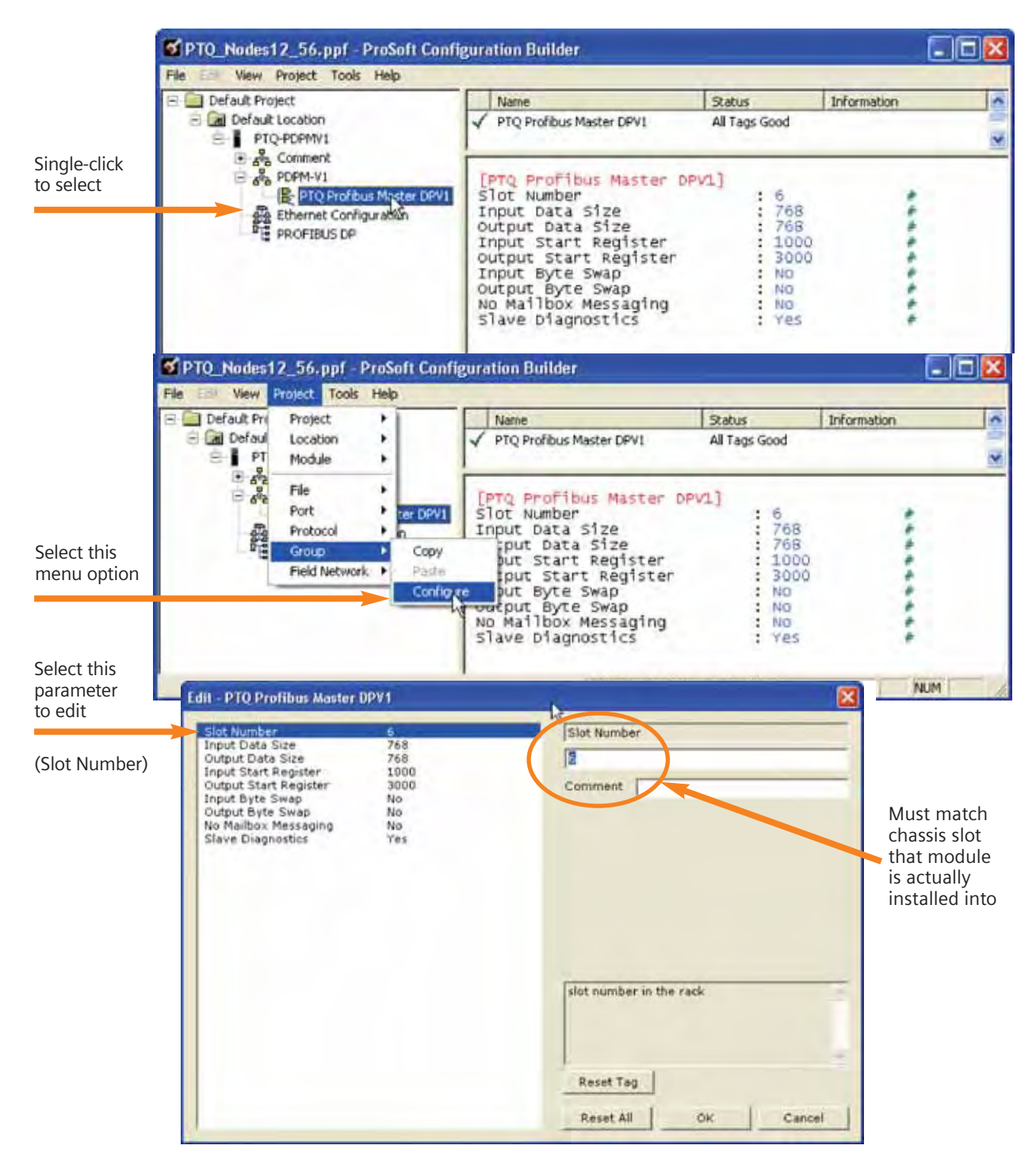

### 3.3.4. Initial Configuration Download

The initial configuration download that sets the IP address for the Ethernet port and slot number needs to be downloaded via the serial port first.

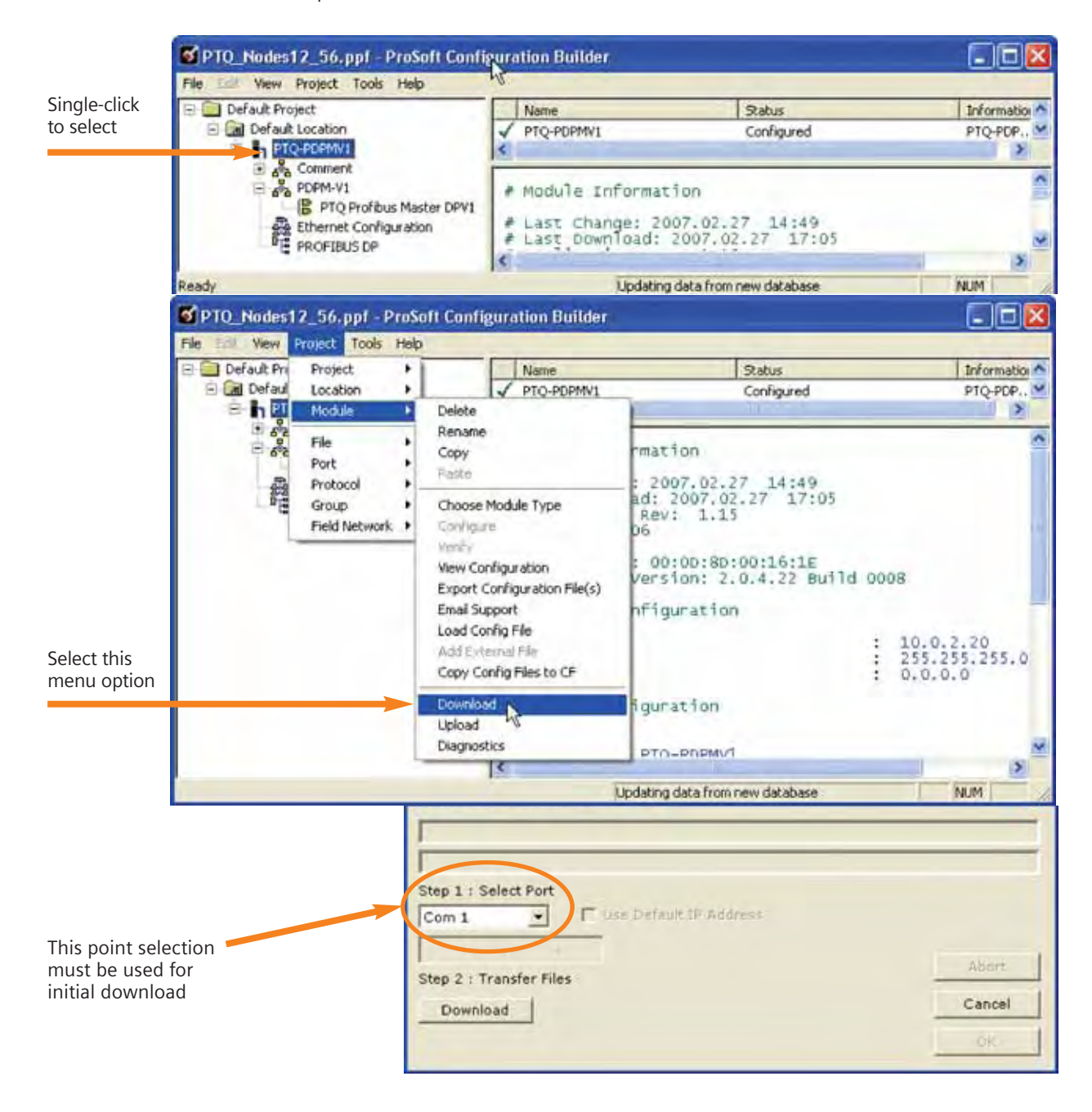
#### 3.3.5. Module Debug Mode

After the initial configuration download to the PTQ module, you can use hyperterminal to create a TCP connection to the module. The module has a series of debug screens for configuration, testing, and

troubleshooting the operation of the module. These screens and their functions are documented in the user manual for the module.

| te Edit veer Cel Transfer Heb.                                                                                                    |      | - 101 |
|----------------------------------------------------------------------------------------------------|------|-------|
| New Connection Properties         Connect To Settings         New Connection         Change Icon.         Host address:         10.2.20         Pott number:         23         Connect using:         TCP/IP [Winsock]         OK | s.2. |       |

### 3.3.6. Configure the PROFIBUS Network

Double-click on the PROFIBUS DP entry to configure the PROFIBUS network.

| YPTQ_Nodes12_56.ppf - ProSoft Co  | nfigur | ation Builder                        |                         |         |     |
|-----------------------------------|--------|--------------------------------------|-------------------------|---------|-----|
| File Edit View Project Tools Help |        |                                      | -                       |         |     |
|                                   | 1      | PROFIBUS DP<br>Field Network PDPM-V1 | Configured<br>OK        | Type: 1 |     |
| PROFIBUS DP                       | 5      |                                      |                         |         |     |
| Ready                             |        | Up                                   | dating data from new da | atabase | NUM |

The following dialog box appears to select the communications method to the module.

| ROFIBUS Master - Module Communications   |                 |
|------------------------------------------|-----------------|
| Frondus Ealtor : Not started             |                 |
| Select Port Ethernet                     | Firmware Update |
| 10 . 0 . 2 . 20                          | Cancel Update   |
| Cancel Monitor/Modify Calculate PROFIBUS | S Module        |
| Show Concept Map Show L                  | Inity Map       |

- 1. Select the method for downloading and monitoring the PROFIBUS network configuration.
  - A) COM1

| Select Port | 11 | Firmware Update |
|-------------|----|-----------------|

#### B) Ethernet

| -           |          |   | Ject Change | u               |
|-------------|----------|---|-------------|-----------------|
|             | [mil.    |   |             | Firmware Update |
| Select Port | Ethernet | 1 | -           |                 |

2. Then click on the Configure PROFTBUS button.

#### 3.3.7. Export Files for Concept

#### Important Note:

The PROFIBUS Network configuration must have been created prior to this step, and downloaded to the PTQ card.

| PMV1 PROFIBUS Master                               | Setup             |           |            |                    |
|----------------------------------------------------|-------------------|-----------|------------|--------------------|
| PROFIBUS Master - Modu<br>Profibus Editor : Termin | le Commu<br>ated  | nications |            |                    |
| Select Port Ethernet                               | •                 |           |            | Firmware Update    |
| 192 . 168                                          | . 0               | . 100     | _          | Cancel Update      |
| Configure PROFIBUS<br>Cencel Monitor/Modify        |                   | Calculate | PROFIBUS   | Module<br>37278F2A |
| Processor Network Memo<br>Show Concep              | ory Map<br>ot Map | ) [       | Show Unity | Map                |
| Export Master Config                               |                   |           |            | ОК                 |

| ncept Mem | ory Map       |                                                                                                    |       |
|-----------|---------------|----------------------------------------------------------------------------------------------------|-------|
| Address   | Slave         | Slot                                                                                                    | # Wor |
| 3×1000    | Module Status | Module ID string                                                                                                    | 5     |
| 3X1005    | Module Status | Ouantum Slot Number                                                                                                    | 1     |
| 3X1006    | Module Status | Profibus Input Data size                                                                                                    | 1     |
| 3X1007    | Module Status | Profibus Output Data size                                                                                                    | 1     |
| 3×1008    | Module Status | Input Data Start Address                                                                                                    | 1     |
| 3X1009    | Module Status | Output Data Start Address                                                                                                    | 1     |
| 3X1010    | Module Status | ReservedO                                                                                                    | 1     |
| 3X1011    | Module Status | Byte Swap H = Input L = Output Data                                                                                                    | 1     |
| 3×1012    | Module Status | Module software major version number                                                                                                    | 1     |
| 3X1013    | Module Status | Profibus Slave Configured List                                                                                                    | 8     |
| 3×1021    | Module Status | Profibus Data Transfer Status                                                                                                    | 8     |
| 3X1029    | Module Status | Profibus Slave Diagnostic Status                                                                                                    | 8     |
| 3X1037    | Module Status | Profibus Master Operating State                                                                                                    | 1     |
| 3X1038    | Module Status | Profibus Ident Number                                                                                                    | 1     |
| 3X1039    | Module Status | Profibus Master Serial Number                                                                                                    | 2     |
| 3X1041    | Module Status | Profibus Software Version                                                                                                    | 1     |
| 3X1042    | Module Status | Profibus Master Module Status                                                                                                    | 1     |
| 3X1043    | Module Status | Profibus CRC32                                                                                                    | 2     |
| 3X1045    | Module Status | PTQ Module CRC32                                                                                                    | 2     |
| 3X1047    | Module Status | Application program scan counter                                                                                                    | 1     |
| 3X1048    | Module Status | Module Profibus output image data update counter                                                                                                    | 1     |
| 3X1049    | Module Status | Module Profibus input image data update counter                                                                                                    | 1     |
| 3×1050    | Module Status | Module out mailbox counter                                                                                                    | 1     |
| 3X1051    | Module Status | Module in mailbox counter                                                                                                    | 1     |
| 3X1052    | Module Status | Module alarm IND receive counter                                                                                                    | 1     |
| 3X1053    | Module Status | Module alarm CON receive counter                                                                                                    | 1     |
| 3×1054    | Module Status | Reserved1                                                                                                    | 1     |
| 3X1055    | Module Status | Reserved2                                                                                                    | 1 .   |
|           | ** 1.1        |                                                                                                    | 1     |
|           |               |                                                                                                    | 1     |
| Display   | 1             | El character de character de character                                                                                                    |       |
| G Innuts  | Contraste     | expand module Data IV Show Slot Numbers                                                                                                    |       |
| s- inputs | Outputs       | Expand Config Status Data                                                                                                    |       |
|           | -             | in exhaura cound oracias hara in councils whereas                                                                                                    |       |
|           |               | Company and and a second second secon | 0.01  |
|           |               | Export Processor Files Print                                                                                                    | OK    |

Pressing the **Export Processor Files** button will create a .DTY file that must be stored in the project folder.

| Save As       | N                              |         | ? 🛛    |                                                                                                    |
|---------------|--------------------------------|---------|--------|----------------------------------------------------------------------------------------------------|
| Save in: 👘    | DFB<br>IV1.dty                 | - + E ( | * 圃-   | Desktop     My Documents     My Computer     System (C:)     Desktop     Concept     PROJ     DEE     MO02 VLP (D:)     memory_card on 'Hp000d9d0a2492' (     Discupation Shell |
| File name:    | PTQ-PDPMV1.dty                 |         | Save   | Testing Documentation                                                                                                    |
| Save as type: | Concept Variable Files (*,dty) | •       | Cancel |                                                                                                    |

#### 3.3.8. Import Files to Concept DFB

When the file [PTQ-PDPMV1.dty] was saved in the project folder, there are additional critical files with the extension [.asc] that are created. These [.asc] files are text files that must be imported into the CONCEPT programming software before the project can continue to be edited. The Concept Converter must be used to import the [.asc] files into DFB subroutines.

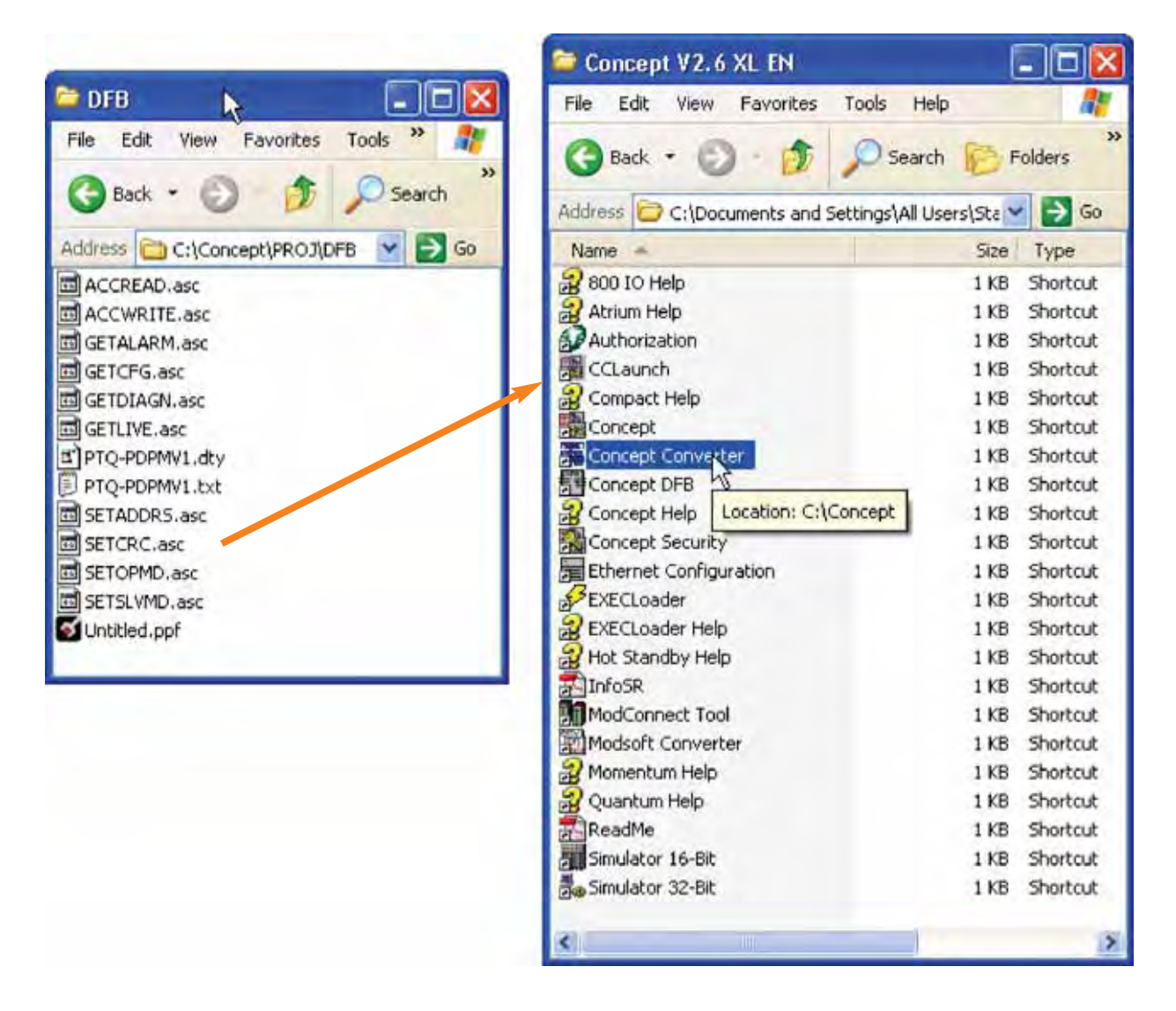

Running the concept converter, then selecting import function.

| 🗯 Concept Converter | - 🗆 × |
|---------------------|-------|
| File Help           |       |
| Export •            |       |
| Import<br>Exit      |       |
|                     |       |
| File> Database      |       |

When "Import" is selected, then a list of available function to import will appear. Double-clicking on the [.asc] file will start the import process.

| ile open                                                   |   |                                 | ? ×     |                                                                  |   |
|------------------------------------------------------------|---|---------------------------------|---------|------------------------------------------------------------------|---|
| File name:                                                 | R | Folders:<br>c:\concept\proi\dfb | OK      |                                                                  |   |
|                                                            | - |                                 | Cancel  | ACCREAD.ASC> project                                             | × |
| ACCWRITE.asc<br>GETALARM.asc<br>GETCFG.asc<br>GETDIAGN.asc | - | CONCEPT                         | Network | Project: ACCREAD Action: line 144 : DFB<br>Errors: 0 Warnings: 1 |   |
| GETLIVE.asc<br>SETADDRS.asc<br>SETCRC.asc                  | - | -                               |         | 15%                                                              |   |
| List files of type:                                        |   | Drives:                         |         | Cancel                                                           |   |
| Project/DFB (*.asc)                                        | * | c: System 🔹                     |         |                                                                  |   |

When finished importing all of the [.asc] files, there should then be a list of available DFB functions in the project folder, as shown below.

|                                                                                                    |                                                          | _                       |
|----------------------------------------------------------------------------------------------------|----------------------------------------------------------|-------------------------|
| Open DFB/Macro                                                                                                    |                                                          | ? ×                     |
| File name:<br>*.dtb<br>ACCREAD.DFB<br>ACCWRITE.DFB<br>GETALARM.DFB<br>GETCFG.DFB<br>GETCFG.DFB<br>GETLIVE.DFB<br>SETADDRS.DFB<br>SETCRC.DFB | Folders:<br>c:\concept\proj\dfb<br>Concept<br>PROJ<br>FB | OK<br>Cancel<br>Network |
| List files of type:                                                                                                    | 0<br>Drives:                                             |                         |
| Concept DFBs (*.dfb)                                                                                                    | C: System                                                | •                       |

Final step is to import the variable list into the program that has been previously created.

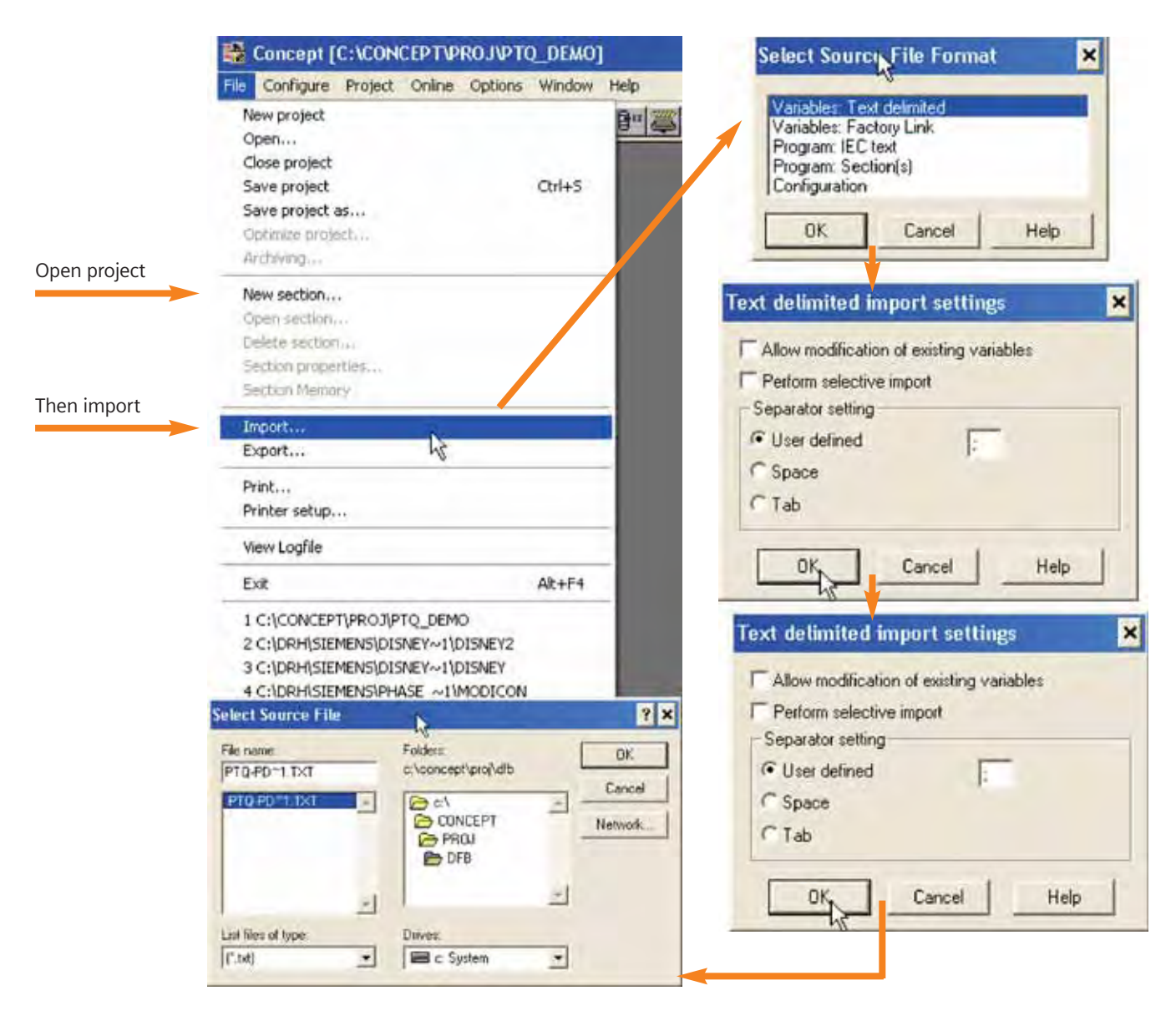

After importing the variable list ([.txt]) file, then the following variables will be created in the PLC program.

|   | Exp | Variable Name      | Data Type           |   | Address | InitValue |
|---|-----|--------------------|---------------------|---|---------|-----------|
| 1 | 1   | PTQPDPMV1_IN_DATA  | PTQPDPMV1_IN_DATAF  | * | 301223  |           |
| 2 | I   | PTQPDPMV1_In_Mail  | PTQ_IN_MAILBOX      | * | 301079  |           |
| 3 |     | PTQPDPMV1_In_Stat  | PTQ_IN_STATUS       | * | 301000  |           |
| 4 |     | PTQPDPMV1_OUT_DATA | PTQPDPMV1_OUT_DATAF | • | 403150  | Set       |
| 5 | 1   | PTQPDPMV1_Out_Mail | PTQ_OUT_MAILBOX     | - | 403006  | Set       |
| 6 | 1   | PTQPDPMV1_Out_Stat | PTQ_OUT_STATUS      | * | 403000  | Set       |
| 7 | 11  |                    |                     | - |         |           |
| 8 | 11  |                    |                     | - |         |           |
|   |     |                    |                     |   |         |           |

#### 3.3.9. Add DFB Routines to Program

The final step of the integration, is to add the DFB routines to the PLC program that are required by the application.

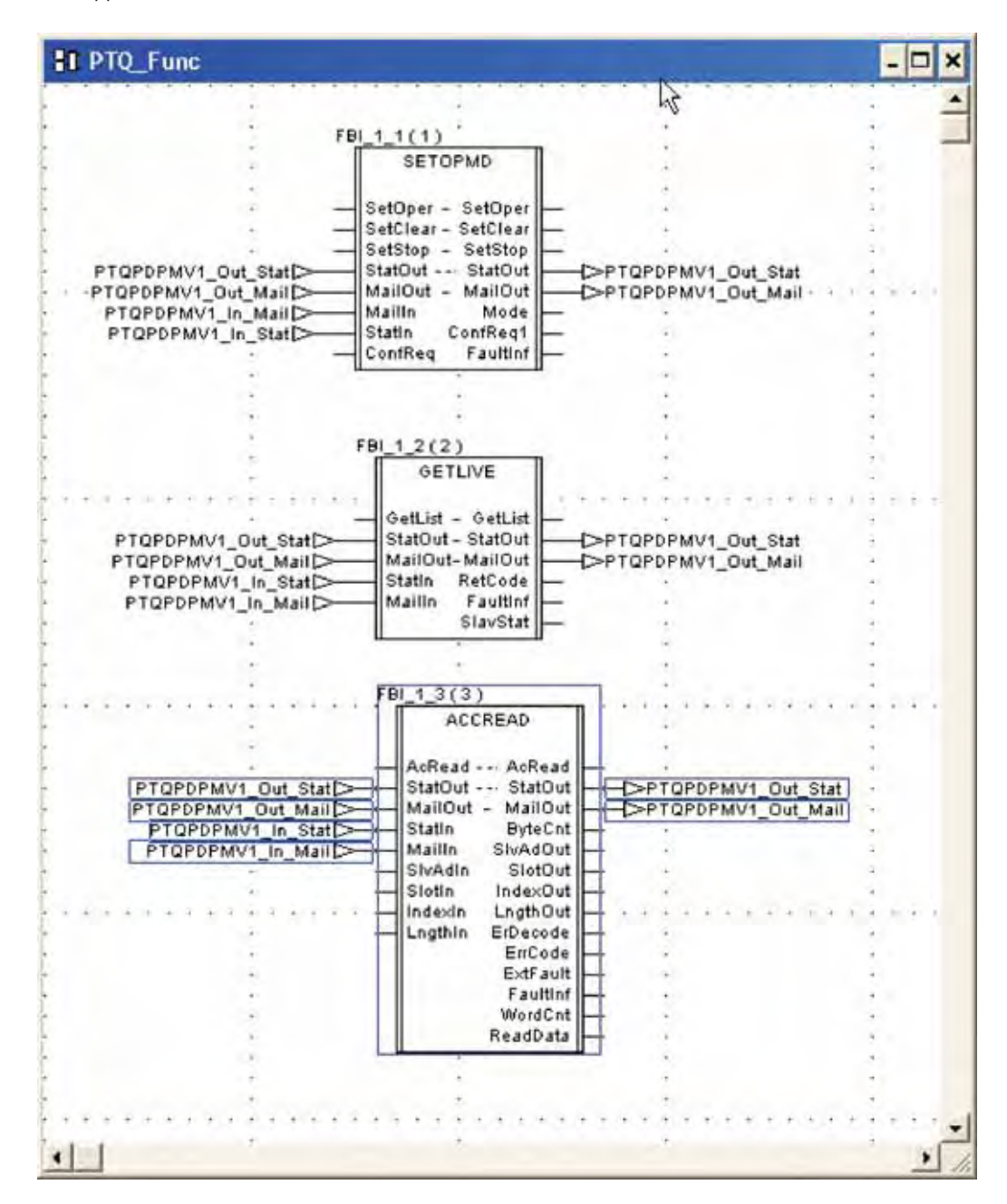

You must have at least the SETOPMD DFB in the application program. In this example we have the operating mode, retrieve the live nodes on

PROFIBUS, and read acyclic data from a slave DFB installed.

#### 3.4 MODICON Ethernet (140NOE77111) to **MODBUS TCP Gateway**

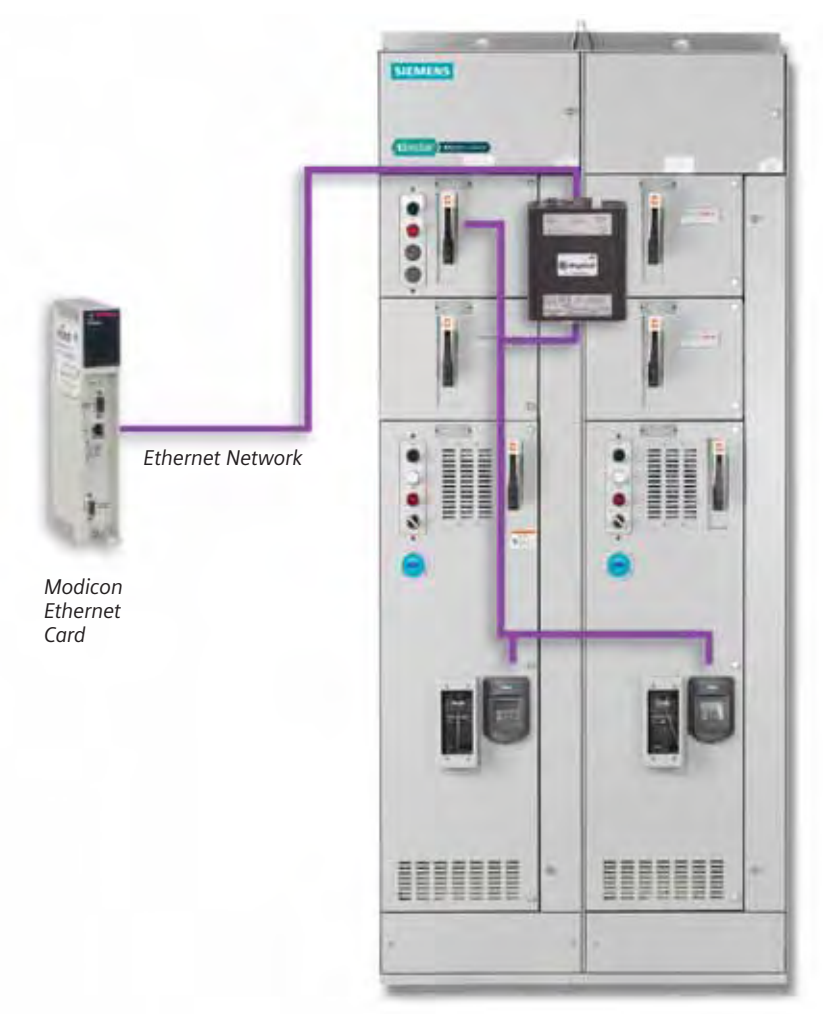

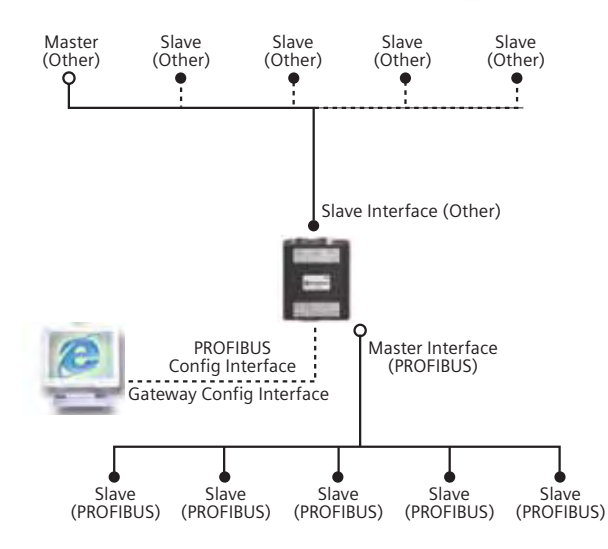

#### **PROFIBUS Status LED's**

| LED | State           | Indication                               |
|-----|-----------------|------------------------------------------|
| MS  | Green           | Operate mode                             |
|     | Green, flashing | Clear mode                               |
|     | Red             | Stop mode                                |
|     | Off             | Offline                                  |
| DB  | Green           | Database OK                              |
|     | Green, flashing | Database download in progress            |
|     | Red             | Database invalid                         |
| COM | Green           | Data exchange with all configured slaves |
|     | Green, flashing | Data exchange with at least one slave    |
|     | Red             | Bus control error                        |
| ТОК | Green           | The Master Interface has the token       |

#### 3.4.1. Add the Ethernet Module

The ethernet module needs to be added to the current PLC chassis by opening the dialog box PLC configuration.

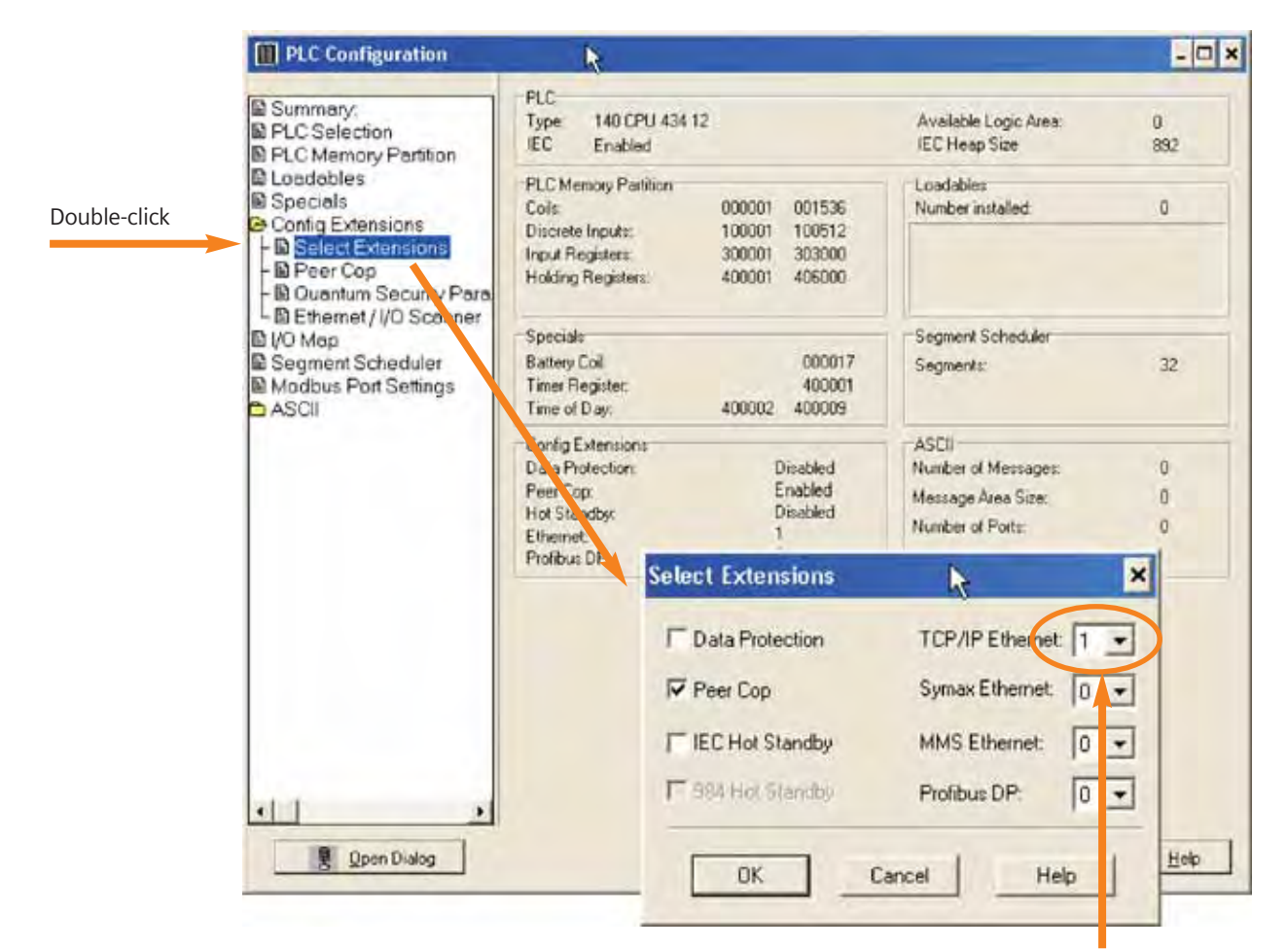

Must set the TCP/IP Ethernet numeric selection to 1. This is the number of Ethernet cards (Optional NOE cards) that have been installed in the chassis. In this example, we have only installed one card, so we set this value to one.

#### 3.4.2. Configure the Ethernet Module

| PLC Configuration                                                                                                    |                                                                                                    | -                                                                            |
|----------------------------------------------------------------------------------------------------|----------------------------------------------------------------------------------------------------|------------------------------------------------------------------------------|
| Summary:<br>PLC Selection<br>PLC Memory Partition                                                                                                    | PLC<br>Type: 140 CPU 434 12<br>IEC Enabled                                                                                                    | Available Logic Area: 0<br>IEC Heap Size 892                                 |
| Loadables<br>Specials<br>Config Extensions<br>Select Extensions<br>Peer Cop<br>Quantum Security Para                                                                          | PLC Memory Partition           Coils:         000001         001536           Discrete Inputs:         100001         100512           Input Registers:         300001         303000           Holding Registers:         400001         406000 | Loadables<br>Number installed: 0                                             |
| Ethernet ///O Sconner<br>/O Map<br>Segment Scheduler<br>/odbus Port Settings<br>ASCII                                                                                         | Specials         000017           Battery Coil         000017           Timer Register:         400001           Time of Day:         400002                                                                                                    | Segment Scheduler<br>Segments: 32                                            |
|                                                                                                    | Config Extensions       Data Protection.     Disabled       Peer Cop:     Enabled       Hot Standby:     Disabled       Ethernet:     1       Profibus DP:     0                                                                                 | ASCII<br>Number of Messages: 0<br>Message Area Size: 0<br>Number of Ports: 0 |
|                                                                                                    |                                                                                                    |                                                                              |
| Den Dialog                                                                                                    |                                                                                                    | Help                                                                         |
| Thernet / I/O Scenner<br>enet Configuration                                                                                                    |                                                                                                    |                                                                              |
| Use Bootp Server                                                                                                    | Culeurs                                                                                                    | e 10.0210 Go Subret Mark (255.55.0<br>y 000.0 Frame Type: ETHERNET I         |
| Score of Computation         Mill der Module (SMI)         Slot 2: 140/HOE           Heil & Ellicok (15//36)         100003         Diegnei of Elicok (15//36)         400010 | 771-11 <u>-</u><br>-100760<br>-400137                                                                                                    | Cay Cir Perio In                                                             |
| addressing                                                                                                    |                                                                                                    | Select the address<br>of the gateway.                                        |

#### 3.4.3. Configure the Ethernet Gateway IP Address

A summary of the process is given here, with a fuller explanation of each step detailed subsequently. For our example, the gateway will be configured to IP 10.0.2.11 to match the same octet sequence as the Ethernet card we are trying to talk to. (Reminder: Ethernet card has been set to 10.0.2.10 in prior steps).

- 1. Set the computer Ethernet port IP address to 192.168.0.100 (first three octets must match the gateway default IP address, or 192.168.0)
- 2. Turn off any proxy server in the internet browser configuration.

- 3. Turn on the IP address LSB switch to the ON position on the gateway, and cycle power to the gateway.
- 4. Open the internet browser, and enter address 192.168.0.1
- 5. When the HMS Anybus page opens, select the configuration page.
- 6. Enter the IP address of 10.0.2.11 for the gateway.
- 7. Turn off the IP address LSB switch on the gateway and cycle power.
- 8. Type the IP address 10.0.2.11 in the internet browser and make sure that the gateway web page opens.

On the Ethernet gateway, set the switch position for the default IP address:

| (851)                                  | (85)()           |                                       |
|----------------------------------------|------------------|---------------------------------------|
| 14 2 5                                 | Paddress:        | 192.168.0.1                           |
| Turn this switch to the ON position to | Subnet mask:     | 255 . 255 . 255 . 0                   |
| allow browser to connect to the        | Default gateway: | · · · · · · · · · · · · · · · · · · · |
| gateway                                |                  |                                       |

In the internet browser configuration, turn off any configuration that has a proxy server defined. The following example is for Microsoft Internet Explorer.

|                                        | Local Area Network (LAN) Settings                                                                                                    |
|----------------------------------------|----------------------------------------------------------------------------------------------------|
| Make sure that your browser properties | Automatic configuration<br>Automatic configuration may override manual settings. To ensure the<br>use of manual settings, disable automatic configuration.                                      |
| have this UNCHECKED                    | Automatically detect settings                                                                                                    |
|                                        | Address                                                                                                    |
|                                        | Proxy server Use a proxy server for your LAN (These settings will not apply to dial-up or VPN connections). Address: Isaproxy.usD02 Portr 8080 Advanced Bypass proxy server for local addresses |
|                                        | OK Cancel                                                                                                    |

On the computer used for programming the Ethernet gateway, set the computer IP address to talk to the gateway.

|                                                                                                    | Internet Protocol (TCP/IP) Prop                                                                                                    | erties 🛛 🛛 🔀                                                                        |
|----------------------------------------------------------------------------------------------------|----------------------------------------------------------------------------------------------------|-------------------------------------------------------------------------------------|
| Initial gateway<br>configuration<br>IP address                                                                    | General<br>You can get IP settings assigned aut<br>this capability. Otherwise, you need to<br>the appropriate IP settings.<br>O Obtain an IP address automatic | omatically if your network supports<br>o ask your network administrator for<br>ally |
|                                                                                                    | IP address:<br>Subnet mask:<br>O Use the following IP address:                                                                                                 | 192.168.0.10         255.255.255.0                                                  |
| Set the IP address to<br>match the first 3 octets of<br>the gateway (10.0.2) in this<br>example, when the gateway | IP address:<br>Subnet mask:<br>Default gateway:<br><u>A</u> lternate DNS server:                                                                               |                                                                                     |
| nas aiready been configured                                                                                       |                                                                                                    | Ad <u>v</u> anced<br>OK Cancel                                                      |

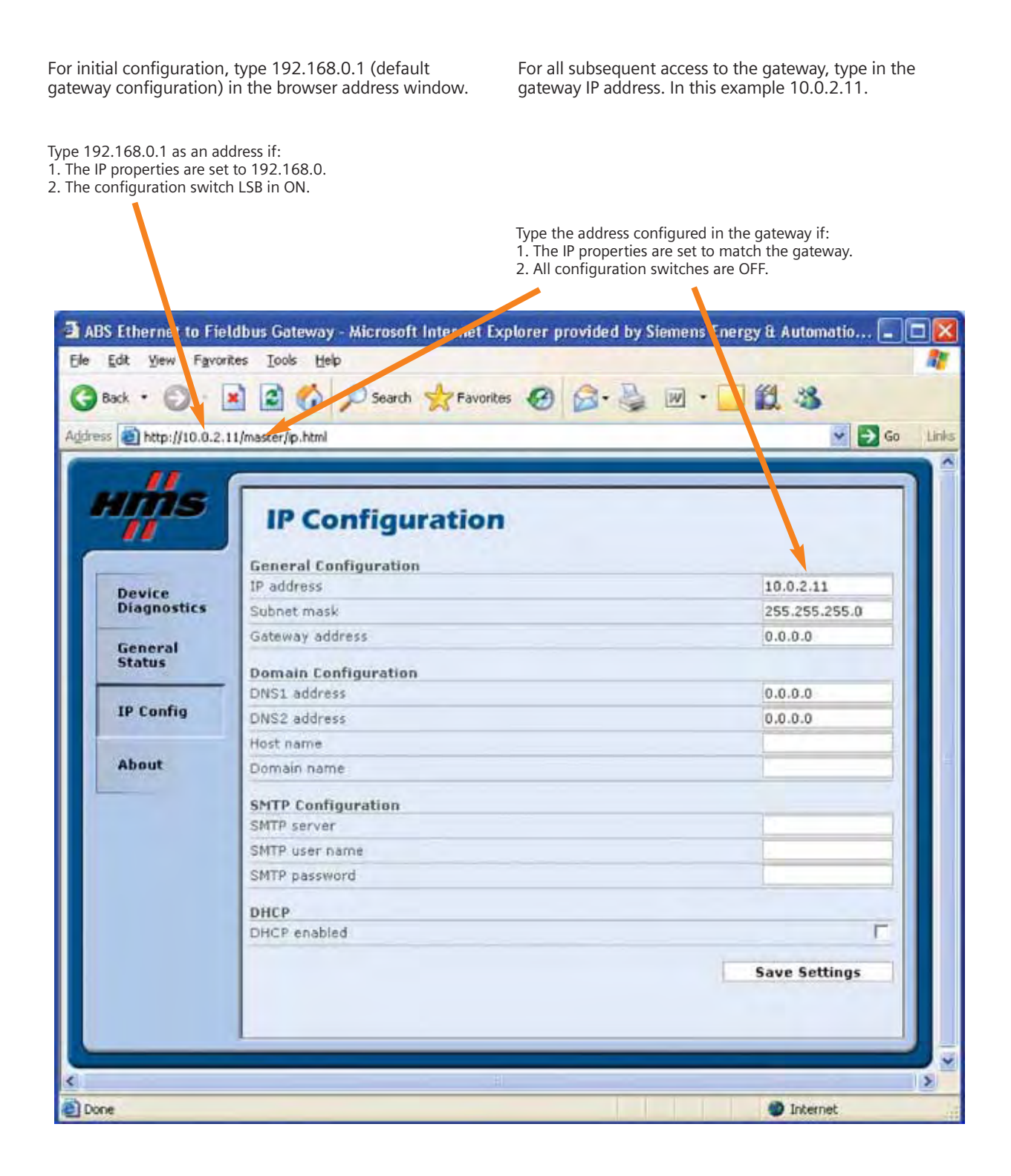

#### 3.4.4. Configure the Ethernet Gateway Fieldbus

Using hyperterminal (for windows), and connect to the gateway configuration port with a null modem cable.

Press <ESC> to display the configuration menu interface for the gateway. Sometimes it may be necessary to cycle power to the gateway to allow hyperterminal to properly work with the gateway. Press option 4 to get the PROFIBUS configuration size, then press 6 to set the I/O size to the same values for the Ethernet interface, as shown in the example below.

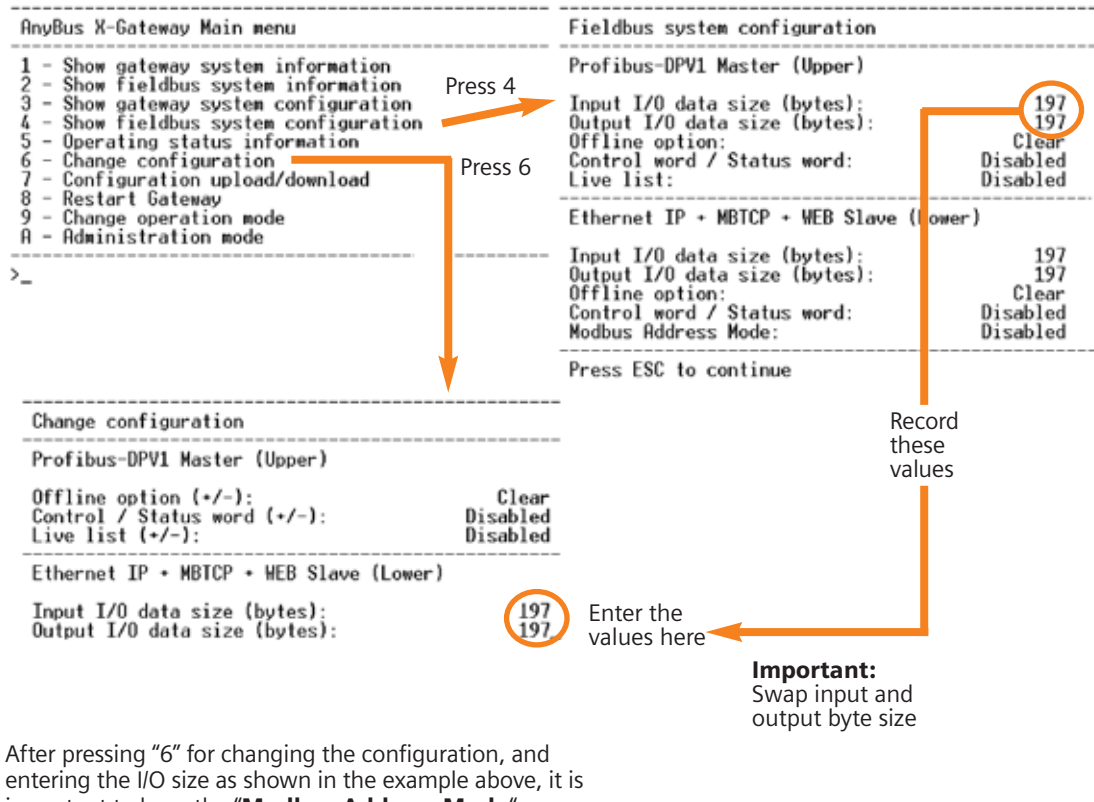

important to keep the "Modbus Address Mode" as "Disabled"

#### 3.4.5. Configure the Ethernet Module Commands

Configure the read and write Ethernet requests in the Ethernet I/O scanner (Modicon Concept Software). These requests will transfer data between the gateway and the PLC via Modbus TCP.

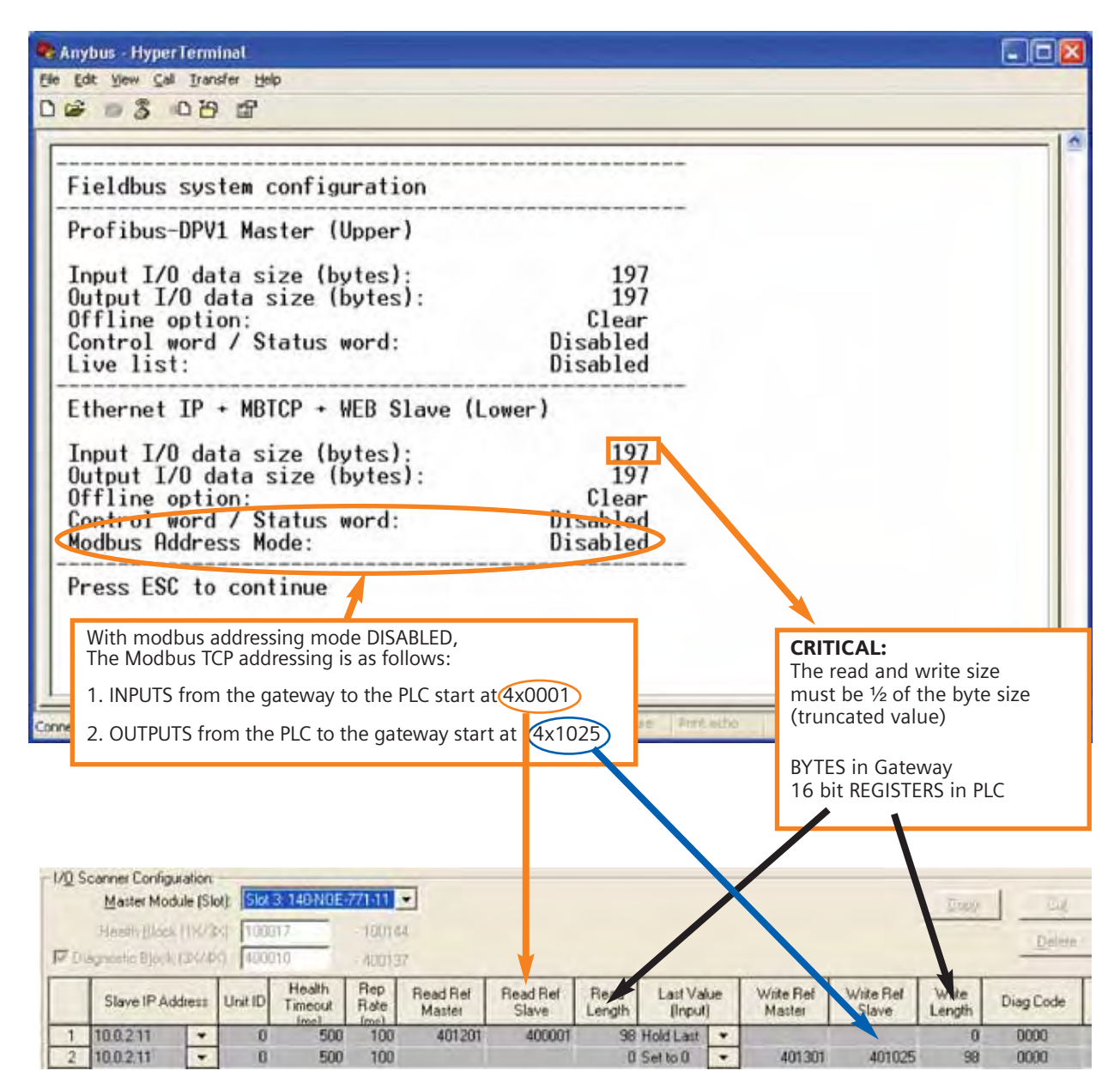

#### 3.5. Modbus RTU Gateway

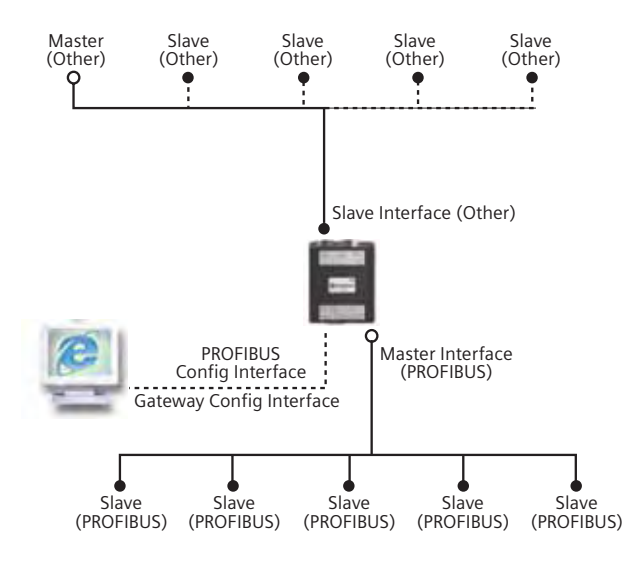

| PROFII | BUS Status LED's |                                          |
|--------|------------------|------------------------------------------|
| LED    | State            | Indication                               |
| MS     | Green            | Operate mode                             |
|        | Green, flashing  | Clear mode                               |
|        | Red              | Stop mode                                |
|        | Off              | Offline                                  |
| DB     | Green            | Database OK                              |
|        | Green, flashing  | Database download in progress            |
|        | Red              | Database invalid                         |
| COM    | Green            | Data exchange with all configured slaves |
|        | Green, flashing  | Data exchange with at least one slave    |
|        | Red              | Bus control error                        |
| TOK    | Green            | The Master Interface has the token       |

#### 52

#### 3.5.1. Modbus Addressing for Gateway

#### **Outgoing Data Exchange (Gateway to Modbus)**

Outgoing data is mapped to Modbus register 1 and forward. The same data is mapped to Input Registers, Holding Registers and Coil Registers.

| Word<br>Address <sup>a</sup> | Bit<br>Address <sup>b</sup> | Contents               |
|------------------------------|-----------------------------|------------------------|
| 001h                         | 0001h 0010h                 | Outgoing Data word 1   |
| 002h                         | 00011h 0020h                | Outgoing Data word 2   |
| 003h                         | 0021h 0030h                 | Outgoing Data word 3   |
|                              |                             |                        |
| 200h                         | 2000h 2010h                 | Outgoing Data word 256 |

a. Used for input-and Holding-Register access.

b. Used for Coil Register access.

Depending on the type of gateway and how it has been set up to operate, up to 5 words (registers 1 to 5) may be occupied by the Status Word and the Live List, see below. The table below specifies how the data is mapped in the Modbus address space.

(For further information about the Status Word and the Live List, consult the main user manual).

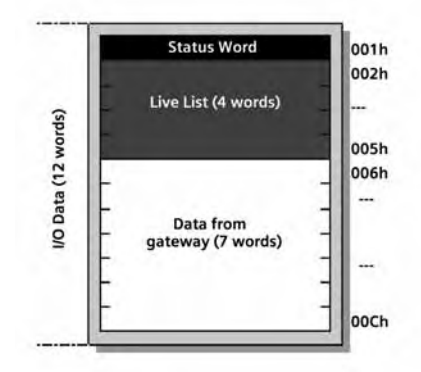

Example A: I/O Data Size = 12 words (24 bytes) Live List = Enabled Control and Status Word = Enabled

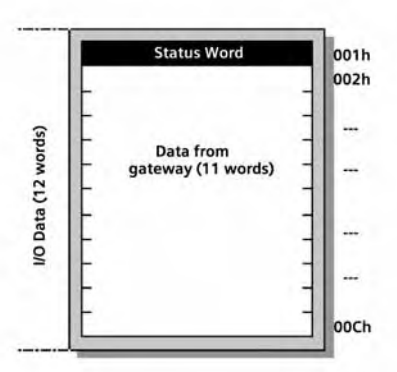

Example B: I/O Data Size = 12 words (24 bytes) Live List = Disabled Control and Status Word = Enabled

#### Incoming Data Exchange (Modbus to Gateway)

Increasing data is mapped to Modbus register 401h and forward. The same data is mapped to Input Registers, Holding Registers and Coil Registers.

The table below specifies how the data is mapped in the Modbus address space.

| Word<br>Address <sup>a</sup> | Bit<br>Address b | Contents               |
|------------------------------|------------------|------------------------|
| 401h                         | 4001h 4010h      | Incoming Data word 1   |
| 402h                         | 4011h 4020h      | Incoming Data word 2   |
| 403h                         | 4021h 4030h      | Incoming Data word 3   |
|                              |                  |                        |
| 600h                         | 6000h 6010h      | Outgoing Data word 256 |

a. Used for Input-and Holding-Register access.

b. Used for Coil Register access.

Depending on the type of gateway is set to operate, register address 401h may be occupied by the Control Word, see below. (For further information about the Control Word, consult the main user manual).

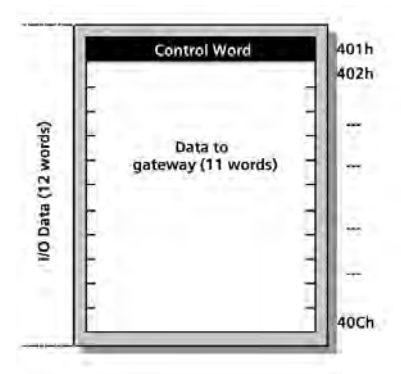

Example A: I/O Data Size = 12 words (24 bytes) Control Word = Enabled

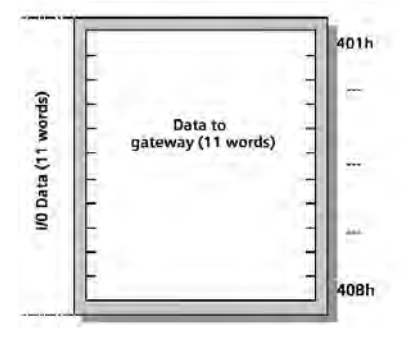

Example B: I/O Data Size = 11 words (22 bytes) Control Word = Disabled

#### 3.5.2. Modbus RTU Gateway Switch Configuration

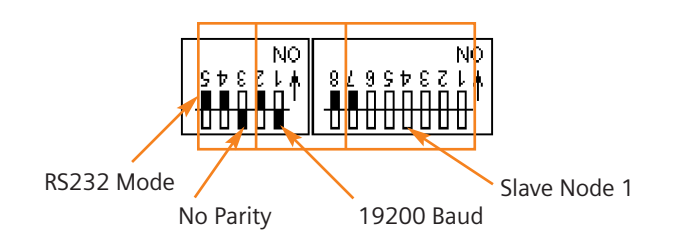

#### 3.5.3. Modbus Message Commands Via the XXMIT Block

| Name                                                                                                | T                    | pe      | V                | alue      | stor addro        | cc in d |
|----------------------------------------------------------------------------------------------------|----------------------|---------|------------------|-----------|-------------------|---------|
| XXMIT_VRITE_MSGOUT                                                                                  | WordArr128           |         |                  | (15       | 501 using t       | he DE   |
| XXMIT_VRITE_MSGOUT[1]                                                                               | VORD                 |         | 16#10            | in        | the referen       | ice dat |
| XXMIT_VRITE_MSGOUT[2]                                                                               | VORD                 |         | 1646             | 2         |                   |         |
| XXMIT_VRITE_MSGOUT[3]                                                                               | VORD                 |         | 2                |           |                   |         |
| XXMIT_VRITE_MSGOUT[4]                                                                               | VORD                 |         | 401              |           |                   |         |
| XXMIT_WRITE_MSGOUT[5]                                                                               | VORD                 |         | 1501             |           |                   |         |
| RDE Template (MOD_RTU.RDF) - Ani                                                                    | mation ON            |         |                  |           |                   |         |
| Variable Name                                                                                       | Data Type            | Address | Value            | Set Value | Form              | nat     |
| Tarrobis Hume                                                                                       | 10044-000            |         | 960ms            |           | Time              | -       |
| 03 DB55[199]                                                                                        | TIME                 |         |                  |           |                   | 10000   |
| 03 DB55[199]<br>04 XXMIT_WRITE_MSGOUT[4]                                                            | WORD                 |         | 401              | 0         | Hex               |         |
| 03 DB55[199]<br>04 XMIT_WRITE_MSGOUT[4]<br>05 XMIT_WRITE_MSGOUT[5]                                  | WORD                 |         | 401<br>1501      | 0<br>0    | Hex -             | -       |
| 203 DB55[199]<br>204 XXMIT_WRITE_MSGOUT[4]<br>205 XXMIT_WRITE_MSGOUT[5]<br>206 XXMIT_READ_MSGOUT[4] | WORD<br>WORD<br>WORD |         | 401<br>1501<br>1 | 0<br>0    | Hex<br>Dec<br>Hex | -       |

| Name                 | Туре       | Value   |
|----------------------|------------|---------|
| XXMIT_READ_MSGOUT    | VordArr128 | l.      |
| XXMIT_READ_MSGOUT[1] | VORD       | 16#3    |
| XXMIT_READ_MSGOUT[2] | VORD       | 16862   |
| XXMIT_READ_MSGOUT[3] | VORD       | 2       |
| XXMIT_READ_MSGOUT[4] | VORD       | 1       |
| XXMIT_READ_MSGOUT[5] | VORD       | 1681401 |

#### Important note:

The slave address must be in HEX, but the master PLC address must be entered in DECIMAL. Please note how the values are shown in the variable initial values table, versus the display in the reference data editor. (RFD Template Window).

### 4. Rockwell Automation

#### 4.1. ProSoft MV156-PDPMVI (ControlLogix)

This is an overview of the process to integrate the MV156-PDPMV1 to the ControLogix PLC. Subsequent sections will have more details about some of these steps in the sequence, but other details may be elsewhere in this manual.

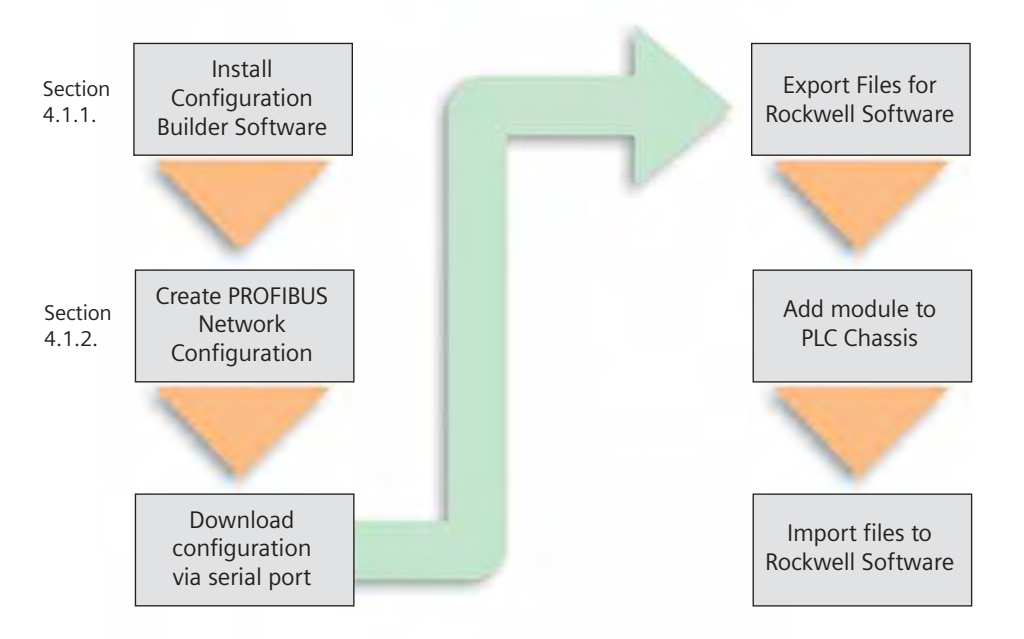

#### 4.1.1. ProSoft PROFIBUS Configuration Software

Install the ProSoft Configuration Builder for the PTQ module. This software will come on a CD with the module, or may be downloaded from the web.

#### 4.1.2. Create a New Configuration

| 💕 Untitled - ProSoft Configuratio             | on Builder | -                                         |                              |             |   |
|-----------------------------------------------|------------|-------------------------------------------|------------------------------|-------------|---|
| File Edit View Project Tools Help             |            |                                           |                              |             |   |
| 🖃 🧰 Default Project                           |            | Name                                      | Status                       | Information | - |
| Con Default Location     Sefault Module     K | ^          | Default Module<br>Unknown Product Line -1 | Please Select Module Type    |             |   |
|                                               | <          |                                           |                              | - 1         | 5 |
| Ready                                         | _          | Upd                                       | ating data from new database | NUM         |   |

Double click on the "Default Module" to set the module type.

| All PLX4K PTQ NVI 56 C<br>PLX5K MVI 46 NVI 56 C<br>PLX6K<br>Step 1 : Select Module Type<br>Search Module Type<br>VI56-PDPMVI<br>Step 2 : Define Ports<br>Section Status Action Required<br>PDPM Used                                          |        |    |             |          |       | JE .        | ise Module Type   |
|----------------------------------------------------------------------------------------------------|--------|----|-------------|----------|-------|-------------|-------------------|
| roduct Line Filter<br>All CPLX5K PTQ MVI 56 C<br>PLX5K MVI 46 MVI 56 C<br>PLX6K<br>Step 1 : Select Module Type<br>Search Module Type<br>VI56-PDPMVI<br>Step 2 : Define Ports<br>Section Status Action Required<br>Comment Used<br>PDPM Used   |        |    |             |          |       |             |                   |
| All CPLX4K CPTQ MVI 56 C<br>PLX5K MVI 46 MVI 56 C<br>PLX6K<br>Step 2 : Define Ports<br>Section Status Action Required<br>V DPPM Used                                                                                                    |        |    | -           |          |       | r           | oduct Line Filter |
| PLX5K     MVI 46       PLX6K         Step 1 : Select Module Type         Section         Step 2 : Define Ports         Section         Step 2 : Define Ports         Section         Status         Action Required         PDPM         Used | MVI 71 | CM | MVI 56      | Q        | CP    | C PLX4K     | All               |
| C PLX6K                                                                                                    | MVI 94 | CM | MVI 09      | 146      | CN    | C PLX5K     |                   |
| Step 1: Select Module Type<br>Search Module Type<br>NUISE-PDPMVI<br>Step 2: Define Ports<br>Section Status Action Required<br>Comment Used<br>PDPM Used                                                                                       |        |    | N. I. C. N. |          |       | C PLX6K     |                   |
| Search Module Type                                                                                                    |        |    |             |          |       | Module Type | Step 1 : Select I |
| Step 2 : Define Ports       Section       Status       Comment       Used       PDPM                                                                                                    |        |    | Туре        | Search M |       |             |                   |
| Step 2 : Define Ports       Section     Status     Action Required       Comment     Used       PDPM     Used                                                                                                    |        |    |             | 0        | -     | 1           | NVIS6-PDPMV1      |
| Step 2 : Define Ports       Section     Status     Action Required       Comment     Used       PDPM     Used                                                                                                    |        |    |             | 12       |       |             | Julie Contraction |
| Step 2 : Define Ports       Section     Status     Action Required       Comment     Used       PDPM     Used                                                                                                    |        |    |             |          |       |             |                   |
| Section Status Action Required<br>Comment Used<br>PDPM Used                                                                                                    |        |    |             |          |       | Porte       | Step 2 - Define I |
| Comment Used                                                                                                    |        |    | Required    | 1        | tatur | ePorts      | Section           |
| V PDPM Used                                                                                                    |        |    | Required    | 2        | sed   | 1           | Comment           |
|                                                                                                    |        |    |             |          | sed   |             | V PDPM            |
|                                                                                                    |        |    |             |          |       |             |                   |
|                                                                                                    |        |    |             |          |       |             |                   |
|                                                                                                    |        |    |             |          |       |             |                   |
|                                                                                                    |        |    |             |          |       |             |                   |
|                                                                                                    |        |    |             |          |       |             |                   |
|                                                                                                    |        |    |             |          |       |             |                   |
|                                                                                                    |        |    |             |          |       |             |                   |
|                                                                                                    |        |    |             |          |       |             |                   |
|                                                                                                    |        |    |             |          |       |             |                   |
|                                                                                                    |        |    |             |          |       |             |                   |
|                                                                                                    |        |    |             |          |       |             |                   |
|                                                                                                    |        | -  | -           |          |       |             |                   |

#### 4.1.3. Configure the PROFIBUS Network

Double-click on the PROFIBUS DP entry to configure the PROFIBUS network.

| PTO_Nodes12_56.ppf - ProSoft Co<br>File Edit View Project Tools Help | onfiguratio | n Builder                          |                         |         |     |
|----------------------------------------------------------------------|-------------|------------------------------------|-------------------------|---------|-----|
|                                                                      | ✓ PR        | OFIBUS DP<br>Field Network PDPM-V1 | Configured<br>OK        | Type: 1 |     |
| Ready                                                                | -           | Up                                 | dating data from new da | itabase | NUM |

The following dialog box appears to select the communications method to the module.

| PDPMV1 PROFIBUS Master Setup                                                                                                 |                 | 3                                               |
|----------------------------------------------------------------------------------------------------|-----------------|-------------------------------------------------|
| PROFIBUS Master - Module Communications                                                                                      |                 |                                                 |
| Fronbas Ealton - Not started                                                                                                 |                 |                                                 |
| Select Port Com 1                                                                                                    | Firmware Update |                                                 |
| R                                                                                                    | Cancel Update   |                                                 |
| PROFIBUS Setup and Monitor<br>Configure PROFIBUS<br>Cancel Monitor/Modify<br>Processor Network Memory Map<br>Show Memory Map | Module          | Click here to<br>export files<br>Section 4.1.4. |

#### 4.1.4. Export Files for ControlLogix

| ogix 500 | 0 Data Type               | _          |                               | _         |
|----------|---------------------------|------------|-------------------------------|-----------|
| Offset   | Slave                     | S          | ot                            | # Byte    |
| 2        | Address 3 : MICROMASTER 4 | S          | ot 0:4 PKW, 2 PZD (PPO 1)     | 12        |
| .6       | Address 5 : SENTRON WL/VL | S          | ot 0 : Basic type 1: 4 values | 2         |
|          |                           | Save in: 🛍 | DFB 💌                         | + C 📸 🛄 - |
|          |                           |            |                               |           |
|          | 1                         | File name: | MVI56/PDFMV1.5x               | Save      |

#### RSLogix 5000 - ControlLogixTestR1 in ControlLogix\_PhaseII\_R2.ACD [1756:L55] - 🗆 🛛 File Edit View Search Logic Communications Tools Window Help B B B B X B B - C DomOutputArray OutputData · & & & & B B B B Q Q Path AB\_ETHIP-1\10.0.2.10\Backplane\0 Offline 0. ERUN - -P. E OK No Forces 2 = 1/0 4 H KH H H No Edit: + + Fawarita & St. A 0 100 Controller Tags Module Properties: Local 5 (1756-MODULE 1.1) 1 Controller Fault Handler General Connection Module Into Backplane Dower-Up Handler Tasks 1756-MODULE Generic 1756 Module Type: 🗄 😼 MainTask E DEMO Parent Local Connection Parameters Unscheduled Programs / Phases A senibly Instance Motion Groups Size: Ungrouped Axes 250 MVI56\_PROFIBUS ÷ (16-64) Name: Input. · Trends 🗄 🔠 Data Types 248 - (16-bi) Description Output: E User-Defined E Strings Configuration 4 ÷ (8-bir) + Predefined Comm Format: 4 E At Module-Defined Ca 1/O Configuration ÷ 5 Sigt E 🗂 1756 Backplane, 1756-A7 1756-LS5 ControlLogisTestR1 E 1 [1] 1756-ENBT/A ENBT ΠK. Ethernet Status: Offine Cancel Helpi [2] 1756-IB16I INPUTS đ [3] 1756-OW161 OUTPUTS Ð 5 1756-MODULE MVI56\_PROFIBUS 8 [6] 1756-DNB DNB 123 1 a DeviceNet with Add the "1756-Generic Module," and configure the input, output, and configuration Assembly Instance and Size per the example above. Configure as: Right click Assembly Size 250 (16 bit) Select new module Select slot module Input: 1 Output: 2 248 (16 bit) Choose "1756-Module Generic" is inserted into Configuration: 4 0 (16 bit)

#### 4.1.5. Add MV156-PDPMV1 to I/O Configuration

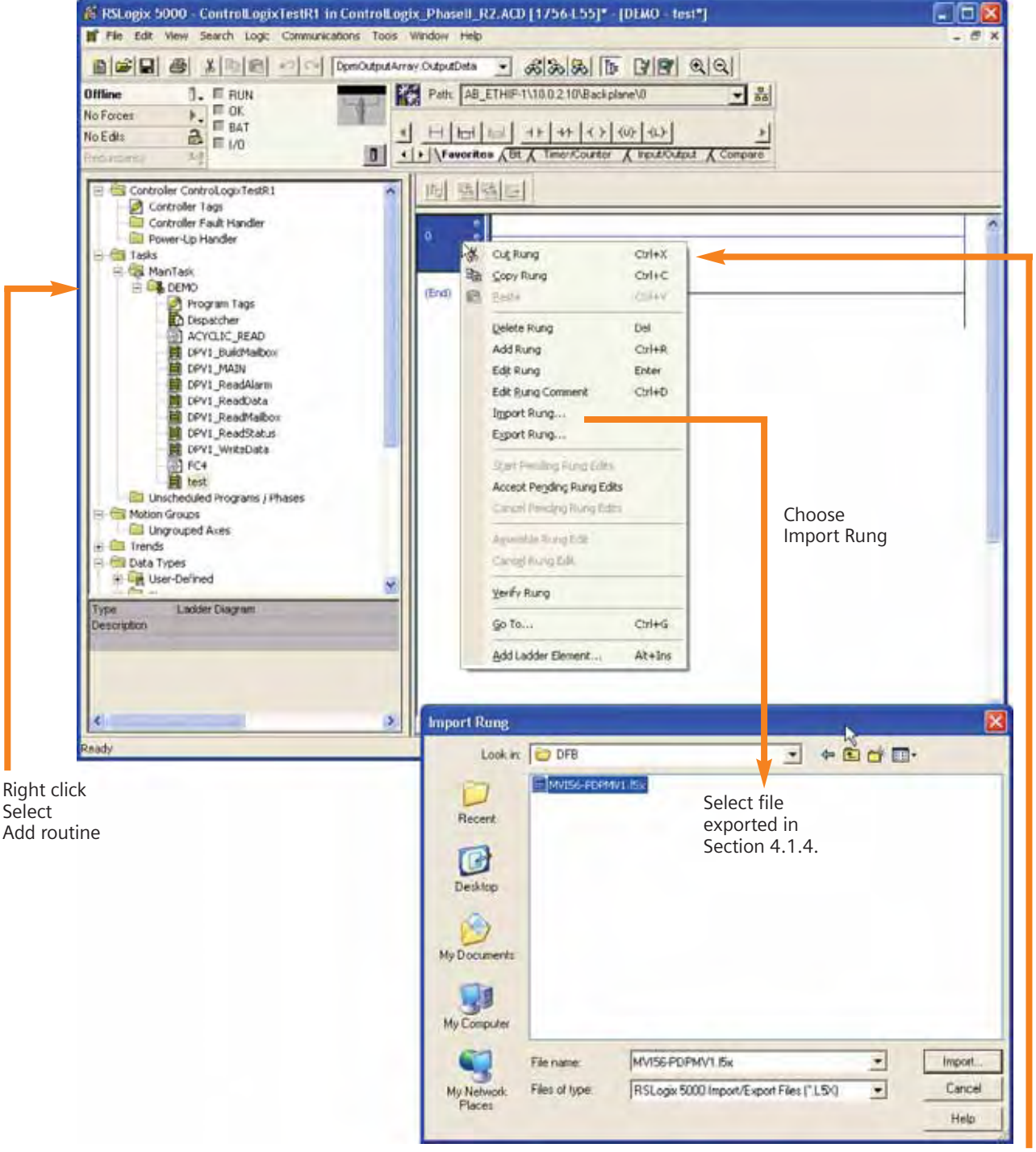

#### 4.1.6. Import PROFIBUS Configuration Files

Select Rung Right click to get menu

#### 4.2. Hilscher 1769-DPM (CompactLogix)

An overview of the process to follow for installation, configuration, and operation of the Hilscher PROFIBUS Scanner module is:

A. Install the PROFIBUS configuration software.

- B. Download the template PLC program from the Hilscher web site.
- C. Install the module in the PLC.
- D. Create the module configuration in the PLC program.

There are two key manuals to get from Hilscher:

#### A. RIF1769DPM....PDF

This is the manual on the module itself. Section 4.1 contains the process to configure the module in the I/O configuration of the PLC program.

#### B. DTMMPD....PDF

This manual is on the software used to configure the PROFIBUS network. This software is critical to the operation of the scanner module.

# 4.2.1. Default PLC Configuration for 1769-DPM Module

A complete description of the process to add the module to the PLC I/O configuration can be found in the Hilscher Manual RIF 1769-DPM. A summary process is:

Add a generic module to the I/O configuration. Configure the Input, Output, and Configuration Instance and Size Values.

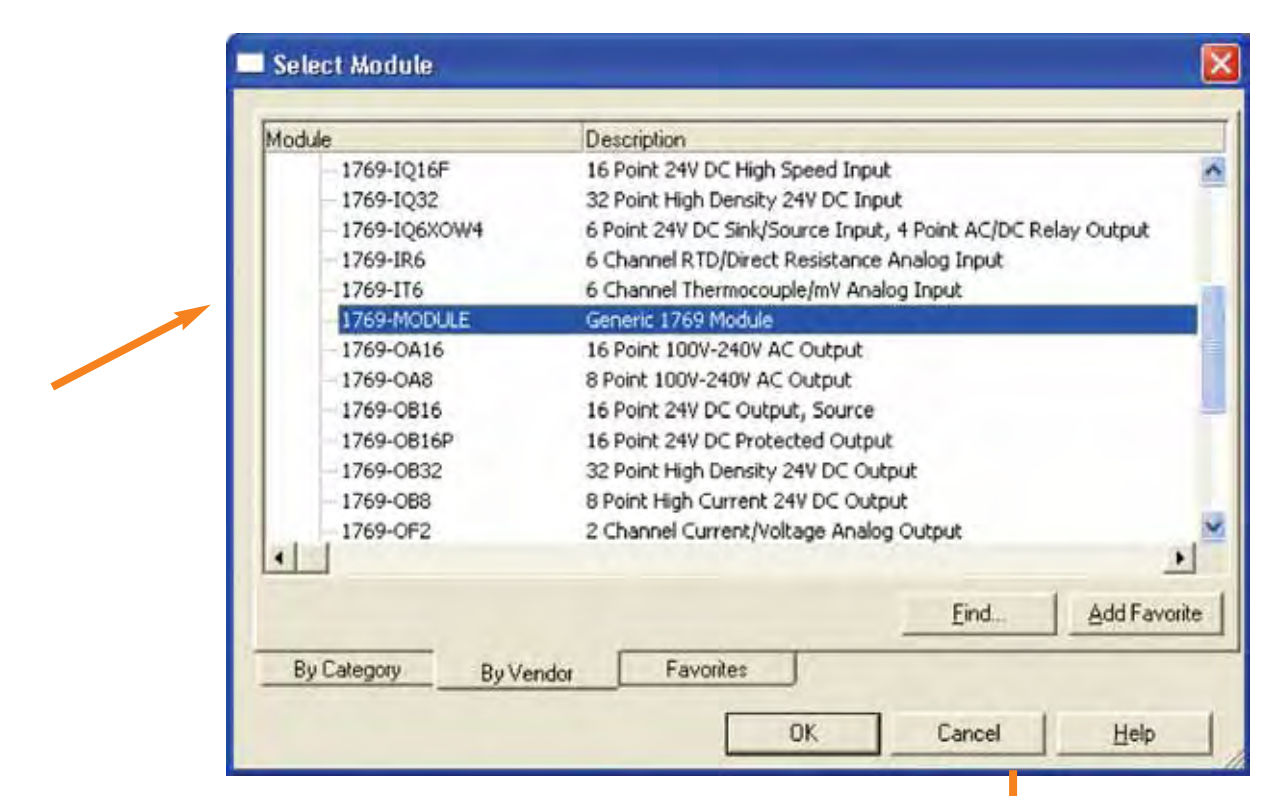

| General Con | nection        |                   |               |                      |       |            |
|-------------|----------------|-------------------|---------------|----------------------|-------|------------|
| Type:       | 1769-MODULE Ge | neric 1769 Module |               |                      |       |            |
| Parent      | Local          | Ĩ                 | Connection Pa | rameters<br>Assembly | Size: |            |
| Name:       | DPM            |                   | Input         | 101                  | 64    | ÷ (16-bit) |
| Description |                | 2                 | Output        | 100                  | 64    | ÷ (16-bit) |
|             |                | -                 |               | 102                  | 0     | ÷ (16-bit) |
| Comm Formal | t Data INT     | 2                 |               |                      |       |            |
| Slot        | 1 ÷            |                   |               |                      |       |            |

#### E Droject: CompactLogix\_PhaseII\_HILSHER\_CARD E [RIF 1769-DPM]<2>(#1) [SIMOCODE pro C (GSD V1.2)]<11> Add the required devices to the network configurations [SIMOCODE pro C (GSD V1.2)]<12> 듕 [SIMOCODE pro C (GSD V1.2)]<13> 듕 [SIMOCODE pro C (GSD V1.2)]<14> -[SIMOCODE pro C (GSD V1.2)]<15> -[SIMOCODE pro C (GSD V1.2)]<16> Profilevice - Configuration (\$1600000), pro C (0250 ¥1.2)(-11 -. [SIMOCODE pro C (GSD V1.2)]<17> USD File utilitie per SIMOCODE pro C (GSD V1.2) 5 [SIMOCODE pro C (GSD V1.2)]<18> SIEMENS Ident Number wide 5 Configure the [SIMOCODE pro C (GSD V1.2)]<19> Configuration | Parameter | Dexar | Extensions | DPV1 | -Deriva Catego devices [SIMOCODE pro C (GSD V1.2)]<20> 쥼 Etabon Address 11 H P Engle watching corecil Watching Interval 200 Node # [SIMOCODE pro C (GSD V1.2)]<21> 쑵 Data Type Module Configuration [SIMOCODE pro C (GSD V1.2)]<22> 363 Byte Length of equil/hadput data 344 Byte Length of equil-hadput data 344 Byte Length of output data Max length of equil-todayst data Max length of equil data. Max length of output data. Max rundar of nuclules: 5 AR 3 AR 3 AR 1 4 2 1 [SIMOCODE pro C (GSD V1.2)]<23> [SIMOCODE pro C (GSD V1.2)]<24> Number of modules Available Moduler: [SIMOCODE pro C (GSD V1.2)]<25> 啬 Module Name Basic Type 2 Module Configure [SIMOCODE pro C (GSD V1.2)]<26> -[SIMOCODE pro C (GSD V1.2)]<27> -5 [SIMOCODE pro C (GSD V1.2)]<28> -8 [SIMOCODE pro C (GSD V1.2)]<29> Truett Append 8 [SIMOCODE pro C (GSD V1.2)]<30> Configurent Modules ÷ Slat Module Norm [SIMOCODE pro C (GSD V1.2)]<31> Hodule Configuration M Banic Type 3 GHC0.5-81 G [SIMOCODE pro C (GSD V1.2)]<32> [SIMOCODE pro C (GSD V1.2)]<33> 믕 [SIMOCODE pro C (GSD V1.2)]<34> 놂 Real [SIMOCODE pro C (GSD V1.2)]<35> ÷ [MICROMASTER 4]<36> DC Cansal Help 10 [MICROMASTER 4]<37> netDevice - Configuration [MICEOMASTER 4]-26-- - 8 MCRICHASTER 4 SID File eber 04065 Service. links ALC: ANT Configuration | Parameter | Group | Externant | DPVY | Davies Settings Steam Address 13 + 19 Enable watchdog control Watchdog Weekal (200 -Hodde Configuration Max longth of equilibrium data Max longth of equilibrium data Max longth of output data Max longth of output data Max rearder of codular: Street Langth of epid/output data 29 Byte Langth of reput data 28 Byte Langth of reput data 29 Byte Langth of reput data 1 Number of Hoddler 減位は Byte Byte Byte Configure the drives Node # Data Type Avaidile Modules Midule Name Module Configuration Identi Mandad Telegram 1 4 PRW, 2 P2D (PPO 1) 0 PRW, 2 P2D (PPO 3) 4 PRW, 4 P2D whole cor 4 PRW, 4 P2D whole cor 040.041.0401 047.041 040.041 047.043.040 047.043.040 047.043.045 31 \$140 Act ent. Circles and Modules Shit Module Name 1 4 POW, 2 P2D (PP0 1) Module Configuration Idea DeF3.DeF1 Revent . OK. Cance Male

#### 4.2.2. Example PROFIBUS Configuration for 1769-DPM Module

The input and output sizes need to be adjusted to match the PROFIBUS input and output address space defined in the module configuration software.

|          | in the second second se |                              |        |        |     |          |        |
|----------|----------------------------------------------------------------------------------------------------|------------------------------|--------|--------|-----|----------|--------|
| Enat     | Ne Auto Addressing                                                                                                    |                              |        |        |     |          |        |
| teniory  | ayou.                                                                                                    |                              | In     | Linia  | lat | Lot 14   |        |
| Addres   | SIMOCODE via CIG                                                                                                    | Module Name                  | Titype | 14.000 | OP  | UADD.    | =1     |
| 11       | SIMOCODE pro C (G                                                                                                    | 4 byte output                | 19     | 1      | U/D | <u>u</u> | _      |
| 12       | SIMOCODE pro C /G                                                                                                    | 2 bute output                | 10     |        | QB  | 5        | - 11   |
| 12       | SIMOCODE pro C (G                                                                                                    | 4 byte input                 | 18     | 5      |     |          |        |
| 13       | SIMOCODE pro C (G.                                                                                                    | 2 byte output                |        |        | QB  | 9        |        |
| 13       | SIMOCODE pro C (G.                                                                                                    | 4 byte input                 | 18     | 9      |     |          |        |
| 14       | SIMOCODE pro C (G                                                                                                    | 2 byte output                | 14     | 1.00   | QB  | 13       |        |
| 14       | SIMOCODE pro C (G                                                                                                    | 4 byte input                 | 18     | 13     | -   |          |        |
| 15       | SIMOCODE pro C (G.                                                                                                    | 2 byte output                | 10     |        | QB  | 17       |        |
| 15       | SIMOCODE pro C [G                                                                                                    | 4 byte input                 | 18     | 1/     | 00  | -        |        |
| 16       | SIMOCODE pro C IG                                                                                                    | 2 byte output                | 10     | 21     | QB. | 21       |        |
| 17       | SIMOCODE pro C IG                                                                                                    | 2 byte mput                  | 10     | 61     | 08  | 25       |        |
| 17       | SIMOCODE pro C (G                                                                                                    | 4 byte input                 | 18     | 25     | qu  | 20       |        |
| 18       | SIMOCODE pro C (G                                                                                                    | 2 byte output                |        |        | QB  | 29       |        |
| 18       | SIMOCODE pro C (G.                                                                                                    | 4 byte input                 | 18     | 29     | -   |          |        |
| 19       | SIMOCODE pro C (G                                                                                                    | 2 byte output                |        |        | QB  | 33       |        |
| 19       | SIMOCODE pro C (G                                                                                                    | 4 byte input                 | 18     | 33     |     |          |        |
| 20       | SIMOCODE pro C (G                                                                                                    | 2 byte output                |        |        | QB  | 37       |        |
| 20       | SIMOCODE pro C (G                                                                                                    | 4 byte input                 | 18     | 37     |     | 1        |        |
| 21       | SIMOCODE pro C (G                                                                                                    | 2 byte output                | 10     |        | QB  | 41       |        |
| 21       | SIMUCUDE pro C (G                                                                                                    | 4 byte input                 | 18     | 41     | 00  | 45       |        |
| 22       | SIMOCODE pro C (G.                                                                                                    | 2 byte output                | 10     | 45     | QB  | 45       |        |
| 22       | SIMOCODE pro C (G                                                                                                    | 4 byte mpta<br>2 byte rudrud | 10     | 40     | OP  | 49       |        |
| 23       | SIMOCODE pro C IG                                                                                                    | 4 byte input                 | IB     | 49     | QD. | 43       |        |
| 24       | SIMOCODE pro C IG                                                                                                    | 2 bute output                | 10     | 45     | OB  | 53       |        |
| 24       | SIMOCODE pro C (G                                                                                                    | 4 byte input                 | 18     | 53     | 40  |          |        |
| 25       | SIMOCODE pro C (G                                                                                                    | 2 byte output                |        |        | QB  | 57       |        |
| 25       | SIMOCODE pro C (G                                                                                                    | 4 byte input                 | 18     | 57     |     |          |        |
| 26       | SIMOCODE pro C (G                                                                                                    | 2 byte output                |        |        | QB  | 61       |        |
| 26       | SIMOCODE pro C (G                                                                                                    | 4 byte input                 | 18     | 61     |     |          |        |
| 27       | SIMOCODE pro C [G                                                                                                    | 2 byte output                | 10     | -      | QB  | 55       |        |
| 20       | SIMULUDE pro C [G.                                                                                                    | 4 byte input                 | 18     | 60     | 00  | 20       |        |
| 20       | SIMOCODE pro C IG                                                                                                    | 2 byte output                | 10     | 60     | C4B | 63       |        |
| 20       | SIMOCODE pro C IG                                                                                                    | 2 bute outrait               | 10     | 65     | OB  | 73       |        |
| 29       | SIMOCODE pro C IG                                                                                                    | 4 hute innut                 | 19     | 73     | an  | 10       |        |
| 30       | SIMOCODE pro C IG                                                                                                    | 2 bute output                | 14     |        | QB  | 77       |        |
| 30       | SIMOCODE pro C (G.                                                                                                    | 4 byte input                 | 18     | 77     |     |          |        |
| 31       | SIMOCODE pro C (G                                                                                                    | 2 byte output                |        |        | QB  | 81       |        |
| 31       | SIMOCODE pro C (G                                                                                                    | 4 byte input                 | 18     | 81     |     |          |        |
| 32       | SIMOCODE pro C (G.                                                                                                    | 2 byte output                |        |        | QB  | 85       |        |
| 32       | SIMOCODE pro C (G                                                                                                    | 4 byte input                 | 18     | 85     |     |          |        |
| 33       | SIMOCODE pro C (G                                                                                                    | 2 byte output                | 10     | -      | QB  | 89       |        |
| 33       | SIMUCUDE pro C (G.                                                                                                    | 4 byte input                 | 18     | 88     | -   | -        |        |
| 34       | SIMULUUE pro L [G.                                                                                                    | 2 byte output                | 10     | 02     | UB. | 33       |        |
| 34<br>26 | SIMOCODE pro C (G                                                                                                    | 4 byte input                 | 10     | 33     | OP. | 97       |        |
| 35       | SIMOCODE pro C IG                                                                                                    | d hate input                 | IR     | 97     | QD. | 31       |        |
| 36       | MICBOMASTER 4                                                                                                    | 4 word input/output          | IW     | 101    | DW/ | 101      |        |
| 36       | MICROMASTER 4                                                                                                    | 2 word input/output          | IW     | 109    | 0W  | 109      |        |
| 37       | MICROMASTER 4                                                                                                    | 4 word input/output          | Pw/    | 113    | QW  | 113      |        |
| 37       | MICROMASTER 4                                                                                                    | 2 word input/output          | IW     | 121    | QW  | 121      | Y      |
| e -      |                                                                                                    |                              |        |        |     | -        | 10     |
| -        |                                                                                                    |                              |        |        |     |          | C.C.C. |

The default configuration is 44 words plus 20 words of slave device input information (details in Hilsher manual). This leads

|                  | Assembly<br>Instance: | Size: |    |          |
|------------------|-----------------------|-------|----|----------|
| [nput:           | 101                   | 64    | ÷  | (16-bit) |
| O <u>u</u> tput: | 100                   | 64    | ÷. | (16-bit) |
| Configuration:   | 102                   | 0     | -  | (16-bit) |

But, our test network has 124 input bytes, and 124 output bytes, or 62 input words and 62 output words.

to the 64 word (16 bit int) configuration definition in the I/O module configuration.

We need to reset the module configuration to:

44 words + 62 words = 106 words of input slave data And

8 words + 62 words = 70 words of output slave data.

| -              |                                 |                 |                                   |       |          |
|----------------|---------------------------------|-----------------|-----------------------------------|-------|----------|
| lype:          | 1759-MUDULE Generic 1759 Module |                 |                                   |       |          |
| Parent:        | Local                           | - Connection Pa | rameters<br>Assembly<br>Instance: | Size: |          |
| Na <u>m</u> e: | DPM                             | Input:          | 101                               | 106   | (16-bit) |
| Description:   | 0                               | Output:         | 100                               | 70    | (16-bit) |
|                | 4                               | Configuration:  | 102                               | 0     | (16-bit) |
| Comm Eormal    | t Data-INT                      |                 |                                   |       |          |
| Sl <u>o</u> t: | 1                               |                 |                                   |       |          |
|                |                                 |                 |                                   |       |          |

For the output data, you also need to change the output copy rung in file SR\_Copy\_Output:

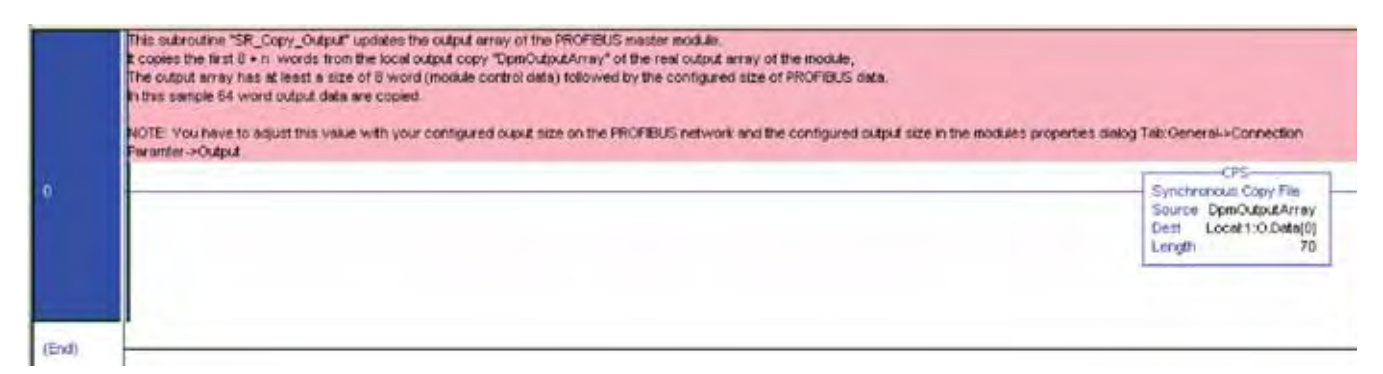

You also need to readjust the input and output data space in the data type in the PLC.

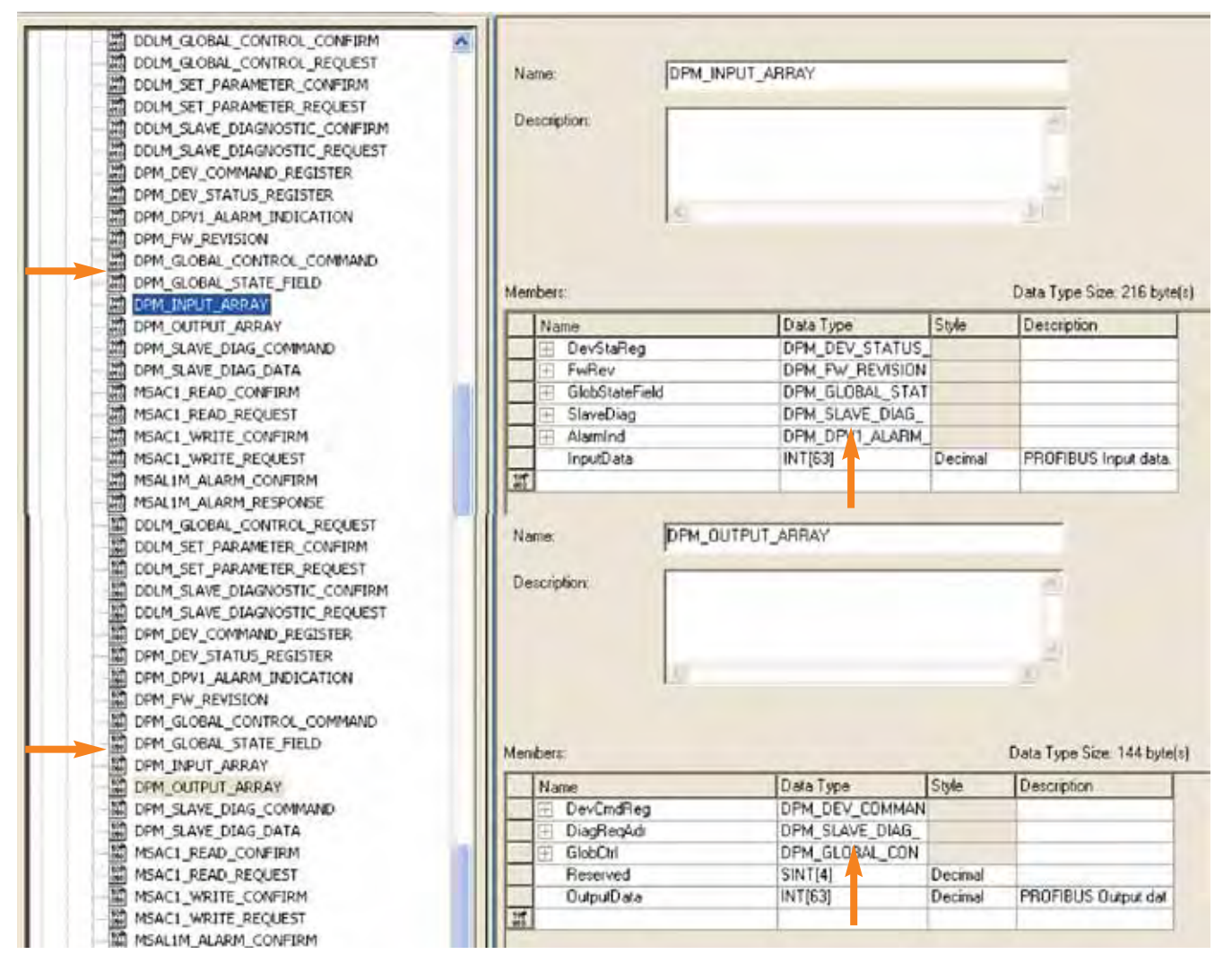

#### 4.3. Devicenet Gateway

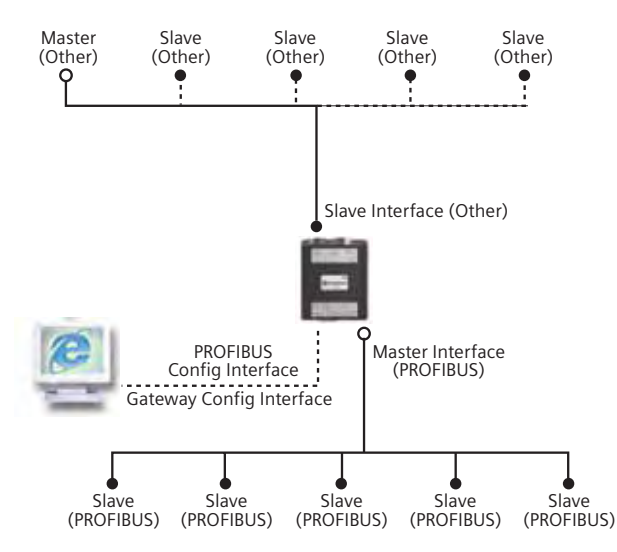

| <b>PROFIBUS Sta</b> | atus LED's |
|---------------------|------------|
|---------------------|------------|

| LED | State           | Indication                               |
|-----|-----------------|------------------------------------------|
| MS  | Green           | Operate mode                             |
|     | Green, flashing | Clear mode                               |
|     | Red             | Stop mode                                |
|     | Off             | Offline                                  |
| DB  | Green           | Database OK                              |
|     | Green, flashing | Database download in progress            |
|     | Red             | Database invalid                         |
| COM | Green           | Data exchange with all configured slaves |
|     | Green, flashing | Data exchange with at least one slave    |
|     | Red             | Bus control error                        |
| ТОК | Green           | The Master Interface has the token       |

#### 4.3.1. Gateway Configuration Process Overview

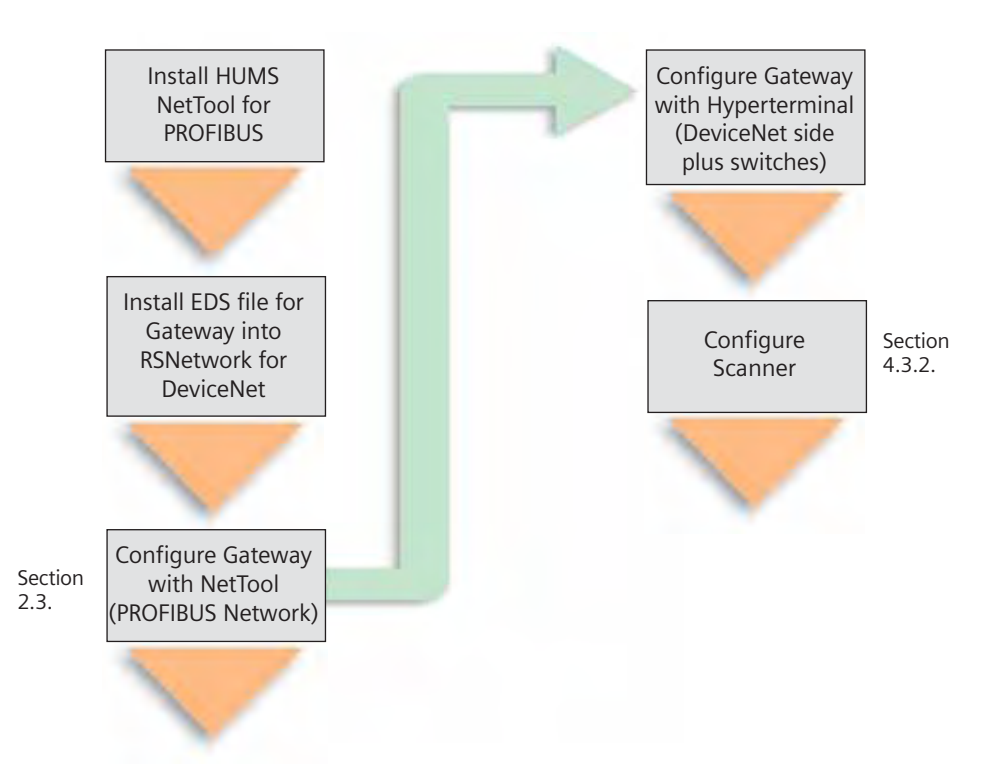
### 4.3.2. Configure Devicenet Scanner

Prerequisites for this step:

- 1. Install the EDS file for the gateway in RSNetwork for Devicenet.
- 2. Configure the PROFIBUS network, and download to the gateway.
- 3. Configure the Devicenet side of the gateway
- 4. Perform node commissioning on the scanner to match the baud rate set for the gateway (if required).
- 5. Attach the gateway to the devicenet network. The scanner must not be operational for the next series of steps. This implies that the system is NOT operational.

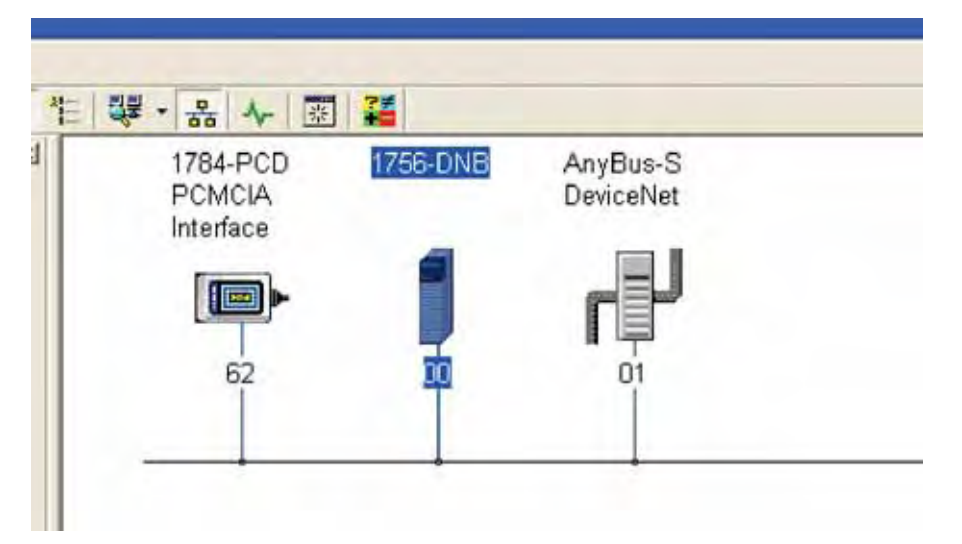

Step 1: Browse the Devicenet Network with RSNetworks for Devicenet.

| ₩ - 品 ~  🏭            |                                                                                               |                                                                                                    |                                                                                                    |                                    | Doub<br>AnyB<br>the p                                                                                                    | ole-click on<br>Bus icon to<br>barameter l | th<br>ge<br>list.                                                                                                    |
|-----------------------|-----------------------------------------------------------------------------------------------|----------------------------------------------------------------------------------------------------|----------------------------------------------------------------------------------------------------|------------------------------------|----------------------------------------------------------------------------------------------------|--------------------------------------------|----------------------------------------------------------------------------------------------------|
| PCMCIA D<br>Interface |                                                                                               |                                                                                                    |                                                                                                    |                                    | Reco<br>lengt<br>lengt                                                                                                    | rd the Inpu<br>th and Out<br>th            | ut 1<br>put                                                                                                    |
| 62 <b>1</b>           | 01                                                                                            | Devicet                                                                                                    | Net                                                                                                    | _                                  |                                                                                                    | ſ                                          | ?                                                                                                    |
| Ger                   | neral Pa                                                                                      | rameters                                                                                                    | 1/0 Data                                                                                                    | a   EDS File  <br>that you want tr | o configure and                                                                                                    | d initiate an                              | 1                                                                                                    |
| E                     | act act                                                                                       | tion using t                                                                                                    | he toolb                                                                                                    | ar,                                | r contriguie e te                                                                                                    | a minaro an                                |                                                                                                    |
| E                     | Groups                                                                                        | 1                                                                                                    | 1                                                                                                    | All                                | Anniter Moniter                                                                                                    |                                            | 5                                                                                                    |
|                       | Groups<br>ID                                                                                  | Param                                                                                                    | eter                                                                                                    | All 💌                              | Current V. Ju                                                                                                    | Je                                         | S                                                                                                    |
|                       | Groups<br>ID                                                                                  | Param                                                                                                    | neter<br>1 length                                                                                                    | All 💌                              | Current V. Ju                                                                                                    | e.                                         | 1                                                                                                    |
|                       | ID<br>7<br>8                                                                                  | Param                                                                                                    | neter<br>1 length<br>2 offset                                                                                                    |                                    | Current V. Ju<br>197 bytes                                                                                                    | Je                                         | 1                                                                                                    |
|                       | ID<br>7<br>8<br>9                                                                             | Param<br>Param<br>Input<br>Input:<br>Input:                                                                                                    | neter<br>1 length<br>2 offset<br>2 length                                                                                                    |                                    | Current Vilu<br>197 bytes<br>0<br>0 bytes                                                                                                    | Je                                         | 3                                                                                                    |
|                       | ID<br>7<br>8<br>9<br>10                                                                       | Param<br>Param<br>Input<br>Input:<br>Input:                                                                                                    | neter<br>1 length<br>2 offset<br>2 length<br>3 offset                                                                                                    |                                    | ➡ Monitur<br>Current V. Ju<br>197 bytes<br>0<br>0 bytes<br>0                                                                                                    | Je                                         | 5 JB                                                                                                    |
|                       | Eroup:<br>ID<br>7<br>8<br>9<br>10<br>11                                                       | Param Param Input Input | neter<br>1 length<br>2 offset<br>2 length<br>3 offset<br>3 length                                                                                                    |                                    | ➡ Monitor<br>Current Value<br>197 bytes<br>0<br>0 bytes<br>0<br>0 bytes                                                                                                    | Je                                         | 2                                                                                                    |
|                       | Eroups<br>ID<br>7<br>8<br>9<br>10<br>11<br>12                                                 | Param     Input     Input:     Input:     Input:     Input:     Input:     Input:     Input:     Input:                                                                                                    | neter<br>1 length<br>2 offset<br>2 length<br>3 offset<br>3 length<br>4 offset                                                                                                 | All                                | ➡ Monitur<br>Current V. Ju<br>197 bytes<br>0<br>0 bytes<br>0<br>0 bytes<br>0<br>0 bytes<br>0                                                                                                    | Je                                         | JB S                                                                                                    |
|                       | Eroup:<br>ID<br>7<br>8<br>9<br>10<br>11<br>12<br>13                                           | Param<br>Param<br>Input:<br>Input:<br>Input:<br>Input:<br>Input:<br>Input:<br>Input:                                                                                                    | neter<br>1 length<br>2 offset<br>2 length<br>3 offset<br>3 length<br>4 offset<br>4 length                                                                                     | All                                | ➡ Monitor Current Value 197 bytes 0 0 bytes 0 0 bytes 0 0 bytes 0 0 bytes 0 0 bytes 0 0 bytes                                                                                                    | Je                                         | Service Service Servic |
|                       | Eroup:<br>ID<br>7<br>8<br>9<br>10<br>11<br>12<br>13<br>14                                     | Param     Param     Input     Input:     Input:     Input:     Input:     Input:     Input:     Input:     Input:     Input:     Input:                                                                                                    | neter<br>1 length<br>2 offset<br>2 length<br>3 offset<br>3 length<br>4 offset<br>4 length<br>5 offset                                                                         | All                                | ➡ Monitor Current Value 197 bytes 0 0 bytes 0 0 bytes 0 0 bytes 0 0 bytes 0 0 bytes 0                                                                                                    | Je                                         | III III                                                                                                    |
|                       | Eroup:<br>ID<br>7<br>8<br>9<br>10<br>11<br>12<br>13<br>14<br>15                               | Param     Param     Input:     Input:     Input:     Input:     Input:     Input:     Input:     Input:     Input:     Input:     Input:     Input:                                                                                                    | eter<br>1 length<br>2 offset<br>2 length<br>3 offset<br>3 length<br>4 offset<br>4 length<br>5 offset<br>5 length                                                              | All                                | ➡ Monitor Current V. Ju 197 bytes 0 0 bytes 0 0 bytes 0 0 bytes 0 0 bytes 0 0 bytes 0 0 bytes 0 0 bytes 0 0 bytes 0 0 bytes                                                                                                    | Je<br>Se                                   | S JB                                                                                                    |
|                       | Eroup:<br>ID<br>7<br>8<br>9<br>10<br>11<br>12<br>13<br>14<br>15<br>16                         | Param Param Param Input Input | neter<br>1 length<br>2 offset<br>2 length<br>3 offset<br>3 length<br>4 offset<br>4 length<br>5 offset<br>5 length<br>6 offset                                                 |                                    | ➡ Monitor Current Value 197 bytes 0 0 bytes 0 0 bytes 0 0 bytes 0 0 bytes 0 0 bytes 0 0 bytes 0 0 bytes 0                                                                                                    | Je                                         | In In In                                                                                                    |
|                       | Eroup:<br>ID<br>7<br>8<br>9<br>10<br>11<br>12<br>13<br>14<br>15<br>16<br>17                   | <ul> <li>Param</li> <li>Param</li> <li>Input:</li> <li>Input:</li> <li>Input:</li> <li>Input:</li> <li>Input:</li> <li>Input:</li> <li>Input:</li> <li>Input:</li> <li>Input:</li> <li>Input:</li> <li>Input:</li> <li>Input:</li> <li>Input:</li> <li>Input:</li> <li>Input:</li> </ul>                                                                                                    | neter<br>1 length<br>2 offset<br>2 length<br>3 offset<br>3 length<br>4 offset<br>4 length<br>5 offset<br>5 length<br>6 offset<br>6 length                                     |                                    | ➡ Monitor Current Value 197 bytes 0 0 bytes 0 0 bytes 0 0 bytes 0 0 bytes 0 0 bytes 0 0 bytes 0 0 bytes 0 0 bytes 0 0 bytes 0 0 bytes 0 0 bytes 0 0 bytes 0 0 bytes 0 0 bytes 0 0 bytes 0 0 bytes 0 0 bytes 0 0 bytes 0 0 bytes 0 | Je                                         | In International International |
|                       | Eroups<br>ID<br>7<br>8<br>9<br>10<br>11<br>12<br>13<br>14<br>15<br>16<br>17<br>18             | Param     Param     Input:     Input:       | eter<br>l length<br>2 offset<br>2 length<br>3 offset<br>3 length<br>4 offset<br>4 length<br>5 offset<br>5 length<br>6 offset<br>6 length<br>11 offse                          | All 💌                              | ➡ Monitor Current Value 197 bytes 0 0 bytes 0 0 bytes 0 0 bytes 0 0 bytes 0 0 bytes 0 0 bytes 0 0 bytes 0 0 bytes 0 0 bytes 0                                                                                                    | Je                                         | S IS                                                                                                    |
|                       | Eroup:<br>ID<br>7<br>8<br>9<br>10<br>11<br>12<br>13<br>14<br>15<br>16<br>17<br>18<br>19       | Param Param Param Param Input Input Input Input Input Input Input Input Input Input Input Input Input Input Outpu Outpu Outpu                                                                                                    | neter<br>1 length<br>2 offset<br>2 length<br>3 offset<br>3 length<br>4 offset<br>4 length<br>5 offset<br>5 length<br>5 length<br>6 length<br>11 lengt                         | All •                              | ➡ Monitor Current Value 197 bytes 0 0 bytes 0 0 bytes 0 0 bytes 0 0 bytes 0 0 bytes 0 0 bytes 0 0 bytes 0 197 bytes                                                                                                    | Je                                         | S S S                                                                                                    |
|                       | Eroup:<br>ID<br>7<br>8<br>9<br>10<br>11<br>12<br>13<br>14<br>15<br>16<br>17<br>18<br>19<br>20 | <ul> <li>Param</li> <li>Param</li> <li>Input:</li> <li>Input:</li> <li>Input:</li> <li>Input:</li> <li>Input:</li> <li>Input:</li> <li>Input:</li> <li>Input:</li> <li>Input:</li> <li>Input:</li> <li>Input:</li> <li>Output</li> <li>Output</li> <li>Output</li> </ul>                                                                                                    | neter<br>1 length<br>2 offset<br>2 length<br>3 offset<br>3 length<br>4 offset<br>4 length<br>5 offset<br>5 length<br>6 offset<br>6 length<br>11 offse<br>11 lengt<br>11 lengt | All •                              | ➡ Monitor Current V.lu 197 bytes 0 0 bytes 0 0 bytes 0 0 bytes 0 0 bytes 0 0 bytes 0 0 bytes 0 0 bytes 0 197 bytes 0                                                                                                    | Je                                         | S IN IS                                                                                                    |

Step 2: Record the number of input and output bytes.

Step 3: Double-click on the scanner icon, and add the AnyBus device to the scanlist.

| Availa <u>b</u> le Devices:                                                                                     | Scanlist                                                                                                    |                                                                                                    |
|----------------------------------------------------------------------------------------------------|----------------------------------------------------------------------------------------------------|----------------------------------------------------------------------------------------------------|
| ✓ Automap on Add         Upload from Scanner         Download to Scanner         Edit I/O Parameters         OK | Image: Node Agtive         Electronic Key:         Image: Device Lype         Image: Product Code         Image: Devision         Image: Devision         Image |                                                                                                    |
| nter the input and<br>utput bytes recorded<br>n the previous step                                               | Input Size: 197 - 5                                                                                                    | C Change of State / Cyclic  C Change of State / Cyclic  C Change of State C Cyclic  Input Size:  Dutput Size:  Heartbeat Rate:  250 |

### 4.4. Ethernet/IP Gateway

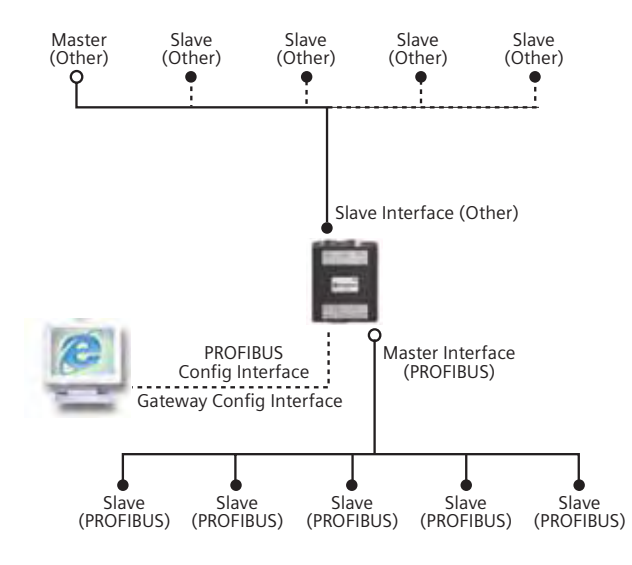

| PROFI | BUS Status LED's |                                          |
|-------|------------------|------------------------------------------|
| LED   | State            | Indication                               |
| MS    | Green            | Operate mode                             |
|       | Green, flashing  | Clear mode                               |
|       | Red              | Stop mode                                |
|       | Off              | Offline                                  |
| DB    | Green            | Database OK                              |
|       | Green, flashing  | Database download in progress            |
|       | Red              | Database invalid                         |
| COM   | Green            | Data exchange with all configured slaves |
|       | Green, flashing  | Data exchange with at least one slave    |
|       | Red              | Bus control error                        |
| TOK   | Green            | The Master Interface has the token       |

### 72

#### 4.4.1. Configure the Ethernet Gateway IP Address

A summary of the process is given here, with a fuller explanation of each step detailed subsequently. For our example, the gateway will be configured to IP 10.0.2.11 to match the same octet sequence as the Ethernet card we are trying to talk to. (Reminder: Ethernet card has been set to 10.0.2.10 in prior steps)

- 1. Set the computer Ethernet port IP address to 192.168.0.100 (first three octets must match the gateway default IP address, or 192.168.0)
- 2. Turn off any proxy server in the internet browser configuration.

- 3. Turn on the IP address LSB switch to the ON position on the gateway, and cycle power to the gateway.
- 4. Open the internet browser, and enter address 192.168.0.1
- 5. When the HMS Anybus page opens, select the configuration page.
- 6. Enter the IP address of 10.0.2.11 for the gateway.
- 7. Turn off the IP address LSB switch on the gateway and cycle power.
- 8. Type the IP address 10.0.2.11 in the internet browser and make sure that the gateway web page opens.

On the Ethernet gateway, set the switch position for the default IP address:

| Turn this quitch to the ON                             | (W28) (F28)<br>00<br>11 5 2 1 2 1 2 1 2 | IP address:      | 192. 168. 0 . 1     |
|--------------------------------------------------------|-----------------------------------------|------------------|---------------------|
| position to allow browser<br>to connect to the gateway |                                         | Subnet mask:     | 255 . 255 . 255 . 0 |
|                                                        |                                         | Default gateway: |                     |

In the internet browser configuration, turn off any configuration that has a proxy server defined. The following example is for Microsoft Internet Explorer.

|                                                                     | Local Area Network (LAN) Settings                                                                                                    |
|---------------------------------------------------------------------|----------------------------------------------------------------------------------------------------|
|                                                                     | Automatically detect settings                                                                                                    |
| Make sure that your<br>browser properties<br>have this<br>UNCHECKED | Use automatic configuration script Address Proxy server Use a proxy server for your LAN (These settings will not apply to dial-up or VPN connections). |
|                                                                     | Address: Isaproxy.us002 Port 8080 Advanced                                                                                                    |

On the computer used for programming the Ethernet gateway, set the computer IP address to talk to the gateway.

|                                     | Internet Protocol (TCP/IP) Pro                                                                              | operties ?                                                                     | × |
|-------------------------------------|----------------------------------------------------------------------------------------------------|--------------------------------------------------------------------------------|---|
|                                     | General                                                                                                    |                                                                                |   |
|                                     | You can get IP settings assigned at<br>this capability. Otherwise, you need<br>the appropriate IP settings. | utomatically if your network supports<br>to ask your network administrator for |   |
| Initial gateway<br>configuration IP | O Obtain an IP address automati                                                                             | ically                                                                         |   |
| address                             | C Use the following IP address:                                                                             |                                                                                |   |
|                                     | IP address:                                                                                                 | 192 . 168 . 0 . 10                                                             |   |
|                                     | Subnet mask:                                                                                                | 255 . 255 . 255 . 0                                                            |   |
| Set the IP address to               | O Use the following IP address:                                                                             | -                                                                              |   |
| match the first 3 octets of         | IP address:                                                                                                 | 10 . 0 . 2 . 100                                                               |   |
| example, when the gateway           | Subnet mask:                                                                                                | 255 . 255 . 255 . 0                                                            |   |
| has already been comigured.         | Default gateway:                                                                                            | · · · · ·                                                                      |   |
|                                     | Alternate DNS server:                                                                                       | · · · ·                                                                        |   |
|                                     |                                                                                                    | Advanced                                                                       |   |
|                                     |                                                                                                    | OK Cancel                                                                      | כ |

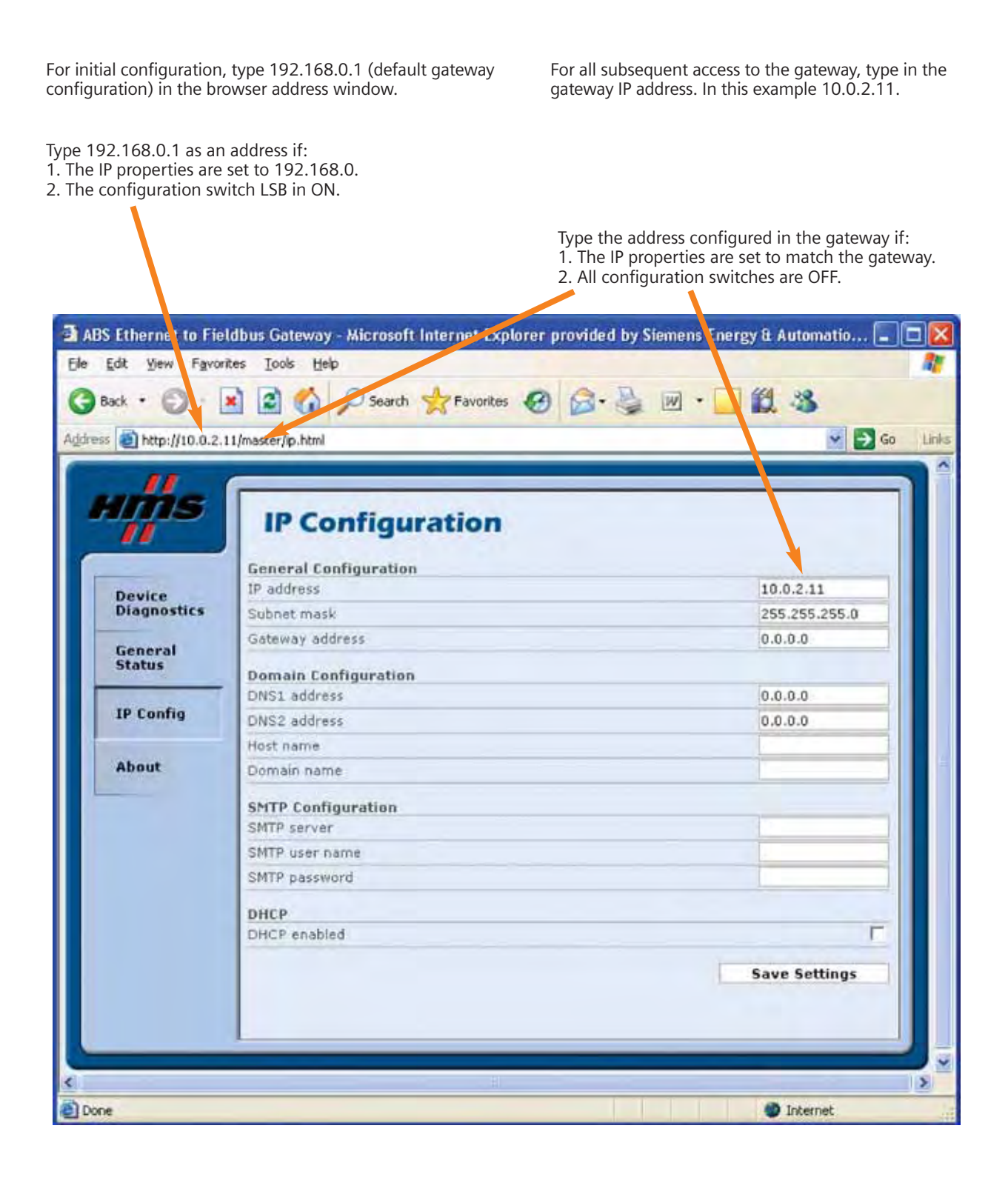

#### 4.4.2. Configure the Ethernet Gateway Fieldbus

Using hyperterminal (for windows), and connect to the gateway configuration port with a null modem cable.

Press <ESC> to display the configuration menu interface for the gateway. Sometimes it may be necessary to cycle power to the gateway to allow hyperterminal to properly work with the gateway. Press option 4 to get the PROFIBUS configuration size, then press 6 to set the I/O size to the same values for the Ethernet interface, as shown in the example below.

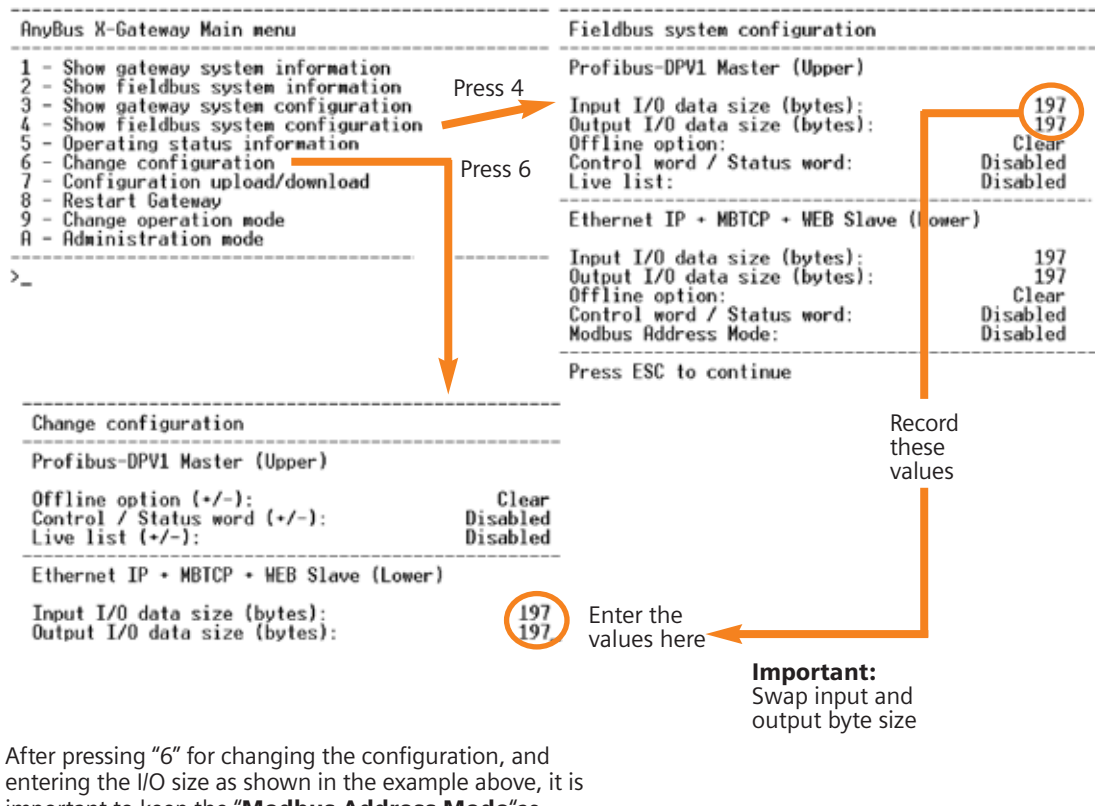

important to keep the "Modbus Address Mode" as "Disabled"

| 4.4.3. | Add Ethernet / IP Gateway to                                                                                                    | I/O Config                                                        | uration                                                                                   |                                                                                                    |
|--------|----------------------------------------------------------------------------------------------------|-------------------------------------------------------------------|-------------------------------------------------------------------------------------------|----------------------------------------------------------------------------------------------------|
|        | The next step is to add the HMS Et<br>to the PLC I/O configuration so tha<br>be crafted to read and write the da                                                                                                    | t the instru-<br>t the instru-<br>ata to the m                    | ateway<br>ctions can<br>nodules.                                                          |                                                                                                    |
|        | I/O Configuration<br>Backplane, CompactLog<br>1769-L32E Compact<br>1769-L32E Ethernet<br>Backplane, CompactLog<br>1769-L32E Ethernet<br>Backplane, CompactLog<br>1769-L32E Ethernet<br>Backplane, CompactLog<br>Transact<br>Backplane, CompactLog<br>Transact<br>Backplane, Compact<br>Backplane, Compact<br>Transact<br>Backplane, Compact<br>Transact<br>Backplane, Compact<br>Backplane, Compact<br>C | gix System<br>tLogix<br>t Port Locali<br>Ethernet Po<br>BRIDGE HM | Add an Et<br>and give ir<br>(10.0.2.17<br>rt LocalENB<br>5_ETHERNET                       | nernet bridge to the PLC I/O configuration<br>the IP address set above in the web page<br>in this example.) |
|        | -                                                                                                    | Module Pr                                                         | operties: LocalENB (E <mark>.</mark> HERNET-I                                             | BRIDGE 1.1) 🔀                                                                                               |
|        |                                                                                                    | Type:<br>Parent                                                   | inection   Module Info   Port Configuratio<br>ETHERNET-BRIDGE Generic EtherNe<br>LocalENB | n   Port Diagnostics   Backplane  <br>MP CIP Bridge                                                         |
|        |                                                                                                    | Name:                                                             | HMS ETHERNET                                                                              | Address / Host Name                                                                                         |
|        |                                                                                                    | Description                                                       | -                                                                                         | 6 IP Address 10 0 2 11                                                                                      |
|        |                                                                                                    |                                                                   |                                                                                           | C Host Name:                                                                                                |
|        |                                                                                                    |                                                                   |                                                                                           |                                                                                                    |
|        |                                                                                                    |                                                                   |                                                                                           |                                                                                                    |
|        |                                                                                                    | Status: Runnin                                                    | gОК                                                                                       | Cancel Apply Help                                                                                           |

### 4.4.4. Add PLC Program MSG Instructions

We need to add the message instructions to read and write the Ethernet/IP data to the gateway. The message instructions are executed every 1000ms in this example.

| 📕 MainP         | Program - FC5        |                                                                               |
|-----------------|----------------------|-------------------------------------------------------------------------------|
| - 西             | 副田 門田刻 田刻 高麗 和然 西州 📦 |                                                                               |
| 0               | MSO_CYCLEDN          | Timer On Delay<br>Timer MSO_CVCLE<br>Presel 1000 +<br>Accum 591 +             |
| ł               | MSO_CYCLEDN          | MSG-<br>Type - CP Generic<br>Message Control MSG_READ (EN)-<br>(EN)-<br>(ER)- |
| 2               | MSO_CYCLEDN          | MSG                                                                           |
| (End)           | -                    |                                                                               |
| <u>+[+[\</u> FC | C6 /                 | <u>×</u>                                                                      |

CIP message read configuration

|                                                   | Message Configuration - MSG_READ2         Configuration       Communication         Message Type:       CIP Generic                                                                                                    |                                |
|---------------------------------------------------|----------------------------------------------------------------------------------------------------|--------------------------------|
| Input Instance<br>of 64 hex equals<br>100 decimal | Service       Get Attribute Single       Source Element       0         Service       e       (Hex)       Class:       4       (Hex)       Destination       ENET         Netance:       100       Attribute:       3       (Hex)       Service       Netance: | (Bytes)<br>_INPUTS[0] ↓<br>Tag |
|                                                   | Enable Enable Waiting Start Done Done Leng     Error Code:      Timed Error Path: Error Text:      OK Cancel Apply                                                                                                    | th: 197<br>Dut •<br>Help       |

CIP message write configuration

|                                                    | Configuration - MSG_WRITE                                                                                                    |
|----------------------------------------------------|----------------------------------------------------------------------------------------------------|
| Output Instance<br>of 96 hex equals<br>150 decimal | Message Type:       CIP Generic       •         Service       Set Attribute Single       •       Source Element:       ENET_OUTPUTS[0] •         Service       10       (Hex)       Class:       4       (Hex)       Destination       •         Service:       10       (Hex)       Class:       4       (Hex)       Destination       •         New Tag       New Tag       New Tag       •       •       • |
|                                                    | Enable      Enable Waiting      Start      Done Done Length: 0     Error Code:      Timed Out      Error Path     Error Text:                                                                                                    |

#### 4.4.5. Ethernet / IP Interface Notes

Implemented Objects — EtherNet/IP requires some mandatory objects; these are implemented as well as some vendor specific objects. The mandatory objects are the ones in the specification from ODVA.

The following vendor specific objects are implemented: I/O Data Representation

The Input and Output buffers can be accessed from EtherNet/IP via the Assembly Object, instances 64h (Input) and 96h (Output). For more information, see 6-3 "Assembly Object, Class 04h." Note that this data can also be accessed via Modbus/TCP, the email client, or the built in web server.

| Class Nar | Class Name Contents     |                                                               |  |  |  |
|-----------|-------------------------|---------------------------------------------------------------|--|--|--|
| 01h       | Identity Object         | Holds general information and status about the interface      |  |  |  |
| 04h       | Assembly Object         | Holds the Input and Output data buffers                       |  |  |  |
| AAh       | Diagnostic Object       | Contains diagnostic information about the ethernet interface  |  |  |  |
| F5h       | TCP/IP Interface Object | Holds the IP settings of the interface                        |  |  |  |
| F6h       | Ethernet Link Object    | Holds the low level communication properties of the interface |  |  |  |
|           |                         |                                                               |  |  |  |

#### **Instance Attributes, Instance 64th**

| # | Access | Name         | Туре          | Value | Description            |
|---|--------|--------------|---------------|-------|------------------------|
| 3 | Get    | Input Buffer | Array of BYTE | —     | Mapped to Input Buffer |

Depending on the type of gateway and how it has been set up to operate, up to 10 bytes (bytes 0...9) may be occupied by the Status Word and the Live List, see below.

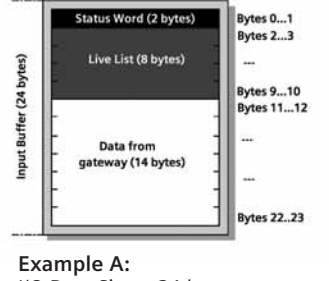

I/O Data Size = 24 bytes Live List = Enabled Control and Status Word = Enabled (For further information about the Status Word and the Live List, consult the main user manual).

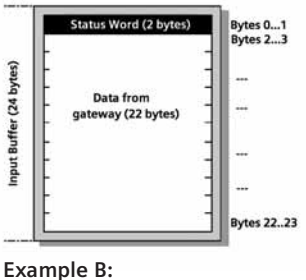

I/O Data Size = 24 bytes Live List = Disabled Control and Status Word = Enabled

### **Instance Attributes, Instance 96th**

| # | Access | Name          | Туре          | Value | Description             |
|---|--------|---------------|---------------|-------|-------------------------|
| 3 | Get    | Output Buffer | Array of BYTE | _     | Mapped to Output Buffer |

Depending on how the gateway is set to operate, the first 2 bytes (bytes 0...1) may be occupied by the Control Word, see

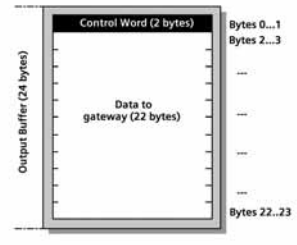

**Example A:** I/O Data Size = 24 bytes Control Word = Enabled

below. (For more information about the Control Word, consult the main user manual.)

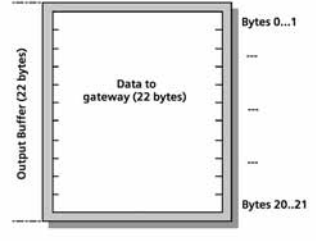

**Example B:** I/O Data Size = 22 bytes Control Word = Disabled

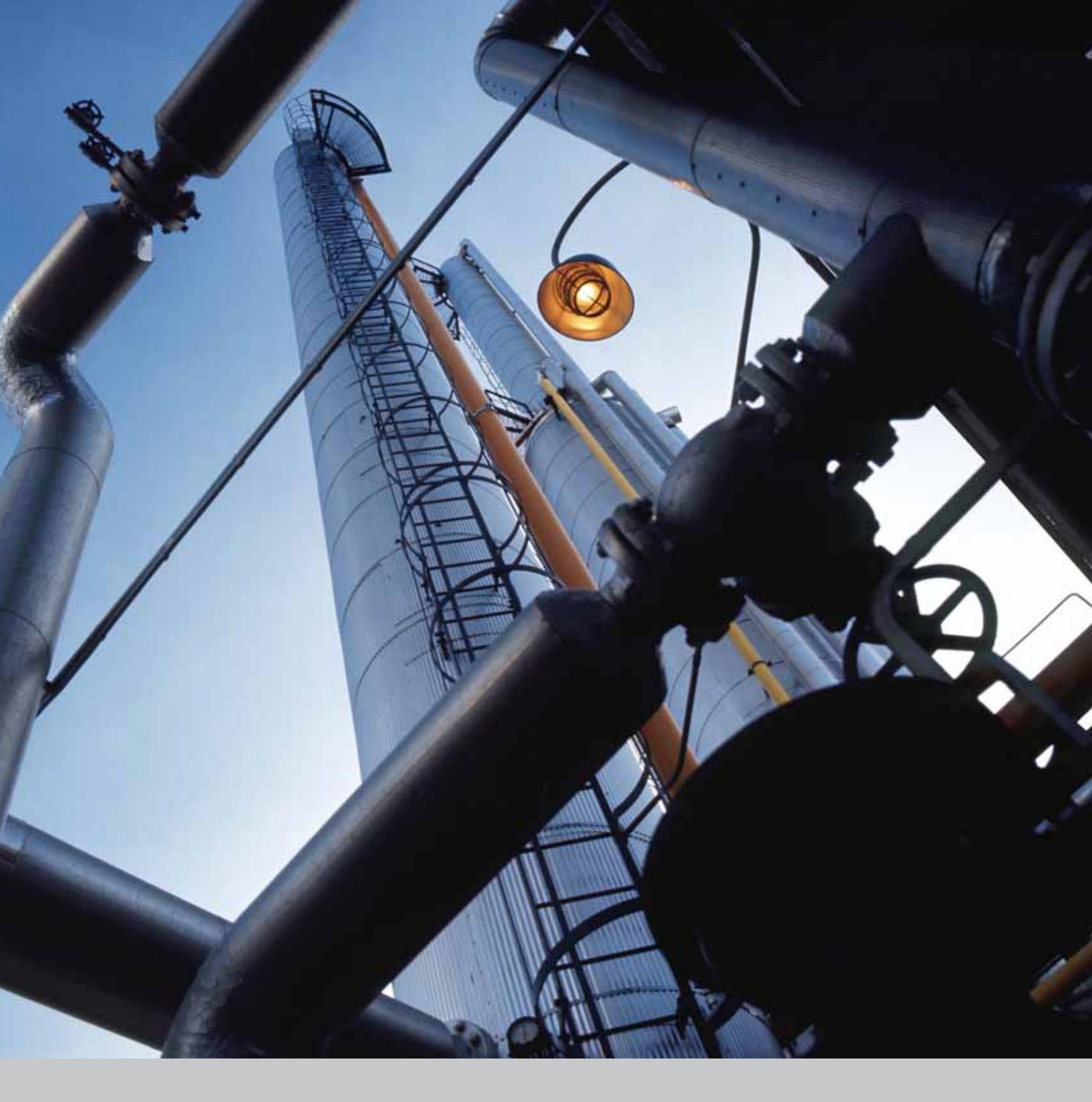

**Siemens Energy & Automation, Inc.** 3333 Old Milton Parkway Alpharetta, GA 30005

1-800-964-4114 info.sea@siemens.com

### www.sea.siemens.com/power

©2007 Siemens Energy & Automation, Inc. All Rights Reserved. Siemens is a registered trademark of Siemens AG. Product names mentioned may be trademarks or registered trademarks of their respective companies. Specifications are subject to change without notice.